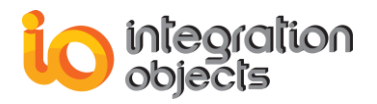

# Integration Objects' Solution for OPC A&E Controls

## OPC A&E ActiveX Version 2.0Rev.2

**User Guide** 

## Compatibility

OPC A&E 1.02 OPC A&E 1.10

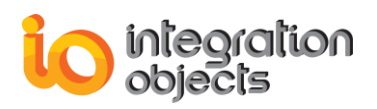

Integration Objects' OPC AE ActiveX User's Guide Version 2.0Rev.2 Published May 2018

Copyright © 2004-2018 Integration Objects

All rights reserved. No part of this document may be reproduced, stored in a retrieval system, translated, or transmitted, in any form or by any means, electronic, mechanical, photocopying, recording, or otherwise, without the prior written permission of Integration Objects. Windows ® and Windows NT ® are registered trademarks of Microsoft Corporation. ActiveX<sup>™</sup> is a trademark of Microsoft Corporation.

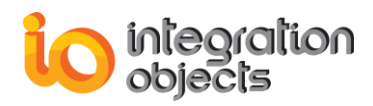

## **TABLE OF CONTENTS**

| PREF     | ACE                                                                                                    |                                                                                                    | 14                                                                                                    |
|----------|----------------------------------------------------------------------------------------------------|----------------------------------------------------------------------------------------------------|----------------------------------------------------------------------------------------------------|
| ABO      | UT THIS (                                                                                                    | GUIDE                                                                                                    | 14                                                                                                    |
| AUD      | IENCE                                                                                                    |                                                                                                    | 14                                                                                                    |
| RELA     | TED DOC                                                                                                    |                                                                                                    | 14                                                                                                    |
| GETT     | ING STA                                                                                                    | RTED                                                                                                    | 16                                                                                                    |
| 1.       | OVERVI                                                                                                    | EW                                                                                                    | 16                                                                                                    |
| 2.       | SOFTW                                                                                                    | ARE COMPONENTS                                                                                                    | 16                                                                                                    |
| 3.       | FEATUR                                                                                                    | ES                                                                                                    | 17                                                                                                    |
| 4.       | SOFTW                                                                                                    | ARE REQUIREMENTS                                                                                                    | 19                                                                                                    |
| 5.       | OPC CO                                                                                                    | MPATIBILITY                                                                                                    | 19                                                                                                    |
| 6.       | INSTALI                                                                                                    | ING OPC AE ACTIVEX                                                                                                    | 19                                                                                                    |
| 7.       | UNINST                                                                                                    | ALLING OPC AF ACTIVEX                                                                                                    | 25                                                                                                    |
| 8        | DEPEND                                                                                                    |                                                                                                    | 27                                                                                                    |
|          |                                                                                                    |                                                                                                    | ···· 27                                                                                                    |
| 1        |                                                                                                    |                                                                                                    | 20                                                                                                    |
|          |                                                                                                    |                                                                                                    | 29                                                                                                    |
| CON      | FIGURIIN                                                                                                    |                                                                                                    | วว                                                                                                    |
|          | DECION                                                                                                    |                                                                                                    |                                                                                                    |
| 1.       | DESIGN                                                                                                    | -TIME CONFIGURATION                                                                                                    | 33                                                                                                    |
| 1.       | DESIGN<br>1.1.                                                                                                    | -TIME CONFIGURATION<br>OPC Options Configuration                                                                                                    | <b> 33</b><br>33                                                                                               |
| 1.       | <b>DESIGN</b><br>1.1.<br>1.2.                                                                                                    | -TIME CONFIGURATION<br>OPC Options Configuration<br>OPC Alarm Color Configuration                                                                                                    | <b> 33</b><br>33<br>34                                                                                         |
| 1.       | <b>DESIGN</b><br>1.1.<br>1.2.<br>1.3.                                                                                                    | -TIME CONFIGURATION<br>OPC Options Configuration<br>OPC Alarm Color Configuration<br>Email Alarms Configuration                                                                                                    | <b> 33</b><br>33<br>34<br>35                                                                                   |
| 1.       | DESIGN<br>1.1.<br>1.2.<br>1.3.<br>1.4.                                                                                                    | -TIME CONFIGURATION<br>OPC Options Configuration<br>OPC Alarm Color Configuration<br>Email Alarms Configuration<br>Control Layout Configuration                                                                                                    | <b> 33</b><br>33<br>34<br>35<br>36                                                                             |
| 1.       | DESIGN<br>1.1.<br>1.2.<br>1.3.<br>1.4.<br>1.5.                                                                                                    | -TIME CONFIGURATION<br>OPC Options Configuration<br>OPC Alarm Color Configuration<br>Email Alarms Configuration<br>Control Layout Configuration<br>Filter Constraints Configuration                                                                                                    | 33<br>33<br>34<br>35<br>36<br>39                                                                               |
| 1.       | <b>DESIGN</b><br>1.1.<br>1.2.<br>1.3.<br>1.4.<br>1.5.<br>1.6.                                                                                                    | -TIME CONFIGURATION<br>OPC Options Configuration<br>OPC Alarm Color Configuration<br>Email Alarms Configuration<br>Control Layout Configuration<br>Filter Constraints Configuration<br>Save Alarm Reports Configuration                                                                                                    | 33<br>33<br>34<br>35<br>36<br>39<br>41                                                                         |
| 1.       | DESIGN<br>1.1.<br>1.2.<br>1.3.<br>1.4.<br>1.5.<br>1.6.<br>1.7.                                                                                                    | -TIME CONFIGURATION<br>OPC Options Configuration<br>OPC Alarm Color Configuration<br>Email Alarms Configuration<br>Control Layout Configuration<br>Filter Constraints Configuration<br>Save Alarm Reports Configuration<br>Logging                                                                                                    | 33<br>33<br>34<br>35<br>36<br>39<br>41<br>43                                                                   |
| 1.<br>2. | DESIGN<br>1.1.<br>1.2.<br>1.3.<br>1.4.<br>1.5.<br>1.6.<br>1.7.<br>RUNTIN                                                                                                    | -TIME CONFIGURATION<br>OPC Options Configuration<br>OPC Alarm Color Configuration<br>Email Alarms Configuration<br>Control Layout Configuration<br>Filter Constraints Configuration<br>Save Alarm Reports Configuration<br>Logging                                                                                                    | 33<br>33<br>34<br>35<br>36<br>39<br>41<br>43<br>45                                                             |
| 1.<br>2. | DESIGN<br>1.1.<br>1.2.<br>1.3.<br>1.4.<br>1.5.<br>1.6.<br>1.7.<br>RUNTIN<br>2.1.                                                                                                    | -TIME CONFIGURATION<br>OPC Options Configuration<br>OPC Alarm Color Configuration<br>Email Alarms Configuration<br>Control Layout Configuration<br>Filter Constraints Configuration<br>Save Alarm Reports Configuration<br>Logging<br>Te CONFIGURATION<br>Connect to an OPC AE Server                                                                                                    | 33<br>33<br>34<br>35<br>36<br>39<br>41<br>43<br>45<br>46                                                       |
| 1.<br>2. | DESIGN<br>1.1.<br>1.2.<br>1.3.<br>1.4.<br>1.5.<br>1.6.<br>1.7.<br>RUNTIN<br>2.1.<br>2.2.                                                                                                    | -TIME CONFIGURATION<br>OPC Options Configuration<br>OPC Alarm Color Configuration<br>Email Alarms Configuration<br>Control Layout Configuration<br>Filter Constraints Configuration<br>Save Alarm Reports Configuration<br>Logging<br>TE CONFIGURATION<br>Connect to an OPC AE Server<br>Disconnect from an AE OPC Server                                                                                                    | 33<br>33<br>34<br>35<br>36<br>39<br>41<br>43<br>43<br>45<br>46<br>47                                           |
| 1.<br>2. | DESIGN<br>1.1.<br>1.2.<br>1.3.<br>1.4.<br>1.5.<br>1.6.<br>1.7.<br>RUNTIN<br>2.1.<br>2.2.<br>2.3.                                                                                                    | -TIME CONFIGURATION                                                                                                    | 33<br>33<br>34<br>35<br>36<br>39<br>41<br>43<br>43<br>45<br>46<br>47<br>47                                     |
| 1.<br>2. | DESIGN<br>1.1.<br>1.2.<br>1.3.<br>1.4.<br>1.5.<br>1.6.<br>1.7.<br>RUNTIN<br>2.1.<br>2.2.<br>2.3.<br>2.4.                                                                                                    | -TIME CONFIGURATION                                                                                                    | 33<br>33<br>34<br>35<br>36<br>39<br>41<br>43<br>43<br>45<br>46<br>47<br>47<br>49                               |
| 1.<br>2. | DESIGN<br>1.1.<br>1.2.<br>1.3.<br>1.4.<br>1.5.<br>1.6.<br>1.7.<br>RUNTIN<br>2.1.<br>2.2.<br>2.3.<br>2.4.<br>2.5.                                                                                                    | -TIME CONFIGURATION<br>OPC Options Configuration<br>OPC Alarm Color Configuration<br>Email Alarms Configuration<br>Control Layout Configuration<br>Filter Constraints Configuration<br>Save Alarm Reports Configuration<br>Logging<br>ME CONFIGURATION<br>Connect to an OPC AE Server<br>Disconnect from an AE OPC Server<br>Acknowledge Alarms<br>Server Information<br>Event Subscription Status                                                                                                    | 33<br>33<br>34<br>35<br>36<br>39<br>41<br>43<br>45<br>45<br>47<br>47<br>49<br>49                               |
| 1.<br>2. | DESIGN<br>1.1.<br>1.2.<br>1.3.<br>1.4.<br>1.5.<br>1.6.<br>1.7.<br>RUNTIN<br>2.1.<br>2.2.<br>2.3.<br>2.4.<br>2.5.<br>2.6.                                                                                                    | -TIME CONFIGURATION<br>OPC Options Configuration<br>OPC Alarm Color Configuration<br>Email Alarms Configuration<br>Control Layout Configuration<br>Filter Constraints Configuration<br>Save Alarm Reports Configuration<br>Logging<br>TE CONFIGURATION<br>Connect to an OPC AE Server<br>Disconnect from an AE OPC Server<br>Acknowledge Alarms<br>Server Information<br>Event Subscription Status<br>Select Returned Attributes                                                                                                    | 33<br>33<br>34<br>35<br>36<br>39<br>41<br>43<br>43<br>45<br>47<br>47<br>49<br>49<br>50                         |
| 1.<br>2. | DESIGN<br>1.1.<br>1.2.<br>1.3.<br>1.4.<br>1.5.<br>1.6.<br>1.7.<br>RUNTIN<br>2.1.<br>2.2.<br>2.3.<br>2.4.<br>2.5.<br>2.6.<br>2.7                                                                                                    | -TIME CONFIGURATION<br>OPC Options Configuration                                                                                                    | 33<br>33<br>34<br>35<br>36<br>39<br>41<br>43<br>43<br>45<br>47<br>47<br>49<br>49<br>50<br>51                   |
| 1.<br>2. | DESIGN<br>1.1.<br>1.2.<br>1.3.<br>1.4.<br>1.5.<br>1.6.<br>1.7.<br>RUNTIN<br>2.1.<br>2.2.<br>2.3.<br>2.4.<br>2.5.<br>2.6.<br>2.7.<br>2.8                                                                                                    | -TIME CONFIGURATION                                                                                                    | 33<br>33<br>34<br>35<br>36<br>39<br>41<br>43<br>43<br>45<br>47<br>47<br>49<br>50<br>51                         |
| 1.       | DESIGN<br>1.1.<br>1.2.<br>1.3.<br>1.4.<br>1.5.<br>1.6.<br>1.7.<br>RUNTIN<br>2.1.<br>2.2.<br>2.3.<br>2.4.<br>2.5.<br>2.6.<br>2.7.<br>2.8.<br>2.9                                                                                                    | -TIME CONFIGURATION         OPC Options Configuration         OPC Alarm Color Configuration         Email Alarms Configuration         Control Layout Configuration         Filter Constraints Configuration         Save Alarm Reports Configuration         Logging         ME CONFIGURATION         Connect to an OPC AE Server.         Disconnect from an AE OPC Server.         Acknowledge Alarms         Server Information         Event Subscription Status         Select Returned Attributes         Retrieve Returned Attributes         Enable/Disable condition by areas and sources                                                                                                  | 33<br>33<br>34<br>35<br>36<br>39<br>41<br>43<br>43<br>45<br>46<br>47<br>47<br>49<br>50<br>51<br>52             |
| 1.       | DESIGN<br>1.1.<br>1.2.<br>1.3.<br>1.4.<br>1.5.<br>1.6.<br>1.7.<br>RUNTIN<br>2.1.<br>2.2.<br>2.3.<br>2.4.<br>2.5.<br>2.6.<br>2.7.<br>2.8.<br>2.9.<br>2.10                                                                                                    | -TIME CONFIGURATION<br>OPC Options Configuration<br>DPC Alarm Color Configuration<br>Email Alarms Configuration<br>Control Layout Configuration<br>Filter Constraints Configuration<br>Save Alarm Reports Configuration<br>Logging<br>Connect to an OPC AE Server.<br>Disconnect from an AE OPC Server<br>Acknowledge Alarms<br>Server Information<br>Event Subscription Status<br>Select Returned Attributes<br>Retrieve Returned Attributes<br>Enable/Disable condition by areas and sources<br>Available Filters<br>OPC Eithering Configuration                                                                                                    | 33<br>34<br>35<br>36<br>39<br>41<br>43<br>43<br>45<br>47<br>47<br>49<br>50<br>51<br>52<br>54                   |
| 1.       | DESIGN<br>1.1.<br>1.2.<br>1.3.<br>1.4.<br>1.5.<br>1.6.<br>1.7.<br>RUNTIN<br>2.1.<br>2.2.<br>2.3.<br>2.4.<br>2.5.<br>2.6.<br>2.7.<br>2.8.<br>2.9.<br>2.10.<br>2.11                                                                                                    | -TIME CONFIGURATION                                                                                                    | 33<br>33<br>34<br>35<br>36<br>39<br>41<br>43<br>43<br>43<br>45<br>47<br>49<br>49<br>50<br>51<br>52<br>54<br>55 |
| 1.       | DESIGN<br>1.1.<br>1.2.<br>1.3.<br>1.4.<br>1.5.<br>1.6.<br>1.7.<br>RUNTIN<br>2.1.<br>2.2.<br>2.3.<br>2.4.<br>2.5.<br>2.6.<br>2.7.<br>2.8.<br>2.9.<br>2.10.<br>2.11.<br>2.21.<br>2.2.<br>2.3.<br>2.4.<br>2.5.<br>2.6.<br>2.7.<br>2.8.<br>2.9.<br>2.10.<br>2.11.<br>2.2.<br>2.3.<br>2.4.<br>2.5.<br>2.6.<br>2.7.<br>2.8.<br>2.9.<br>2.10.<br>2.10 | -TIME CONFIGURATION         OPC Options Configuration         OPC Alarm Color Configuration         Email Alarms Configuration         Email Alarms Configuration         Control Layout Configuration         Filter Constraints Configuration         Save Alarm Reports Configuration         Logging         Me CONFIGURATION         Connect to an OPC AE Server.         Disconnect from an AE OPC Server.         Acknowledge Alarms         Server Information         Event Subscription Status         Select Returned Attributes         Retrieve Returned Attributes         Enable/Disable condition by areas and sources         Available Filters         OPC Filtering Configuration | 33<br>33<br>34<br>35<br>36<br>39<br>41<br>43<br>43<br>45<br>47<br>47<br>49<br>50<br>51<br>52<br>54<br>55       |

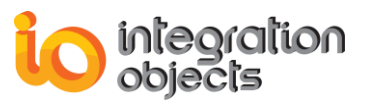

| 4.         CONTROL EVENTS         60           4.1.         DREvent ovent Vent (OpeEvent as Object)         60           4.2.         Public Event On Event (OpeEvent as Object)         60           4.2.         Public Porentry Activities As Boolian         60           4.2.         Public Porentry Activities As Boolian         60           4.2.         Public Porentry Activities As Date         60           4.2.3.         Public Porentry ConstronName As Strinks         60           4.2.4.         Public Porentry ConstronName As Strinks         60           4.2.5.         Public Porentry ConstronName As Strinks         60           4.2.6.         Public Porentry VisinCateown A Long         60           4.2.7.         Public Porentry Strinks Long         61           4.2.8.         Public Porentry Strinks Long         61           4.2.10.         Public Porentry Strinks Long         62           4.2.11.         Public Porentry Strinks Long         62           4.2.12.         Public Porentry Conster As Strinks         62           4.2.14.         Public Porentry Strinks Long         62           4.2.15.         Public Porentry Eventry As Long         62           4.2.16.         Public Porentry Eventry Thetrinks Long         62 </th <th>3.</th> <th>CONT</th> <th>IROL PROPERTIES AND METHODS</th> <th>59</th>                                                                                                    | 3.    | CONT  | IROL PROPERTIES AND METHODS                                   | 59 |
|----------------------------------------------------------------------------------------------------|-------|-------|---------------------------------------------------------------|----|
| 4.1       OnEvent event       60         4.2       Public Propert VeckReguineo As Boolean       60         4.2.1.       Public Propert VeckReguineo As Boolean       60         4.2.2.       Public Propert VeckReguineo As Date       60         4.2.3.       Public Propert VeckReguineo As Date       60         4.2.4.       Public Propert VeckReguineo As Straing       60         4.2.5.       Public Propert VeckReguineo As Straing       60         4.2.6.       Public Propert VeckReguineo As Straing       60         4.2.7.       Public Propert VeckReguineo As Straing       60         4.2.8.       Public Propert VeckReguineo As Straing       60         4.2.9.       Public Propert VeckReguineo As Straing       61         4.2.10.       Public Propert Vick VeckReguineo As Innig       61         4.2.11.       Public Propert Vick VeckReguineo As Innig       61         4.2.12.       Public Propert Vick VeckReguineo As Innig       62         4.2.13.       Public Propert VeckReguineo As Innig       62         4.2.14.       Public Propert VeckReguineo As Long       62         4.2.15.       Public Propert VeckReguineo As Innig       62         4.2.16.       Public Propert VeckReguineo As Long       62         4.2.17.                                                                                                    | 4.    | CON   | IROL EVENTS                                                   | 60 |
| 4.2.       Public Event OnEvent(OptEvent as Object)       60         4.2.1.       Pusut PROPERTY ACREMOUND AS BODELAN       60         4.2.2.       Pusut PROPERTY ACREMOUND AS BODELAN       60         4.2.4.       Pusut PROPERTY EVENTTIME AS DATE       60         4.2.4.       Pusut PROPERTY SUECONDITIONNAME AS STRING       60         4.2.5.       Pusut PROPERTY EVENTATESORY AS LONG       60         4.2.6.       Pusut PROPERTY EVENTATESORY AS LONG       60         4.2.7.       Pusut PROPERTY CONK AS LONG       60         4.2.8.       Pusut PROPERTY TOONE AS LONG       60         4.2.9.       Pusut PROPERTY STATES LONG       61         4.2.10.       Pusut PROPERTY STATES LONG       61         4.2.11.       Pusut PROPERTY STATES LONG       62         4.2.12.       Pusut PROPERTY STATES LONG       62         4.2.13.       Pusut PROPERTY STATES LONG       62         4.2.14.       Pusut PROPERTY STOREON STRING       62         4.2.15.       Pusut PROPERTY STOREON STRING       62         4.2.14.       Pusut PROPERTY STOREONES AS LONG       62         4.2.15.       Pusut PROPERTY EVENTATES LONG       62         4.2.16.       PUSUT PROPERTY CHART AS LONG       62 <t< td=""><td></td><td>4.1.</td><td>OnEvent event</td><td> 60</td></t<>                                                                                                    |       | 4.1.  | OnEvent event                                                 | 60 |
| 4.2.1       Public PROPERTY ACKREQUIED AS BOOLEAN       60         4.2.2       Public PROPERTY CUPIENTE AS DATE.       60         4.2.3       Public PROPERTY CONTITION NAME AS STRING       60         4.2.4       Public PROPERTY SUPERTY CONTITION NAME AS STRING       60         4.2.5       Public PROPERTY SUPERCATEGORY AS LONG.       60         4.2.6       Public PROPERTY VENTATE AS LONG.       60         4.2.7       Public PROPERTY MESSAGE AS STRING.       60         4.2.8       Public PROPERTY MESSAGE AS STRING.       60         4.2.9       Public PROPERTY VENTATE AS LONG.       61         4.2.10       Public PROPERTY STRQUALITY AS STRING.       61         4.2.11       Public PROPERTY STRQUALITY AS STRING.       62         4.2.12       Public PROPERTY VENT TRA SLONG.       62         4.2.13       Public PROPERTY VENT TRA SLONG.       62         4.2.14       Public PROPERTY VENT TRA SLONG.       62         4.2.15       Public PROPERTY CONIDIA STRING       62         4.2.16       Public PROPERTY CONID AS STRING       62         4.2.15       Public PROPERTY CONID AS STRING       62         4.2.16       Public PROPERTY CONID AS STRING       62         4.2.17       Public PROPERTY CONERD AS STRING </td <td></td> <td>4.2.</td> <td>Public Event OnEvent(OpcEvent as Object)</td> <td> 60</td>                                                                                                    |       | 4.2.  | Public Event OnEvent(OpcEvent as Object)                      | 60 |
| 4.2.2.       Public PROPERTY VENTIMIE AS DATE.       60         4.2.3.       Public PROPERTY VENTIME AS DATE.       60         4.2.4.       Public PROPERTY VENTIME AS DATE.       60         4.2.5.       Public PROPERTY VENTIME AS DATE.       60         4.2.6.       Public PROPERTY CONDINAME AS STRING.       60         4.2.6.       Public PROPERTY CONCERAS LONG.       60         4.2.7.       Public PROPERTY MEXSTARE AS LONG.       60         4.2.9.       Public PROPERTY MESSTARE AS LONG.       61         4.2.10.       Public PROPERTY NUESTARE AS LONG.       61         4.2.11.       Public PROPERTY SUCALITY AS STRING.       61         4.2.12.       Public PROPERTY SUVERTY AS LONG.       62         4.2.13.       Public PROPERTY SUVERTY AS LONG.       62         4.2.14.       Public PROPERTY SUVERTY AS LONG.       62         4.2.15.       Public PROPERTY CONCIMAS STRING       62         4.2.16.       Public PROPERTY VENTATTRIBUTES LONG.       62         4.2.17.       Public PROPERTY VENTATTRIBUTES LONG.       62         4.2.18.       Public PROPERTY EVENTATTRIBUTES LONG.       63         4.2.19.       Public PROPERTY EVENTATTRIBUTES LONG.       63         4.2.117.       Public PROPERTY EVENTATTRIBUT                                                                                                    | 4.2.1 | . Pu  | IBLIC PROPERTY ACKREQUIRED AS BOOLEAN                         | 60 |
| 4.2.3.       PUBLIC PROPERT Y CONTONNAME AS STRING       60         4.2.4.       PUBLIC PROPERTY SUBCONDITIONNAME AS STRING       60         4.2.5.       PUBLIC PROPERTY SUBCONDITIONNAME AS STRING       60         4.2.7.       PUBLIC PROPERTY SUBCONDITIONNAME AS STRING       60         4.2.7.       PUBLIC PROPERTY CONTRACTORY AS LONG       60         4.2.8.       PUBLIC PROPERTY SUBCONDITIONNAME AS STRING       60         4.2.9.       PUBLIC PROPERTY NEWSTATE AS LONG       61         4.2.10.       PUBLIC PROPERTY STRUQUALTY AS STRING       61         4.2.11.       PUBLIC PROPERTY SUBCONDERTY SUBCONDERTY STRUGUALTY AS STRING       62         4.2.12.       PUBLIC PROPERTY SUBCONDERTY SUBCOND | 4.2.2 | . Pu  | IBLIC PROPERTY ACTIVETIME AS DATE                             | 60 |
| 4.2.4.       PUBLIC PROPERTY SUPERTY CONDITION NAME AS STRING       60         4.2.5.       PUBLIC PROPERTY EVENTCATEGORY AS LONG.       60         4.2.6.       PUBLIC PROPERTY EVENTCATEGORY AS LONG.       60         4.2.7.       PUBLIC PROPERTY EVENTCATEGORY AS LONG.       60         4.2.8.       PUBLIC PROPERTY NEWSTATE AS LONG.       60         4.2.9.       PUBLIC PROPERTY QUALITY AS LONG.       61         4.2.10.       PUBLIC PROPERTY SEVENTY AS LONG.       61         4.2.11.       PUBLIC PROPERTY SEVENTY AS LONG.       62         4.2.12.       PUBLIC PROPERTY SEVENTY AS LONG.       62         4.2.13.       PUBLIC PROPERTY SEVENTY SEVENTS       62         4.2.14.       PUBLIC PROPERTY VENTY TYPE AS LONG.       62         4.2.15.       PUBLIC PROPERTY VENTY TATSIBUTES COUNT AS LONG.       62         4.2.16.       PUBLIC PROPERTY VENTATTRIBUTES (UNDEX AS INTEGER) AS VARIANT.       63         CONFIGURING THE INET AELOGGER.       64       64         1.       RUNTIME CONFIGURATION       64         4.3.       View.       65         4.4.       Auto Load Configuration.       65         4.5.       Load Configuration.       66         4.1.       Clean Configuration.       67                                                                                                    | 4.2.3 | . Pu  | IBLIC PROPERTY EVENTTIME AS DATE                              | 60 |
| 4.2.5.       PUBLIC PROPERTY SUNCANTIONNAME AS TRINKIG       60         4.2.6.       PUBLIC PROPERTY COXKE AS LONG       60         4.2.7.       PUBLIC PROPERTY COXKE AS LONG       60         4.2.7.       PUBLIC PROPERTY COXKE AS LONG       61         4.2.9.       PUBLIC PROPERTY QUALITY AS LONG       61         4.2.10.       PUBLIC PROPERTY VENTATE AS LONG       61         4.2.11.       PUBLIC PROPERTY SEVENTA S LONG       62         4.2.12.       PUBLIC PROPERTY SEVENTA S LONG       62         4.2.13.       PUBLIC PROPERTY SEVENTA SCHONG       62         4.2.14.       PUBLIC PROPERTY EVENTATE AS LONG       62         4.2.15.       PUBLIC PROPERTY CHANGEMASK AS LONG       62         4.2.16.       PUBLIC PROPERTY EVENTATTIBUITES COUNT AS LONG       63         4.2.17.       PUBLIC PROPERTY EVENTATTIBUITES COUNT AS LONG       63         CONFIGURING THE .NET AE LOGGER       64       64         1.       RUNTIME CONFIGURATION       65         4.3.       View       65         4.4.       Auto Load Configuration       66         4.1.       Clean Colfguration       66         4.2.       Connect to an AE OPC Server       67         4.3.       View <td< td=""><td>4.2.4</td><td>. Pu</td><td>IBLIC PROPERTY CONDITIONNAME AS STRING</td><td>60</td></td<>                                                                                                    | 4.2.4 | . Pu  | IBLIC PROPERTY CONDITIONNAME AS STRING                        | 60 |
| 4.2.6.       PUBLIC PROPERTY EVENTCATEGORY AS LONG.       60         4.2.7.       PUBLIC PROPERTY MESSAGE AS STRING.       60         4.2.8.       PUBLIC PROPERTY MESSAGE AS STRING.       60         4.2.10.       PUBLIC PROPERTY MESSAGE AS STRING.       61         4.2.10.       PUBLIC PROPERTY MESSAGE AS STRING.       61         4.2.11.       PUBLIC PROPERTY STQUALITY AS STRING.       61         4.2.12.       PUBLIC PROPERTY SEVENTY AS LONG.       62         4.2.13.       PUBLIC PROPERTY SEVENTY SOURCE AS STRING.       62         4.2.14.       PUBLIC PROPERTY EVENTY TYPE AS LONG.       62         4.2.15.       PUBLIC PROPERTY CHANCEMASK AS LONG.       62         4.2.16.       PUBLIC PROPERTY EVENTATTRIBUTESCOUNT AS LONG.       63         4.2.17.       PUBLIC PROPERTY EVENTATTRIBUTESCOUNT AS LONG.       63         4.2.18.       PUBLIC PROPERTY EVENTATTRIBUTES(INDEX AS INTEGER) AS VARIANT.       63         CONFIGURING THE NET AE LOGGER       64       64         1.       RUNTIME CONFIGURATION       65         4.4.       Auto Load Configuration       65         4.5.       Load Configuration       65         4.5.       Load Configuration       66         4.1.       Clean Configuration                                                                                                    | 4.2.5 | . Pu  | IBLIC PROPERTY SUBCONDITIONNAME AS STRING                     | 60 |
| 4.2.7.       PUBLIC PROPERTY COVIE AS LONG.       60         4.2.8.       PUBLIC PROPERTY MESSAGE AS STRING.       60         4.2.9.       PUBLIC PROPERTY NEWSTATE AS LONG.       61         4.2.10.       PUBLIC PROPERTY NEWSTATE AS LONG.       61         4.2.11.       PUBLIC PROPERTY SEQUALITY AS STRING.       61         4.2.11.       PUBLIC PROPERTY SEQUALITY AS LONG.       62         4.2.12.       PUBLIC PROPERTY SEQUEL AS STRING.       62         4.2.13.       PUBLIC PROPERTY CHANCE AS STRING.       62         4.2.14.       PUBLIC PROPERTY CHANCE AS STRING.       62         4.2.15.       PUBLIC PROPERTY CHANCE AS STRING.       62         4.2.16.       PUBLIC PROPERTY CHANCE MAS STRING.       62         4.2.17.       PUBLIC PROPERTY CHANCEMASK AS LONG.       62         4.2.18.       PUBLIC PROPERTY CHANCEMASK AS LONG.       63         CONFIGURING THE .NET AE LOGGER       64       64         1.       RUNTIME CONFIGURATION       64         4.3.       View.       65       4.4.         4.4.       Auto Load Configuration.       65         4.5.       Load Configuration.       66         4.1.       Clean Configuration.       66         4.2.       C                                                                                                    | 4.2.6 | . Pu  | IBLIC PROPERTY EVENTCATEGORY AS LONG                          | 60 |
| 4.2.8.       PUBLIC PROPERTY MESSAGE AS STRING       60         4.2.9.       PUBLIC PROPERTY NEWSTATE AS LONG.       61         4.2.10.       PUBLIC PROPERTY STRUALITY AS LONG.       61         4.2.11.       PUBLIC PROPERTY STRUALITY AS LONG.       62         4.2.12.       PUBLIC PROPERTY SUVERITY AS LONG.       62         4.2.13.       PUBLIC PROPERTY SOURCE AS STRING       62         4.2.14.       PUBLIC PROPERTY ACTORID AS STRING       62         4.2.15.       PUBLIC PROPERTY ACTORID AS STRING       62         4.2.16.       PUBLIC PROPERTY CHANGEMASK AS LONG.       62         4.2.17.       PUBLIC PROPERTY CHANGEMASK AS LONG.       63         4.2.18.       PUBLIC PROPERTY EVENTATTRIBUTESCOUNT AS LONG       63         4.2.18.       PUBLIC PROPERTY EVENTATRIBUTESCOUNT AS LONG       63         CONFIGURING THE .NET AE LOGGER.       64       63         1.       RUNTIME CONFIGURATION       64         4.3.       View       65         4.4.       Auto Load Configuration       66         4.5.       Load Configuration       66         4.6.       Connect troan AE OPC Server.       67         4.7.       Connect troan AE OPC Server.       67         4.8.       Ret                                                                                                    | 4.2.7 | . Pu  | IBLIC PROPERTY COOKIE AS LONG                                 | 60 |
| 4.2.9.       PUBLIC PROPERTY DUALITY AS LONG.       61         4.2.10.       PUBLIC PROPERTY GUALITY AS STRING.       61         4.2.11.       PUBLIC PROPERTY STRQUALITY AS STRING.       62         4.2.12.       PUBLIC PROPERTY SURCE AS STRING.       62         4.2.13.       PUBLIC PROPERTY SURTY EAS LONG.       62         4.2.14.       PUBLIC PROPERTY EVENT FYE AS LONG.       62         4.2.15.       PUBLIC PROPERTY CHANGE MAS KAS LONG.       62         4.2.16.       PUBLIC PROPERTY EVENTATRIBUTESCOURT AS LONG.       63         4.2.17.       PUBLIC PROPERTY EVENTATTRIBUTESCOURT AS LONG.       63         4.2.18.       PUBLIC PROPERTY EVENTATTRIBUTES (INDEX AS INTEGER) AS VARIANT.       63         CONFIGURING THE .NET AE LOGGER.       64       64         1.       RUNTIME CONFIGURATION       64         4.3.       View.       65         4.4.       Auto Load Configuration       66         4.2.       Connect to an AE OPC Server.       67         4.3.       Disconnect from an AE OPC Server.       67         4.4.       Acknowledging alarms.       67         4.5.       Server Information       69         4.6.       Event Subscription Status.       70         4.7.                                                                                                    | 4.2.8 | . Pu  | IBLIC PROPERTY MESSAGE AS STRING                              | 60 |
| 4.2.10.       PUBLIC PROPERTY SUQUALITY AS LONG.       61         4.2.11.       PUBLIC PROPERTY STRQUALITY AS STRING       61         4.2.12.       PUBLIC PROPERTY SEVERITY AS LONG.       62         4.2.13.       PUBLIC PROPERTY EVENT TYPE AS LONG.       62         4.2.14.       PUBLIC PROPERTY EVENTTYPE AS LONG.       62         4.2.15.       PUBLIC PROPERTY ACTORID AS STRING       62         4.2.16.       PUBLIC PROPERTY ACTORID AS STRING       62         4.2.17.       PUBLIC PROPERTY EVENTATTRIBUTES(LOUT AS LONG       63         CONFIGURATION THE VENTATTRIBUTES(INDEX AS INTEGER) AS VARIANT.       63         CONFIGURATION THE AL LOGGER       64         1.       RUNTIME CONFIGURATION       65         4.3.       View.       65         4.4.       Auto Load Configuration       66         4.1.       Clean Configuration       66         4.2.       Connect from an AE OPC Server.       67         4.4.       Acknowledging alarms       67         4.5.       Load Configuration       69         4.6.       Event Subscription Status       70         4.7.       Select Returned Attributes       71         4.8.       Retrieve Returmed Attributes       72 <t< td=""><td>4.2.9</td><td>. Pu</td><td>IBLIC PROPERTY NEWSTATE AS LONG</td><td>61</td></t<>                                                                                                    | 4.2.9 | . Pu  | IBLIC PROPERTY NEWSTATE AS LONG                               | 61 |
| 4.2.11.       PUBLIC PROPERTY STRUALITY AS STRING       61         4.2.12.       PUBLIC PROPERTY SEVENTY AS LONG       62         4.2.13.       PUBLIC PROPERTY SURCE AS STRING       62         4.2.14.       PUBLIC PROPERTY SURCE AS STRING       62         4.2.15.       PUBLIC PROPERTY ACTORID AS STRING       62         4.2.16.       PUBLIC PROPERTY CHANGE MASK AS LONG       62         4.2.17.       PUBLIC PROPERTY CHANGE MASK AS LONG       63         4.2.18.       PUBLIC PROPERTY EVENTATTRIBUTES COUNT AS LONG       63         4.2.18.       PUBLIC PROPERTY EVENTATTRIBUTES (INDEX AS INTEGER) AS VARIANT       63         CONFIGURING THE .NET AE LOGGER       64       64         1.       RUNTIME CONFIGURATION       64         4.3.       View       65         4.4.       Auto Load Configuration       65         4.5.       Load Configuration       66         4.1.       Clean Configuration       67         4.2.       Connect to an AE OPC Server       67         4.3.       Disconnect from an AE OPC Server       67         4.5.       Server Information       69         4.6.       Event Subscription Status       70         4.7.       Select Returned Attributes                                                                                                    | 4.2.1 | 0.    | Public Property Quality As Long                               | 61 |
| 4.2.12.       PUBLIC PROPERTY SEVENTY AS LONG       62         4.2.13.       PUBLIC PROPERTY SOURCE AS STRING       62         4.2.14.       PUBLIC PROPERTY EVENTTYPE AS LONG       62         4.2.15.       PUBLIC PROPERTY EVENTTYPE AS LONG       62         4.2.17.       PUBLIC PROPERTY EVENTATRIBUTESCOUNT AS LONG       63         4.2.17.       PUBLIC PROPERTY EVENTATRIBUTESCOUNT AS LONG       63         4.2.18.       PUBLIC PROPERTY EVENTATRIBUTES(INDEX AS INTEGER) AS VARIANT       63         CONFIGURING THE .NET AE LOGGER       64       64         1.       RUNTIME CONFIGURATION       64         4.3.       View       65         4.4.       Auto Load Configuration       65         4.5.       Load Configuration       66         4.1.       Clean Configuration       66         4.2.       Connect to an AE OPC Server       67         4.3.       Disconnect from an AE OPC Server       67         4.4.       Acknowledging alarms       67         4.5.       Server Information       69         4.6.       Event Subscription Status       70         4.7.       Select Returned Attributes       72         4.8.       Retrieve Returned Attributes       72                                                                                                    | 4.2.1 | 1.    | Public Property StrQuality As String                          | 61 |
| 4.2.13.       PUBLIC PROPERTY SURCE AS STRING       62         4.2.14.       PUBLIC PROPERTY EVENTTYPE AS LONG       62         4.2.15.       PUBLIC PROPERTY ACTORID AS STRING       62         4.2.16.       PUBLIC PROPERTY CHANGEMASK AS LONG       62         4.2.17.       PUBLIC PROPERTY EVENTATTRIBUTES(COUNT AS LONG       63         4.2.18.       PUBLIC PROPERTY EVENTATTRIBUTES(INDEX AS INTEGER) AS VARIANT       63         CONFIGURING THE .NET AE LOGGER       64         1.       RUNTIME CONFIGURATION       64         4.3.       View       65         4.4.       Auto Load Configuration       65         4.5.       Load Configuration       66         4.1.       Clean Configuration       66         4.2.       Connect to an AE OPC Server       67         4.3.       Disconnect from an AE OPC Server       67         4.4.       Acknowledging alarms       70         4.5.       Server Information       69         4.6.       Event Subscription Status       70         4.7.       Select Returned Attributes       71         4.8.       Retrieve Returned Attributes       72         4.9.       Enable/Disable condition by areas and sources       72 <t< td=""><td>4.2.1</td><td>2.</td><td>Public Property Severity As Long</td><td>62</td></t<>                                                                                                    | 4.2.1 | 2.    | Public Property Severity As Long                              | 62 |
| 4.2.14.       PUBLIC PROPERTY EVENTTYPE AS LONG       62         4.2.15.       PUBLIC PROPERTY CATORID AS STRING       62         4.2.16.       PUBLIC PROPERTY CHANCEMASK AS LONG       62         4.2.17.       PUBLIC PROPERTY EVENTATTRIBUTESCOUNT AS LONG       63         4.2.18.       PUBLIC PROPERTY EVENTATTRIBUTES(INDEX AS INTEGER) AS VARIANT       63         CONFIGURING THE .NET AE LOGGER       64         1.       RUNTIME CONFIGURATION       64         4.3.       View.       65         4.4.       Auto Load Configuration       65         4.5.       Load Configuration       66         4.1.       Clean Configuration       66         4.2.       Connect to an AE OPC Server.       67         4.3.       Disconnect from an AE OPC Server.       67         4.4.       Acknowledging alarms       67         4.5.       Server Information       69         4.6.       Event Subscription Status       70         4.7.       Select Returned Attributes       72         4.9.       Enable/Disable condition by areas and sources       72         4.9.       Enable/Disable condition by areas and sources       72         4.10.       Available filters       78                                                                                                    | 4.2.1 | 3.    | Public Property Source As String                              | 62 |
| 4.2.15.       PUBLIC PROPERTY CORID AS STRING       62         4.2.16.       PUBLIC PROPERTY CHANGEMASK AS LONG       63         4.2.17.       PUBLIC PROPERTY EVENTATTRIBUTES COUNT AS LONG       63         4.2.18.       PUBLIC PROPERTY EVENTATTRIBUTES (INDEX AS INTEGER) AS VARIANT.       63         CONFIGURING THE .NET AE LOGGER       64         1.       RUNTIME CONFIGURATION       64         4.3.       View       65         4.4.       Auto Load Configuration       65         4.5.       Load Configuration       66         4.1.       Clean Configuration       66         4.2.       Connect to an AE OPC Server.       67         4.3.       Disconnect from an AE OPC Server.       67         4.4.       Acknowledging alarms       67         4.5.       Server information       69         4.6.       Event Subscription Status       70         4.7.       Select Returned Attributes       72         4.9.       Enable/Disable condition by areas and sources       72         4.10.       Available filters       72         4.11.       OPC Filtering Configuration       75         4.12.       Apply Filter Constraints       78         4.13.                                                                                                    | 4.2.1 | 4.    | PUBLIC PROPERTY EVENTTYPE AS LONG                             | 62 |
| 4.2.16.       PUBLIC PROPERTY CHANGEMASK AS LONG.       62         4.2.17.       PUBLIC PROPERTY EVENTATTRIBUTESCOUNT AS LONG       63         4.2.18.       PUBLIC PROPERTY EVENTATTRIBUTES(INDEX AS INTEGER) AS VARIANT.       63         CONFIGURING THE .NET AE LOGGER       64         1.       RUNTIME CONFIGURATION       64         4.3.       View.       65         4.4.       Auto Load Configuration       65         4.5.       Load Configuration       66         4.1.       Clean Configuration       66         4.2.       Connect to an AE OPC Server.       67         4.3.       Disconnect from an AE OPC Server.       67         4.4.       Acknowledging alarms       67         4.5.       Server Information       69         4.6.       Event Subscription Status       70         4.7.       Select Returned Attributes       71         4.8.       Retrieve Returned Attributes       72         4.9.       Enable/Disable condition by areas and sources.       72         4.10.       Available filters.       78         4.11.       OPC Filtering Configuration       79         4.12.       Apply Filter Constraints       78         4.13.                                                                                                    | 4.2.1 | 5.    | Public Property ActorID As String                             | 62 |
| 4.2.17.       PUBLIC PROPERTY EVENTATTRIBUTESCOUNT AS LONG       63         4.2.18.       PUBLIC PROPERTY EVENTATTRIBUTES(INDEX AS INTEGER) AS VARIANT.       63         CONFIGURING THE .NET AE LOGGER       64         1.       RUNTIME CONFIGURATION       64         4.3.       View                                                                                                    | 4.2.1 | 6.    | Public Property ChangeMask As Long                            | 62 |
| 4.2.18.       PUBLIC PROPERTY EVENTATTRIBUTES (INDEX AS INTEGER) AS VARIANT.       63         CONFIGURING THE .NET AE LOGGER       64         1.       RUNTIME CONFIGURATION       64         4.3.       View.       65         4.4.       Auto Load Configuration       65         4.5.       Load Configuration       66         4.1.       Clean Configuration       66         4.2.       Connect to an AE OPC Server       67         4.3.       Disconnect from an AE OPC Server       67         4.4.       Acknowledging alarms       67         4.5.       Server Information       69         4.6.       Event Subscription Status       70         4.7.       Select Returned Attributes       71         4.8.       Retrieve Returned Attributes       72         4.9.       Enable/Disable condition by areas and sources       72         4.10.       Available filters       74         4.11.       OPC Filtering Constraints       78         4.13.       Clear View.       79         4.14.       Print.       79         4.15.       Save       82         4.10.       Available filters       82         4.11.                                                                                                    | 4.2.1 | 7.    | PUBLIC PROPERTY EVENTATTRIBUTESCOUNT AS LONG                  | 63 |
| CONFIGURING THE .NET AE LOGGER641.RUNTIME CONFIGURATION644.3.View654.4.Auto Load Configuration654.5.Load Configuration664.1.Clean Configuration664.2.Connect to an AE OPC Server674.3.Disconnect from an AE OPC Server674.4.Acknowledging alarms674.5.Server Information694.6.Event Subscription Status704.7.Select Returned Attributes714.8.Retrieve Returned Attributes724.9.Enable/Disable condition by areas and sources724.10.Available filters744.11.OPC Filtering Configuration754.12.Apply Filter Constraints784.13.Clear View794.14.Print794.15.Sove824.16.POP OPTIES824.16.OPC ALARM COLOR CONFIGURATION834.16.3.EMAIL ALARMS CONFIGURATION834.16.4.CONTROL LAYOUT CONFIGURATION834.16.5.FILTER CONSTRAINTS CONFIGURATION884.16.6.Save ALARM REPORTS CONFIGURATION884.16.5.FILTER CONSTRAINTS CONFIGURATION88                                                                                                    | 4.2.1 | 8.    | PUBLIC PROPERTY EVENTATTRIBUTES (INDEX AS INTEGER) AS VARIANT | 63 |
| 1.       RUNTIME CONFIGURATION       64         4.3.       View       65         4.4.       Auto Load Configuration       65         4.5.       Load Configuration       66         4.1.       Clean Configuration       66         4.2.       Connect to an AE OPC Server       67         4.3.       Disconnect from an AE OPC Server       67         4.3.       Disconnect from an AE OPC Server       67         4.4.       Acknowledging alarms       67         4.5.       Server Information       69         4.6.       Event Subscription Status       70         4.7.       Select Returned Attributes       71         4.8.       Retrieve Returned Attributes       72         4.9.       Enable/Disable condition by areas and sources       72         4.10.       Available filters.       74         4.11.       OPC Filtering Configuration       75         4.12.       Apply Filter Constraints       78         4.13.       Clear View       79         4.14.       Print       79         4.15.       Save       82         4.16.       Properties       83         4.16.1.       OPC Configuration<                                                                                                    | CON   | FIGUR | ING THE .NET AE LOGGER                                        | 64 |
| 4.3.       View                                                                                                    | 1.    | RUN   | FIME CONFIGURATION                                            | 64 |
| 4.4.       Auto Load Configuration       65         4.5.       Load Configuration       66         4.1.       Clean Configuration       66         4.2.       Connect to an AE OPC Server.       67         4.3.       Disconnect from an AE OPC Server.       67         4.3.       Disconnect from an AE OPC Server.       67         4.4.       Acknowledging alarms       67         4.5.       Server Information       69         4.6.       Event Subscription Status       70         4.7.       Select Returned Attributes       71         4.8.       Retrieve Returned Attributes       72         4.9.       Enable/Disable condition by areas and sources       72         4.10.       Available filters       74         4.11.       OPC Filtering Configuration       75         4.12.       Apply Filter Constraints       78         4.13.       Clear View       79         4.14.       Print       79         4.15.       Save       82         4.16.1.       OPC OPTIONS CONFIGURATION       83         4.16.2.       OPC ALARM COLOR CONFIGURATION       83         4.16.3.       EMAIL ALARMS CONFIGURATION       83                                                                                                    |       | 4.3.  | View                                                          |    |
| 4.5.       Load Configuration       66         4.1.       Clean Configuration       66         4.2.       Connect to an AE OPC Server       67         4.3.       Disconnect from an AE OPC Server       67         4.4.       Acknowledging alarms       67         4.5.       Server Information       69         4.6.       Event Subscription Status       70         4.7.       Select Returned Attributes       71         4.8.       Retrieve Returned Attributes       72         4.9.       Enable/Disable condition by areas and sources       72         4.10.       Available filters       74         4.11.       OPC Filtering Configuration       75         4.12.       Apply Filter Constraints       78         4.13.       Clear View       79         4.14.       Print       79         4.15.       Save       82         4.16.1.       OPC OPTIONS CONFIGURATION       83         4.16.2.       OPC ALARM COLOR CONFIGURATION       83         4.16.3.       EMAIL ALARMS CONFIGURATION       83         4.16.4.       CONTROL LAYOUT CONFIGURATION       85         4.16.5.       FILTER CONSTRAINTS CONFIGURATION       85     <                                                                                                    |       | 4.4.  | Auto Load Configuration                                       |    |
| 4.1.       Clean Configuration       66         4.2.       Connect to an AE OPC Server       67         4.3.       Disconnect from an AE OPC Server       67         4.4.       Acknowledging alarms       67         4.5.       Server Information       69         4.6.       Event Subscription Status       70         4.7.       Select Returned Attributes       71         4.8.       Retrieve Returned Attributes       72         4.9.       Enable/Disable condition by areas and sources       72         4.10.       Available filters.       74         4.11.       OPC Filtering Configuration       75         4.12.       Apply Filter Constraints       79         4.13.       Clear View.       79         4.14.       Print.       79         4.15.       Save       82         4.16.       OPC OPTIONS CONFIGURATION       83         4.16.1.       OPC CONFIGURATION       83         4.16.2.       OPC ALARM COLOR CONFIGURATION       83         4.16.3.       EMAIL ALARMS CONFIGURATION       84         4.16.4.       CONTROL LAYOUT CONFIGURATION       84         4.16.5.       FILTER CONSTRAINTS CONFIGURATION       88                                                                                                    |       | 4.5.  | Load Configuration                                            |    |
| 4.2.       Connect to an AE OPC Server.       67         4.3.       Disconnect from an AE OPC Server.       67         4.4.       Acknowledging alarms       67         4.5.       Server Information       69         4.6.       Event Subscription Status       70         4.7.       Select Returned Attributes       71         4.8.       Retrieve Returned Attributes       72         4.9.       Enable/Disable condition by areas and sources       72         4.10.       Available filters       74         4.11.       OPC Filtering Configuration       75         4.12.       Apply Filter Constraints       78         4.13.       Clear View       79         4.14.       Print       79         4.15.       Save       82         4.16.       OPC OPTIONS CONFIGURATION       83         4.16.1.       OPC ALARM COLOR CONFIGURATION       83         4.16.2.       OPC ALARM COLOR CONFIGURATION       83         4.16.3.       EMAIL ALARMS CONFIGURATION       84         4.16.4.       CONTROL LAYOUT CONFIGURATION       85         4.16.5.       FILTER CONSTRAINTS CONFIGURATION       88         4.16.6.       SAVE ALARM REPORTS CONFIGURATIO                                                                                                    |       | 4.1.  | Clean Configuration                                           |    |
| 4.3.       Disconnect from an AE OPC Server.       67         4.4.       Acknowledging alarms       67         4.5.       Server Information       69         4.6.       Event Subscription Status       70         4.7.       Select Returned Attributes       71         4.8.       Retrieve Returned Attributes       72         4.9.       Enable/Disable condition by areas and sources       72         4.10.       Available filters       74         4.11.       OPC Filtering Configuration       75         4.12.       Apply Filter Constraints       78         4.13.       Clear View       79         4.14.       Properties       82         4.16.       OPC OPTIONS CONFIGURATION       83         4.16.1.       OPC ALARM COLOR CONFIGURATION       83         4.16.2.       OPC ALARM COLOR CONFIGURATION       83         4.16.4.       CONTROL LAYOUT CONFIGURATION       84         4.16.5.       FILTER CONSTRAINTS CONFIGURATION       85         4.16.6.       SAVE ALARM REPORTS CONFIGURATION       88                                                                                                    |       | 4.2.  | Connect to an AE OPC Server                                   |    |
| 4.4.Acknowledging alarms674.5.Server Information694.6.Event Subscription Status704.7.Select Returned Attributes714.8.Retrieve Returned Attributes724.9.Enable/Disable condition by areas and sources724.10.Available filters744.11.OPC Filtering Configuration754.12.Apply Filter Constraints784.13.Clear View794.14.Print794.15.Save824.16.Properties824.16.OPC OPTIONS CONFIGURATION834.16.3.EMAIL ALARMS CONFIGURATION834.16.4.CONTROL LAYOUT CONFIGURATION844.16.5.FILTER CONSTRAINTS CONFIGURATION884.16.6.SAVE ALARM REPORTS CONFIGURATION88                                                                                                    |       | 4.3.  | Disconnect from an AE OPC Server                              |    |
| 4.5.Server Information694.6.Event Subscription Status704.7.Select Returned Attributes714.8.Retrieve Returned Attributes724.9.Enable/Disable condition by areas and sources724.10.Available filters744.11.OPC Filtering Configuration754.12.Apply Filter Constraints784.13.Clear View794.14.Print794.15.Save824.16.Properties824.16.1.OPC Configuration834.16.2.OPC ALARM COLOR CONFIGURATION834.16.3.EMAIL ALARMS CONFIGURATION844.16.4.CONTROL LAYOUT CONFIGURATION854.16.5.FILTER CONSTRAINTS CONFIGURATION884.16.6.Save ALARM REPORTS CONFIGURATION88                                                                                                    |       | 4.4.  | Acknowledging alarms                                          |    |
| 4.6.Event Subscription Status704.7.Select Returned Attributes714.8.Retrieve Returned Attributes724.9.Enable/Disable condition by areas and sources724.10.Available filters744.11.OPC Filtering Configuration754.12.Apply Filter Constraints784.13.Clear View794.14.Print794.15.Save824.16.1.OPC OPTIONS CONFIGURATION834.16.2.OPC ALARM COLOR CONFIGURATION834.16.3.EMAIL ALARMS CONFIGURATION844.16.4.CONTROL LAYOUT CONFIGURATION884.16.5.FILTER CONSTRAINTS CONFIGURATION884.16.6.SAVE ALARM REPORTS CONFIGURATION80                                                                                                    |       | 4.5.  | Server Information                                            |    |
| 4.7.Select Returned Attributes714.8.Retrieve Returned Attributes724.9.Enable/Disable condition by areas and sources724.10.Available filters744.11.OPC Filtering Configuration754.12.Apply Filter Constraints784.13.Clear View794.14.Print794.15.Save824.16.Properties824.16.1.OPC OPTIONS CONFIGURATION834.16.3.EMAIL ALARMS CONFIGURATION834.16.4.CONTROL LAYOUT CONFIGURATION844.16.5.FILTER CONSTRAINTS CONFIGURATION884.16.6.SAVE ALARM REPORTS CONFIGURATION88                                                                                                    |       | 4.6.  | Event Subscription Status                                     |    |
| 4.8.Retrieve Returned Attributes.724.9.Enable/Disable condition by areas and sources724.10.Available filters.744.11.OPC Filtering Configuration.754.12.Apply Filter Constraints784.13.Clear View.794.14.Print794.15.Save824.16.Properties824.16.1.OPC OPTIONS CONFIGURATION834.16.2.OPC ALARM COLOR CONFIGURATION834.16.3.EMAIL ALARMS CONFIGURATION844.16.4.CONTROL LAYOUT CONFIGURATION854.16.5.FILTER CONSTRAINTS CONFIGURATION884.16.6.SAVE ALARM REPORTS CONFIGURATION80                                                                                                    |       | 4.7.  | Select Returned Attributes                                    |    |
| 4.9.Enable/Disable condition by areas and sources724.10.Available filters744.11.OPC Filtering Configuration754.12.Apply Filter Constraints784.13.Clear View794.14.Print794.15.Save824.16.Properties824.16.1.OPC OPTIONS CONFIGURATION834.16.2.OPC ALARM COLOR CONFIGURATION834.16.3.EMAIL ALARMS CONFIGURATION844.16.4.CONTROL LAYOUT CONFIGURATION854.16.5.FILTER CONSTRAINTS CONFIGURATION884.16.6.SAVE ALARM REPORTS CONFIGURATION90                                                                                                    |       | 4.8.  | Retrieve Returned Attributes                                  |    |
| 4.10.Available filters.744.11.OPC Filtering Configuration754.12.Apply Filter Constraints784.13.Clear View.794.14.Print794.15.Save824.16.Properties.824.16.1.OPC OPTIONS CONFIGURATION834.16.2.OPC ALARM COLOR CONFIGURATION834.16.3.EMAIL ALARMS CONFIGURATION844.16.4.CONTROL LAYOUT CONFIGURATION854.16.5.FILTER CONSTRAINTS CONFIGURATION884.16.6.SAVE ALARM REPORTS CONFIGURATION90                                                                                                    |       | 4.9.  | Enable/Disable condition by areas and sources                 |    |
| 4.11.       OPC Filtering Configuration       75         4.12.       Apply Filter Constraints       78         4.13.       Clear View       79         4.14.       Print       79         4.15.       Save       82         4.16.       Properties       82         4.16.1.       OPC OPTIONS CONFIGURATION       83         4.16.2.       OPC ALARM COLOR CONFIGURATION       83         4.16.3.       EMAIL ALARMS CONFIGURATION       83         4.16.4.       CONTROL LAYOUT CONFIGURATION       85         4.16.5.       FILTER CONSTRAINTS CONFIGURATION       88         4.16.6.       SAVE ALARM REPORTS CONFIGURATION       890                                                                                                    |       | 4.10. | Available filters                                             |    |
| 4.12.       Apply Filter Constraints       78         4.13.       Clear View       79         4.14.       Print       79         4.15.       Save       82         4.16.       Properties       82         4.16.1.       OPC OPTIONS CONFIGURATION       83         4.16.2.       OPC ALARM COLOR CONFIGURATION       83         4.16.3.       EMAIL ALARMS CONFIGURATION       83         4.16.4.       CONTROL LAYOUT CONFIGURATION       85         4.16.5.       FILTER CONSTRAINTS CONFIGURATION       88         4.16.6.       SAVE ALARM REPORTS CONFIGURATION       890                                                                                                    |       | 4.11. | OPC Filtering Configuration                                   |    |
| 4.13.       Clear View                                                                                                    |       | 4.12. | Apply Filter Constraints                                      |    |
| 4.14.       Print                                                                                                    |       | 4.13. | Clear View                                                    |    |
| 4.15.       Save       82         4.16.       Properties       82         4.16.1.       OPC Options Configuration       83         4.16.2.       OPC ALARM COLOR CONFIGURATION       83         4.16.3.       EMAIL ALARMS CONFIGURATION       83         4.16.4.       CONTROL LAYOUT CONFIGURATION       85         4.16.5.       FILTER CONSTRAINTS CONFIGURATION       88         4.16.6.       Save ALARM REPORTS CONFIGURATION       90                                                                                                    |       | 4.14. | Print                                                         |    |
| 4.16.Properties824.16.1.OPC OPTIONS CONFIGURATION834.16.2.OPC ALARM COLOR CONFIGURATION834.16.3.EMAIL ALARMS CONFIGURATION844.16.4.CONTROL LAYOUT CONFIGURATION854.16.5.FILTER CONSTRAINTS CONFIGURATION884.16.6.SAVE ALARM REPORTS CONFIGURATION90                                                                                                    |       | 4.15. | Save                                                          |    |
| 4.16.1.OPC OPTIONS CONFIGURATION834.16.2.OPC ALARM COLOR CONFIGURATION834.16.3.EMAIL ALARMS CONFIGURATION844.16.4.CONTROL LAYOUT CONFIGURATION854.16.5.FILTER CONSTRAINTS CONFIGURATION884.16.6.SAVE ALARM REPORTS CONFIGURATION90                                                                                                    |       | 4.16  | Properties                                                    |    |
| 4.16.2.OPC Alarm Color Configuration834.16.3.Email Alarms Configuration844.16.4.Control Layout Configuration854.16.5.Filter Constraints Configuration884.16.6.Save Alarm Reports Configuration90                                                                                                    | 4.16. | 1.    | OPC OPTIONS CONFIGURATION                                     |    |
| 4.16.3.Email Alarms Configuration844.16.4.Control Layout Configuration854.16.5.Filter Constraints Configuration884.16.6.Save Alarm Reports Configuration90                                                                                                    | 4.16  | 2.    | OPC ALARM COLOR CONFIGURATION                                 |    |
| 4.16.4.CONTROL LAYOUT CONFIGURATION                                                                                                    | 4.16. | 3.    | EMAIL ALARMS CONFIGURATION                                    |    |
| 4.16.5.       FILTER CONSTRAINTS CONFIGURATION       88         4.16.6.       SAVE ALARM REPORTS CONFIGURATION       90                                                                                                    | 4.16  | 4.    |                                                               | 85 |
| 4.16.6. SAVE ALARM REPORTS CONFIGURATION                                                                                                    |       |       | CUNTRUL LAYOUT CUNFIGURATION                                  |    |
|                                                                                                    | 4.16  | 5.    | FILTER CONSTRAINTS CONFIGURATION                              |    |

|      | 4.17.                                       | Logging                                               |            |
|------|---------------------------------------------|-------------------------------------------------------|------------|
|      | 4.18.                                       | About Box Dialog                                      |            |
| 2.   | REGISTERING THE OPC AE LOGGER .NET ACTIVEX9 |                                                       |            |
| 3.   | UNREC                                       | GISTERING THE OPC AE LOGGER .NET ACTIVEX              | 95         |
| 4.   | DEPLO                                       | YING THE .NET AE LOGGER IN MICROSOFT VISUAL BASIC 6.0 | 97         |
|      | 4.1.                                        | Create a Standard EXE                                 |            |
|      | 4.2.                                        | Add the OPC AE Net Logger reference                   |            |
|      | 4.1.                                        | Add the OPC AE Net Logger Component to the Toolbar    |            |
| USII | NG OPC I                                    | EVENT CLIENT ACTIVEX                                  |            |
| 1.   | IOEVE                                       | NTCLIENTCTRL                                          |            |
|      | 1.1.                                        | Logging                                               |            |
|      | 1.2.                                        | GetLocalOPCEventServers                               |            |
|      | 1.3.                                        | GetOPCEventServers                                    |            |
|      | 1.4.                                        | CreateServer                                          |            |
|      | 1.5.                                        | Servers                                               |            |
|      | 1.6.                                        | AboutBox                                              |            |
| 2.   | IOEVE                                       | NTSERVER                                              |            |
|      | 2.1.                                        | ConnectToServer                                       |            |
|      | 2.2.                                        | Disconnect                                            |            |
|      | 2.3.                                        | CreateEventSubscription                               |            |
|      | 2.4.                                        | QueryEventCategories                                  |            |
|      | 2.5.                                        | CategoryID                                            |            |
|      | 2.6.                                        | CategoryDescription                                   |            |
|      | 2.7.                                        | QueryEventAttributes                                  |            |
|      | 2.8.                                        | AckCondition                                          |            |
|      | 2.9.                                        | EnableConditionByArea                                 |            |
|      | 2.10.                                       | EnableConditionBySource                               |            |
|      | 2.11.                                       | DisableConditionByArea                                |            |
|      | 2.12.                                       | DisableConditionBySource                              |            |
|      | 2.13.                                       | QueryConditionNames                                   |            |
|      | 2.14.                                       | ConditionName                                         |            |
|      | 2.15.                                       | QuerySubConditionNames                                |            |
|      | 2.16.                                       | SubConditionName                                      |            |
|      | 2.17.                                       | QuerySourceConditionNames                             |            |
|      | 2.18.                                       | SourceConditionName                                   |            |
|      | 2.19.<br>2.20                               | GelConalionState                                      |            |
| 2    |                                             |                                                       | 123        |
| 5.   |                                             |                                                       |            |
|      | 3.1.<br>2 2                                 | GetSubscriptionState                                  |            |
|      | 3.2.<br>2 2                                 | Seisuustiipilulislule<br>Pafrash                      | 124<br>124 |
|      | 5.5.<br>21                                  | nejiesii<br>CancalRafrash                             |            |
|      | 3.4.<br>2 5                                 | Activato                                              |            |
|      | 3.5.                                        | Deactivate                                            |            |
|      | 37                                          | SelectAllAttributesForAllCataories                    |            |
|      | 3.8                                         | GetReturnedEventAttributes                            |            |
|      | 0.01                                        |                                                       |            |

integration objects

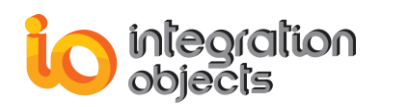

|      | 3.9.     | SelectReturnedEventAttributes                 |     |
|------|----------|-----------------------------------------------|-----|
|      | 3.10.    | GetFilter                                     | 128 |
|      | 3.11.    | ApplyFilter                                   | 129 |
|      | 3.12.    | AddFilterSource                               |     |
|      | 3.13.    | AddFilterArea                                 |     |
|      | 3.14.    | AddFilterCategory                             |     |
|      | 3.15.    | RemoveFilterSource                            |     |
|      | 3.16.    | RemoveFilterArea                              |     |
|      | 3.17.    | RemoveFilterCategory                          |     |
|      | 3.18.    | ClearFilterSources                            |     |
|      | 3.19.    | ClearFilterAreas                              |     |
|      | 3.20.    | ClearFilterCategories                         |     |
| 4.   | IOEVEN   | ITCONDITIONSTATE                              | 133 |
| 5.   | IOEVEN   | іт                                            | 134 |
| 6.   | IOEVEN   | ITSERVERSTATUS                                | 136 |
| 7.   | IOEVEN   | ITBROWSER                                     | 137 |
|      | 7.1.     | ShowBrowserDialog                             |     |
| 8.   | IOEVEN   | ITATTRIBUTES                                  | 138 |
| 9.   | ACTIVE   | X DEFINED ENUMERATIONS                        | 138 |
|      | 9.1.     | IO OPCAE SERVERSTATE CONSTANTS Enumeration    |     |
|      | 9.2.     | IO OPCAE FILTER CONSTANTS Enumeration         |     |
|      | 9.3.     | IO OPCAE EVENTTYPES CONSTANTS Enumeration     |     |
|      | 9.4.     | IO_OPCAE_CONDITIONSTATE_CONSTANTS Enumeration |     |
|      | 9.5.     | IO_OPCAE_CHANGE_CONSTANTS Enumeration         |     |
| USIN | IG OPC E | VENT CLIENT .NET ACTIVEX                      | 140 |
| 10.  | IOEVEN   | ITCLIENTDOTNETCTRL                            | 140 |
|      | 10.1.    | Logging                                       |     |
|      | 10.2.    | GetLocalOPCEventServers                       |     |
|      | 10.3.    | GetOPCEventServers                            |     |
|      | 10.4.    | CreateServer                                  |     |
|      | 10.5.    | GetServer                                     |     |
|      | 10.6.    | AboutBox                                      |     |
|      | 10.7.    | InitializeEventCallback                       |     |
| 11.  | OPCAE    | SERVER                                        | 144 |
|      | 11.1.    | ConnectToOPCServer                            |     |
|      | 11.2.    | DisconnectfromServer                          |     |
|      | 11.3.    | CreateEventSubscription                       |     |
|      | 11.4.    | QueryEventCategories                          |     |
|      | 11.5.    | GetCategoryID                                 |     |
|      | 11.6.    | GetCategoryDescription                        |     |
|      | 11.7.    | QueryEventAttributes                          |     |
|      | 11.8.    | AckCondition                                  |     |
|      | 11.9.    | AckConditionActiveFileTimeAsString            |     |
|      | 1.1.     | EnableConditionByArea                         |     |
|      | 12       | EnableConditionBySource                       | 1/0 |

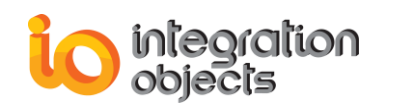

|    | 1.3.  | DisableConditionByArea             |     |
|----|-------|------------------------------------|-----|
|    | 1.4.  | DisableConditionBySource           |     |
|    | 1.5.  | QueryConditionNames                |     |
|    | 1.6.  | GetConditionName                   |     |
|    | 1.7.  | QuerySubConditionNames             |     |
|    | 1.8.  | GetSubConditionName                |     |
|    | 1.9.  | QuerySourceConditionNames          |     |
|    | 1.10. | GetSourceConditionName             |     |
|    | 1.11. | GetConditionState                  |     |
|    | 1.12. | GetCanFilterByEvent                |     |
|    | 1.13. | GetCanFilterBySeverity             |     |
|    | 1.14. | GetCanFilterByCategory             |     |
|    | 1.15. | GetCanFilterByArea                 |     |
|    | 1.16. | GetCanFilterBySource               |     |
|    | 1.17. | CreateBrowser                      |     |
|    | 1.18. | GetCategoryDescriptionfromID       |     |
|    | 1.19. | GetCategoryDescriptionfromID       |     |
|    | 1.20. | GetCategoryIDfromDescription       |     |
| 2. | OPCEV | /ENTSUBSCRIPTION                   |     |
|    | 21    | GetSubscriptionState               | 156 |
|    | 2.2.  | SetSubscriptionState               |     |
|    | 2.3.  | Refresh                            |     |
|    | 2.4.  | CancelRefresh                      |     |
|    | 2.5.  | Activate                           |     |
|    | 2.6.  | Deactivate                         |     |
|    | 2.7.  | SelectAllAttributesForAllCataories |     |
|    | 2.8.  | GetReturnedEventAttributes         |     |
|    | 2.9.  | SelectReturnedEventAttributes      |     |
|    | 2.10. | GetFilter                          |     |
|    | 2.11. | ApplyFilter                        |     |
|    | 2.12. | AddFilterSource                    |     |
|    | 2.13. | AddFilterArea                      |     |
|    | 2.14. | AddFilterCategory                  |     |
|    | 2.15. | RemoveFilterSource                 |     |
|    | 2.16. | RemoveFilterArea                   |     |
|    | 2.17. | RemoveFilterCategory               |     |
|    | 2.18. | ClearFilterSources                 |     |
|    | 2.19. | ClearFilterAreas                   |     |
|    | 2.20. | ClearFilterCategories              |     |
| 3. | ОРССС | ONDITIONSTATE                      |     |
|    | 3.1.  | GetQuality                         |     |
|    | 3.2.  | GetState                           |     |
|    | 3.3.  | GetActiveSubConditionDefinition    |     |
|    | 3.4.  | GetActiveSubConditionDescription   |     |
|    | 3.5.  | GetActiveSubConditionSeverity      |     |
|    | 3.6.  | GetSubConditionLastActiveTime      |     |
|    | 3.7.  | GetConditionLastActiveTime         |     |
|    | 3.8.  | GetConditionLastInactiveTime       |     |
|    | 3.9.  | GetStateString                     |     |
|    | 3.10. | GetSubConditionsCount              |     |

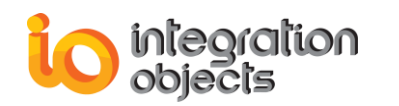

|     | 3.11.   | GetSubConditionDefinitions                                       |     |
|-----|---------|------------------------------------------------------------------|-----|
|     | 3.12.   | GetSubConditionDescriptions                                      |     |
|     | 3.13.   | GetSubConditionSeverities                                        |     |
|     | 3.14.   | GetSubConditionNames                                             |     |
|     | 3.15.   | GetQualityString                                                 |     |
|     | 3.16.   | GetSubConditionLastActiveTimeAsString                            |     |
|     | 3.17.   | GetConditionLastActiveTimeAsString                               |     |
|     | 3.18.   | GetSubConditionLastInactiveTimeAsString                          |     |
|     | 3.19.   | GetLastAckTimeAsString                                           |     |
| 4.  | EVENT   | STRUCT                                                           | 167 |
|     | 4.1.    | GetEventAttributes                                               |     |
|     | 4.2.    | GetEventAttributesAsString                                       |     |
|     | 4.3.    | GetStrQuality                                                    |     |
|     | 4.4.    | GetEventTimeAsString                                             |     |
|     | 4.5.    | GetActiveTimeAsString                                            |     |
| 5.  | OPCSE   | RVERSTATUS                                                       | 170 |
|     | 4.1.    | GetServerStatusString                                            |     |
|     | 4.2.    | GetStartTimeString                                               |     |
|     | 4.3.    | GetLastUpdateString                                              |     |
|     | 4.4.    | GetCurrentTimeString                                             |     |
| 6.  | OPCE\   | /ENTBROWSER                                                      |     |
|     | 6.1.    | ShowBrowserDialog                                                |     |
| 7.  | OPCE\   | /ENTATTRIBUTES                                                   | 172 |
|     | 7.1.    | GetAttributeIDs                                                  |     |
|     | 7.2.    | GetAttributeDescriptions                                         |     |
|     | 7.3.    | GetAttributeVarTypes                                             |     |
|     | 7.4.    | GetVarTypeString                                                 |     |
| 8.  | OPCE\   | /ENTFILTER                                                       | 173 |
|     | 8.1.    | SetEventCategories                                               |     |
|     | 8.2.    | SetFilterAreas                                                   |     |
|     | 8.3.    | GetFilterAreas                                                   |     |
|     | 8.4.    | GetEventCategories                                               |     |
|     | 8.5.    | GetFilterSources                                                 |     |
|     | 8.6.    | SetFilterSources                                                 |     |
| 9.  | OPCE\   | /ENTCONSTANTS                                                    | 175 |
|     | 9.1.    | OPC FILTER CONSTANTS                                             |     |
|     | 9.2.    | OPC EVENT TYPES CONSTANTS                                        |     |
|     | 9.3.    | OPC CONDITION STATE CONSTANTS                                    |     |
|     | 9.4.    | OPC CHANGE CONSTANTS                                             |     |
| 5.  | DEPLO   | YING THE EVENT CLIENT .NET ACTIVEX IN MICROSOFT VISUAL BASIC 6.0 | 176 |
|     | 5.1.    | Create a Standard EXE                                            |     |
|     | 5.2.    | Add the OPC Event Client .Net reference                          |     |
|     | 5.3.    | Add the OPC Event Client Net ActiveX Component to the Toolbar    |     |
| CON | NFIGURI | NG DCOM                                                          |     |

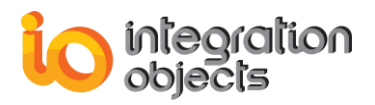

| 1.  | CLIENT SIDE DCOM CONFIGURATION | 184 |
|-----|--------------------------------|-----|
| 10. | SERVER SIDE DCOM CONFIGURATION | 190 |

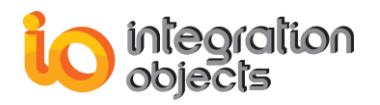

## **TABLE OF FIGURES**

| Figure 1 : Welcome Setup Wizard                                           | . 20 |
|---------------------------------------------------------------------------|------|
| Figure 2: License Agreement Window                                        | . 21 |
| Figure 3: Customer Information                                            | . 22 |
| Figure 4: Select Destination Folder                                       | . 23 |
| Figure 5: Confirm Install                                                 | . 23 |
| Figure 6: Installation Progress Window                                    | . 24 |
| Figure 7: Installation Complete Window                                    | . 24 |
| Figure 8: Start Menu                                                      | . 25 |
| Figure 9: Start Menu – Uninstaller Shortcut                               | . 26 |
| Figure 10: Windows 10 Startup Menu - Uninstall ShortcutInstalled Files    | . 26 |
| Figure 11: Integration Objects' OPC AE ActiveX Installation Directory     | . 27 |
| Figure 12: Dependencies                                                   | . 27 |
| Figure 13: Integration Objects' OPC AE ActiveX                            | . 30 |
| Figure 14: Integration Objects' Alarms Logger Inserted into the VB Form   | . 31 |
| Figure 15: Integration Objects' Alarms Logger Retrieving Real-Time Alarms | . 31 |
| Figure 16: Alarms Logger OPC Options                                      | . 33 |
| Figure 17: Entering AE Server Settings                                    | . 34 |
| Figure 18: Configure Email Notifications                                  | . 36 |
| Figure 19: Alarms Logger Layout                                           | . 37 |
| Figure 20: Pick Up Columns to Display in the Logger                       | . 38 |
| Figure 21: Enabling Reordering Columns                                    | . 38 |
| Figure 22: Drag-and-Drops Column Headers to Reorder Columns               | . 38 |
| Figure 23: Customizing Data                                               | . 39 |
| Figure 24: Filter Constraints                                             | . 39 |
| Figure 25: Add Constraint Dialog                                          | . 40 |
| Figure 26: Select the Constraint Field                                    | . 40 |
| Figure 27: Select the Constraint Operator                                 | . 40 |
| Figure 28: Constraint Using Wildcards                                     | . 41 |
| Figure 29: Apply Changes Notification Message Box                         | . 41 |
| Figure 30: Save Alarms Reports                                            | . 42 |
| Figure 31: Select Reports Folder                                          | . 43 |
| Figure 32: Log Configuration Dialog                                       | . 45 |
| Figure 33: Choosing the Log Level                                         | . 45 |
| Figure 34: Context Menu                                                   | . 45 |
| Figure 35 View Menu Item                                                  | . 46 |
| Figure 36: "Connect" from Context Menu                                    | . 47 |
| Figure 37: Acknowledging Alarms                                           | . 48 |
| Figure 38: Server Status                                                  | . 49 |
| Figure 39: Event Subscription Status                                      | . 50 |
| Figure 40: Select Specific Server Returned Attributes                     | . 51 |
| Figure 41: Get Specific Server Returned Attributes                        | . 52 |
| Figure 42: Enable/Disable Condition Menu Item                             | . 52 |
| Figure 43: Enable Condition by Source                                     | . 53 |
| Figure 44: Enable Condition by Area                                       | . 53 |
|                                                                           |      |

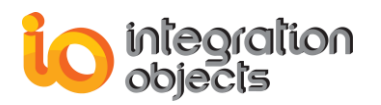

| Figure 45: Enable Condition by Area                           | 54 |
|---------------------------------------------------------------|----|
| Figure 46: Enable Condition by Area                           | 54 |
| Figure 47: Available Filters                                  | 55 |
| Figure 48: Configure OPC Filtering Alarms                     | 56 |
| Figure 49: Add Areas                                          | 57 |
| Figure 50: Add Sources                                        | 57 |
| Figure 51: Filter Constraints Window at Runtime               | 58 |
| Figure 52: About Box                                          | 59 |
| Figure 53: Context Menu                                       | 64 |
| Figure 54: View Menu Item                                     | 65 |
| Figure 55: Auto Load Configuration Menu Item                  | 65 |
| Figure 56: Load Configuration Menu Item                       | 66 |
| Figure 57: Clean Configuration Menu Item                      | 66 |
| Figure 58: Connect From Context Menu                          | 67 |
| Figure 59: Disconnect Menu Item                               | 67 |
| Figure 60: Acknowledge Menu Item                              | 67 |
| Figure 61: Acknowledging Alarms                               | 68 |
| Figure 62: Show Acknowledge Dialog Menu Item                  | 68 |
| Figure 63: Show Acknowledge Result Menu Item                  | 69 |
| Figure 64: Server Status                                      | 70 |
| Figure 65: Event Subscription State                           | 70 |
| Figure 66: Select All Attributes for All Categories Menu Item | 71 |
| Figure 67: Select Specific Server Returned Attributes         | 71 |
| Figure 68: Get Specific Server Returned Attributes            | 72 |
| Figure 69: Enable/Disable Condition Menu Item                 | 72 |
| Figure 70: Enable Condition by Source                         | 73 |
| Figure 71: Enable Condition by Area                           | 73 |
| Figure 72: Disable Condition by Area                          | 74 |
| Figure 73: Disable Condition by Source                        | 74 |
| Figure 74: Available Filters                                  | 75 |
| Figure 75: Configure OPC Filtering Alarms                     | 76 |
| Figure 76: Add Areas                                          | 77 |
| Figure 77: Add Sources                                        | 78 |
| Figure 78: Filter Constraints Window                          | 79 |
| Figure 79: Clear View Menu Item                               | 79 |
| Figure 80: Print Configuration                                | 79 |
| Figure 81: Page Setup Dialog Box                              | 80 |
| Figure 82: Preview Print Dialog Box                           | 81 |
| Figure 83: Fit to Page Check Box                              | 81 |
| Figure 84: Choose Printer                                     | 82 |
| Figure 85: Save Item Menu                                     | 82 |
| Figure 86: Properties Menu Item                               | 82 |
| Figure 87: Alarms Logger OPC Options                          | 83 |
| Figure 88: Configure Alarms Colors                            | 84 |
| Figure 89: Configure Email Notifications                      | 85 |
| Figure 90: Alarms Logger Layout                               | 86 |
| Figure 91:Pick Up Columns to Display                          | 87 |
| Figure 92: Enabling Reordering Columns                        | 87 |
| Figure 93: Drag-and-Drops Column Headers to Reorder Columns   | 88 |
| Figure 94: Customizing Data Format                            | 88 |

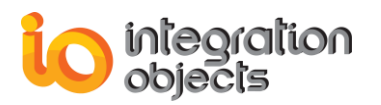

| Figure 95: Filter Constraints                                          | . 89 |
|------------------------------------------------------------------------|------|
| Figure 96: Add Constraint Dialog                                       | . 89 |
| Figure 97: Select the Constraint Field                                 | . 90 |
| Figure 98: Select the Constraint Operator                              | . 90 |
| Figure 99: Warning Message Box                                         | . 90 |
| Figure 100: Save Alarms Reports                                        | . 91 |
| Figure 101: Select Reports Folder                                      | . 92 |
| Figure 102: Log File Setting                                           | . 93 |
| Figure 103: About Box                                                  | . 94 |
| Figure 104: Registration Command Prompt                                | . 95 |
| Figure 105: Un-registration Command Prompt                             | . 96 |
| Figure 106: Create a VB6 Standard EXE                                  | . 97 |
| Figure 107: Select Projet Reference                                    | . 98 |
| Figure 108: Browse the OPC AE Net Logger Path                          | . 99 |
| Figure 109: Select the type library (.tlb) file                        | . 99 |
| Figure 110: Check the OPC AE Net Logger Reference                      | 100  |
| Figure 111: Select Projet Components                                   | 101  |
| Figure 112: Select the OPC AE Net Logger Component                     | 102  |
| Figure 113: Add the OPC AE Logger Component to the Form                | 103  |
| Figure 114: Create a VB6 Standard EXE                                  | 177  |
| Figure 115: Select Projet Reference                                    | 178  |
| Figure 116: Browse the OPC AE Net Logger Path                          | 179  |
| Figure 117: Select the type library (.tlb) file                        | 179  |
| Figure 118: Check the OPC Event Client Net ActiveX Reference           | 180  |
| Figure 119: Select Projet Components                                   | 181  |
| Figure 120: Select the OPC Event Net ActiveX Component                 | 182  |
| Figure 121: Add the OPC Event Client Net ActiveX Component to the Form | 183  |
| Figure 122:Distributed COM Configuration                               | 185  |
| Figure 123: DCOM Default Properties                                    | 186  |
| Figure 124:DCOM Default Security Tab                                   | 187  |
| Figure 125 : DCOM Default Protocols                                    | 188  |
| Figure 126: General properties of the selected OPC server              | 189  |
| Figure 127 :DCOM Server Configuration                                  | 191  |
| Figure 128:Location configuration of the selected OPC server           | 192  |
| Figure 129: Configuration of DCOM security properties                  | 193  |

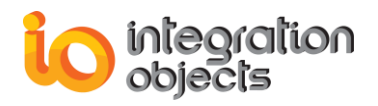

## **LIST OF TABLES**

| Table 1: Installed Directories         |    |
|----------------------------------------|----|
| Table 2: The ActiveX Columns           |    |
| Table 3: Configuration File Properties | 44 |
| Table 4: Acknowledgment Options        | 48 |
| Table 5: The ActiveX Columns           | 87 |
| Table 6: Log File Properties           |    |
| Table 7: Configuration File Properties |    |
| Table 8: Configuration File Properties |    |

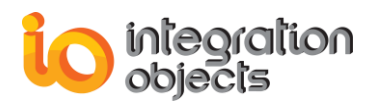

## PREFACE

## About this Guide

This guide:

- Explains how to install, configure and use the Integration Objects' OPC AE ActiveX, also referred to as OPC AE Controls.
- Describes the system requirements for this release.

### Audience

This manual is intended for programmers who wish to use Integration Objects' OPC AE ActiveX. It assumes that readers are familiar with Microsoft ActiveX technologies and have experience with the programming language (for example, Visual Basic) needed to create their ActiveX application.

It also assumes that you have an idea about OPC (OLE for Process Control) and OPC Alarms and Events specification.

### **Related Documentation**

**OPC** Foundation

As you use this user guide, you may also find the following specification useful: A&E Custom Interface Standard Version 1.10.

#### ActiveX Documentation

For more information about using ActiveX, refer to your ActiveX container documentation (for example, the Visual Basic documentation) or see Microsoft's web page: http://www.microsoft.com

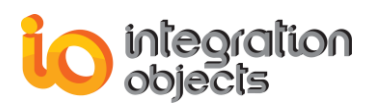

## **CUSTOMER SUPPORT SERVICES**

| Phone                     | Email                                  |
|---------------------------|----------------------------------------|
| Americas:                 | Support:                               |
| +1 713 609 9208           | customerservice@integrationobjects.com |
|                           | Sales:                                 |
| Europe-Africa-Middle East | sales@integrationobjects.com           |
| +216 71 195 360           | Online:                                |
|                           | www.integrationobjects.com             |

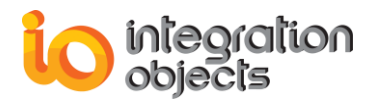

## **GETTING STARTED**

This chapter describes the ActiveX Control, the basic steps for using it, and installation information.

#### 1. Overview

ActiveX control is one element of the Microsoft's ActiveX object-based technology. It is a piece of software that can be used with any application or programming environment defined as an ActiveX container. The container provides a framework in which the control operates, and collectively, with other ActiveX components, container and control provide whatever functions are required of the ActiveX software design. This requirement may be to interact with other ActiveX controls or containers or to run as a complete application.

Integration Objects' OPC AE ActiveX provides access to the basic features of the OPC AE API. Using these controls, you can develop an AE application that allows users to view real time alarms received by an OPC AE Server.

If you are a developer creating OPC client applications, this toolkit was designed for you. This customizable control can be embedded into any Web page or Windows® application.

The control can be used with any ActiveX container, including applications such as Microsoft Access or programming environments such as Visual Basic.

### 2. Software Components

The software contains the following software components and documents:

- Alarm Logger Control: this control allows users to display current alarms and events in a list view.
- *Alarm Logger .Net Control*: this control allows users to display current alarms and events in a list view. This is the preferred logger control to be deployed with .Net based ActiveX containers.
- **AE Servers ListBox**: This control offers the possibility to retrieve OPC AE Servers in a list box.
- **AE Servers ComboBox**: the same as the previous control, the AE Servers ComboBox is a combo box control, which retrieves the OPC AE Servers registered locally or remotely.

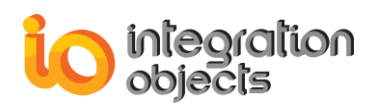

- **Event Client Component**: This component allows VB and OLE containers to quickly and easily access data from any OPC A&E Server. Methods and properties exist within the control to allow the developed application to connect to the AE Server on the local or on the remote machine and then to access OPC AE Server interfaces.
- Event Client .Net Component: This component allows VB and OLE containers to quickly and easily access data from any OPC A&E Server. Methods and properties exist within the control to allow the developed application to connect to the AE Server on the local or on the remote machine and then to access OPC AE Server interfaces. This is the preferred event client control to be deployed with .Net based ActiveX containers.
- Sample application with source code is provided to demonstrate the capabilities of the toolkit.
- The software User Guide (this document).
- The software Quick User Guide.

### **3. Features**

This section contains a brief description of each of the components of Integration Objects' OPC AE ActiveX software.

Integration Objects' OPC Alarm Logger

- The *Alarm Logger Control* delivers a great GUI enhancement to VB applications in other words, the ability to dock or float regular VB controls that connect and display data without any line of the code.
- Auto-discovery of all OPC AE servers available on the network.
- Connection to an AE OPC Server locally or remotely.
- Alarm filtering to view only certain types of incoming alarms.
- By adding customized filter constraints for incoming alarms, users can simply define filters using wildcards such as (?, \*).
- Acknowledge events operator.
- Special text and background colors for alarms.
- Notifications of particular alarms sent to administrator by email.
- Archiving alarms automatically in CSV files.
- The user can follow the operations handled by the control by saving log entries as files.
- Enabling OLE Automation containers (such as VB, VBA, Internet Explorer) to view incoming alarms.
- Complete scrollable display.
- Change column information to be viewed.
- Configurable message filters to view only certain types of messages.
- Display server information on demand.

Integration Objects' OPC AE Alarm Logger .Net ActiveX

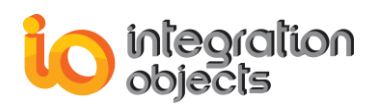

- The *Alarm Logger .Net Control* delivers a great GUI enhancement to VB applications in other words, the ability to dock or float regular VB controls that connect and display data without any line of the code.
- Auto-discovery of all OPC AE servers available on the network.
- Connection to an AE OPC Server locally or remotely.
- Alarm filtering to view only certain types of incoming alarms.
- By adding customized filter constraints for incoming alarms, users can simply define filters using wildcards such as (?, \*).
- Acknowledge events operator.
- Special text and background colors for alarms.
- Notifications of particular alarms sent to administrator by email.
- Archiving alarms automatically in CSV files.
- The user can follow the operations handled by the control by saving log entries as files.
- Enabling OLE Automation containers (such as Power Builder, Proficy iFIX, Proficy Cimplicity) to view incoming alarms.
- Complete scrollable display.
- Change column information to be viewed.
- Configurable message filters to view only certain types of messages.
- Display server information on demand.
- Print the incoming alarms

Integration Objects' OPC Event Client .Net ActiveX

- Auto-discovery of all OPC AE servers available on the network in a ListBox format.
- Connection to OPC AE servers locally and remotely
- Enabling OLE Automation containers (such as VB, VBA, Internet Explorer) to view incoming alarms.
- Acknowledge events operator.
- Display server information on demand.
- Alarm filtering to view only certain types of incoming alarms.
- Complete scrollable display.

Integration Objects' OPC Event Client ActiveX

- Auto-discovery of all OPC AE servers available on the network in a ListBox format.
- Connection to OPC AE servers locally and remotely
- Enabling OLE Automation containers (such as Power Builder, Proficy iFIX, Proficy Cimplicity) to view incoming alarms.
- Acknowledge events operator.
- Display server information on demand.
- Alarm filtering to view only certain types of incoming alarms.
- Complete scrollable display.

Integration Objects' Event Servers ListBox

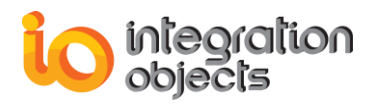

• Auto-discovery of all OPC AE servers available on the network in a ListBox format.

Integration Objects' Event Servers ComboBox

• Auto-discovery of all OPC AE servers available on the network in a ComboBox format.

### 4. Software Requirements

Microsoft .Net Framework version 2 Redistributable Package or a more recent version is required for a proper installation of the OPC AE ActiveX.

To develop applications using Integration Objects' OPC AE ActiveX, you will require the following:

- Operating System :
  - Windows XP
  - Windows Server 2003
  - Windows 7
  - Windows 8 and 8.1
  - Windows 10
  - Windows Server 2008
  - Windows Server 2012
  - Windows Server 2016
- ActiveX/COM aware programming environment, such as Visual Basic®, Delphi<sup>™</sup>, etc. (only on the development platform).

Microsoft Visual VB 6.0 (with Service Pack 4) or higher may be required as well, for users to develop their own applications.

### 5. OPC Compatibility

- OPC A&E specification version 1.02
- OPC A&E specification version 1.10

### 6. Installing OPC AE ActiveX

The product package consists of several components that need to be loaded in your system. The setup application is designed to place all necessary files into the correct locations. Follow the installation wizard instructions. Click *Next* to proceed from screen to screen in the installation program. You can use the *Back* button to return to earlier screens and change any information that is incorrect. Click *Cancel* to cancel the installation process at any time.

The following section includes the screen shots taken during the installation process.

1. Double-click the *Setup.exe* and the Welcome to the Integration Objects' OPC AE ActiveX Setup Wizard window will appear (see Figure 1).

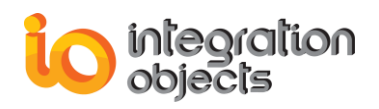

| Integration Objects' OPC AE Act | iveX - InstallShield Wizard                                                                                                    | ×    |
|---------------------------------|----------------------------------------------------------------------------------------------------|------|
|                                 | Welcome to the InstallShield Wizard for Integration Objects' OPC AE ActiveX<br>The InstallShield Wizard will install Integration Objects' OPC AE ActiveX on your computer. T<br>continue, click Next. | 0    |
| InstallShield                   | Car                                                                                                    | ncel |

Figure 1 : Welcome Setup Wizard

- 2. Click the *Next* button to begin the installation process.
- 3. After the welcome window is dismissed, the license window shown below in Figure 2 is displayed. Please read the license agreement and select "I Agree" to proceed with the installation.

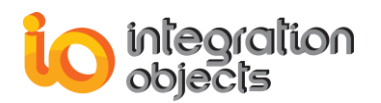

| Integration Objects' OPC AE Act                      | tiveX - InstallShield Wizard                                                                                                    | x    |
|------------------------------------------------------|----------------------------------------------------------------------------------------------------|------|
| License Agreement<br>Please read the following licen | se agreement carefully.                                                                                                    |      |
|                                                      | Integration Objects End-User License & Customer Support and Services Agreement<br>Integration Objects End-User License Agreement<br>PLEASE READ THIS END-USER LICENSE AGREEMENT (the "Agreement") CAREFULLY<br>BEFORE PROCEEDING. THIS AGREEMENT LICENSES THE SOFTWARE TO YOU AND<br>CONTAINS WARRANTY AND LIABILITY DISCLAIMERS. BY INSTALLING THE<br>SOFTWARE, YOU ARE CONFIRMING YOUR ACCEPTANCE OF THE SOFTWARE AND<br>AGREEING TO BECOME BOUND BY THE TERMS OF THIS AGREEMENT. IF YOU DO<br>NOT WISH TO DO SO, CLICK "Do not accept" BELOW AND DO NOT INSTALL THE<br>SOFTWARE.<br>1. Definitions<br>(a) "IO Software" means the software program covered by this Agreement and all related<br>updates supplied by IO.<br>(b) "IO Product" means the 10 Software and the related documentation and content and all<br>related updates supplied by IO.<br>2. License<br>TIMA THE INFORMANCE IN THE INFORMANCE INFORMANCE INFORMANCE<br>I go not accept the terms of the license agreement<br>I go not accept the terms of the license agreement |      |
| InstallShield                                        | < <u>B</u> ack <u>N</u> ext > Can                                                                                                    | icel |

Figure 2: License Agreement Window

4. After you agree to the software license, the window shown in Figure 3 is displayed. This window asks you to introduce information about yourself and your company.

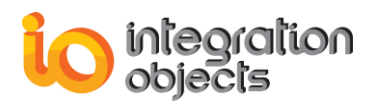

| Integration Objects' OPC AE Activ                      | eX - InstallShield Wizard                                              | ×    |
|--------------------------------------------------------|------------------------------------------------------------------------|------|
| Customer Information<br>Please enter your information. |                                                                        |      |
|                                                        | Please enter your name and the name of the company for which you work. |      |
|                                                        | User Name:                                                             |      |
|                                                        |                                                                        |      |
|                                                        | Integration Objects                                                    |      |
|                                                        |                                                                        |      |
| InstallShield                                          | ( <u>B</u> ack <u>N</u> ext≻ Car                                       | ncel |

Figure 3: Customer Information

- 5. A folder selection window appears when you click the next button (see Figure 4).
- 6. By default, all components will be installed under the directory "\Program Files\Integration Objects\Integration Objects' OPC AE ActiveX" unless the user specifies another location during the installation. In most instances, the default folder is the best place for installing the software. If a different directory must be used, click the *Browse* button to search for the directory where you want to install the product and then click the *OK* button.

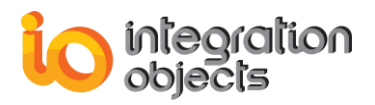

| Integration Objects' OPC AE ActiveX - InstallShield Wizard                                                                                                    | x |
|----------------------------------------------------------------------------------------------------|---|
| Choose Destination Location<br>Select folder where setup will install files.                                                                                                    |   |
| Setura will install Integration Objects' OPC AE ActiveX in the following folder.         Choose Folder         Please select the installation folder.         Bath:         Nutegration Objects' OPC AE ActiveX         Directories:         Ox DVD Maker         Integration Objects' OPC AE Active         Integration Objects' OPC AE Active         Integration Objects' OPC AE Active         Integration Objects' OPC AE Active         Integration Objects' OPC AE Active         Integration Objects' OPC AE Active         Integration Objects' OPC AE Active         Integration Objects' OPC AE Active         Integration Objects' OPC AE Active         Integration Objects' OPC AE Active         Integration Objects' OPC AE Active         Integration Objects' OPC AE Set         Integration Objects' OPC AE Set         Integration Objects' OPC AE Set         Integration Objects' OPC AE Set         Integration Objects' OPC AE Set         Integration Objects' OPC AE Set         Integration Objects' OPC AE Active         Integration Objects' OPC AE Set         Integration Objects' OPC AE Set         Integration Objects' OPC AE Set         Integration Objects' OPC AE Set |   |
| InstallShield <back next=""> Cance</back>                                                                                                    |   |

Figure 4: Select Destination Folder

7. Click Next and a confirm installation window appears (see Figure 5).

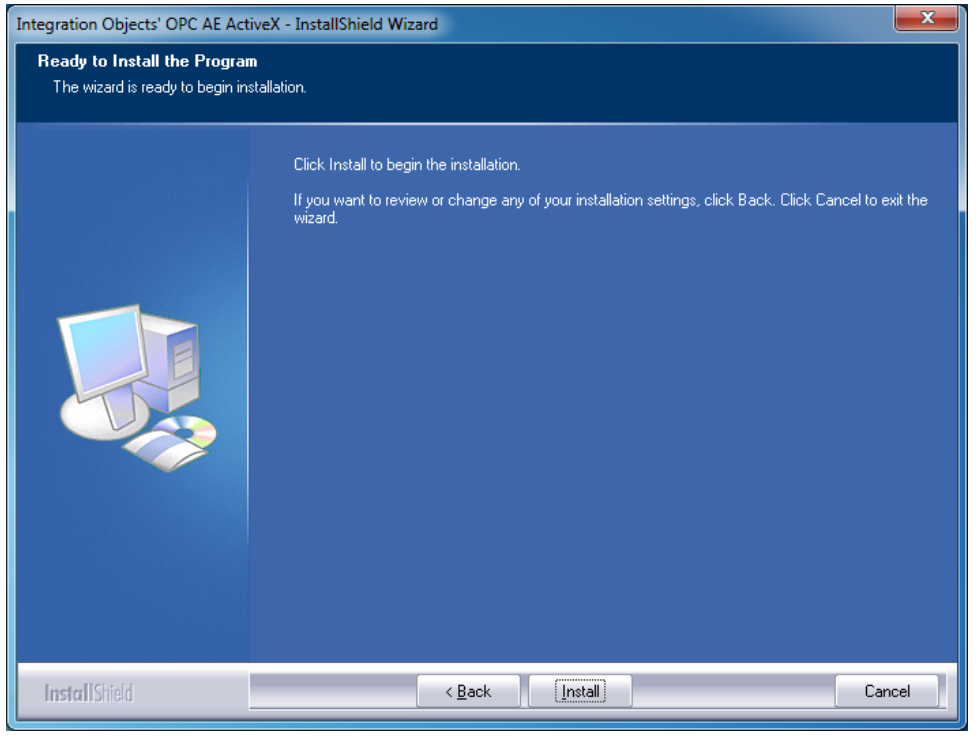

Figure 5: Confirm Install

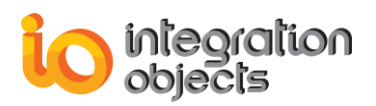

8. To begin installation, click the *Next* button. An installation progress window will appear (see Figure 6).

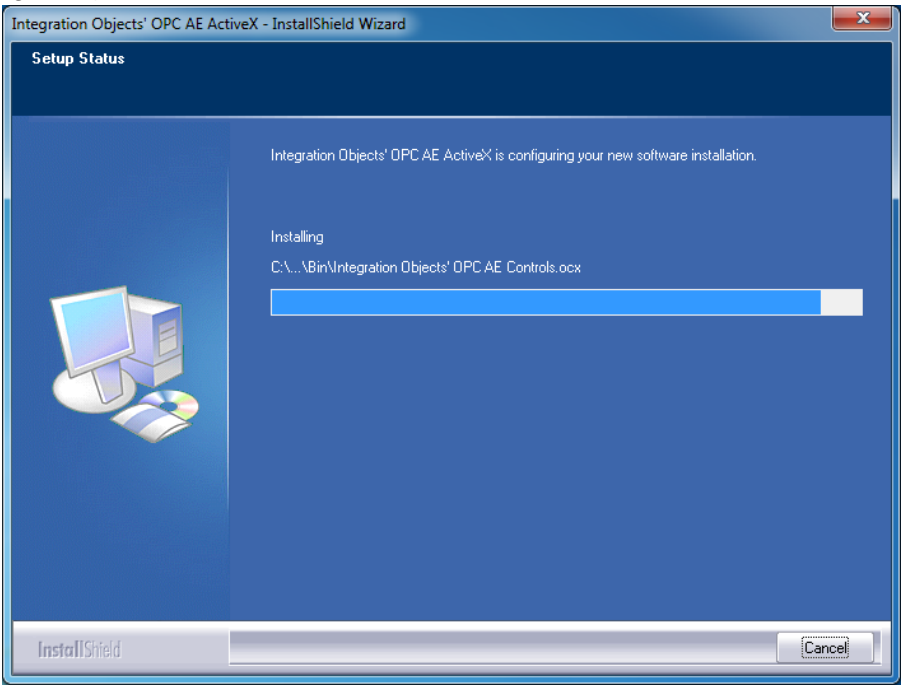

Figure 6: Installation Progress Window

9. An Installation Complete window will appear when the product has been successfully installed (see Figure 7).

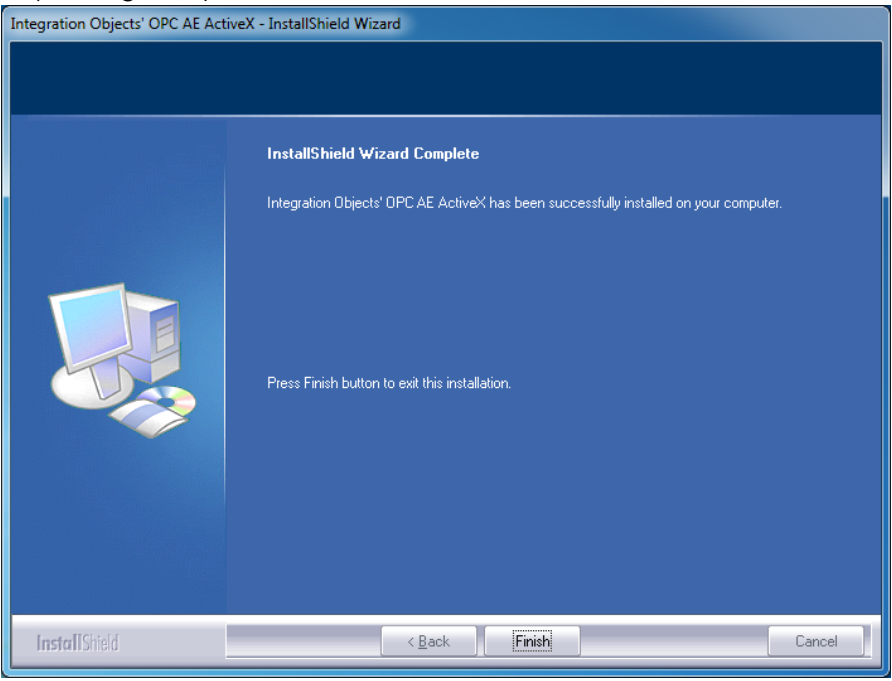

Figure 7: Installation Complete Window

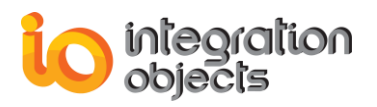

10. Click the *Finish* button to exit the installation window.

The installation copies all necessary files to the target computer, creates a short-cut icon to place the configuration tool in the Start menu and makes an un-installation entry in the Add/Remove Programs Window in the Control Panel.

Click on Start → Programs → Integration Objects → OPC AE ActiveX

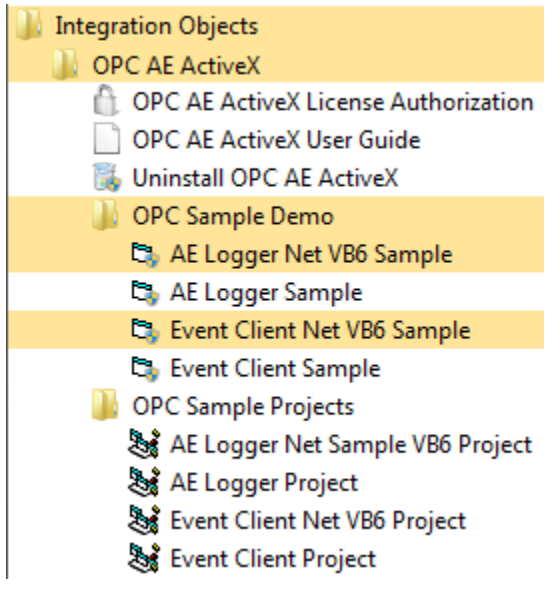

Figure 8: Start Menu

## 7. Uninstalling OPC AE ActiveX

First you should close all applications using the control. Then you uninstall it by using the **Add/Remove Programs** wizard from MS Windows **Control Panel**.

To uninstall the toolkit:

- 1. Make sure there are no running applications using Integration Objects' OPC AE ActiveX.
- 2. Open the Add/Remove Programs control panel.
- 3. Select "Integration Objects' OPC AE ActiveX", and click Change/Remove. The uninstall process completely removes all files that were installed. This does not remove files and folders that were created after the installation.
- 4. After you run the uninstall program, check the installation directory and remove any unnecessary files and sub directories. After uninstalling, there may still be files stored in the installation directory. You should delete these as well.

The software can also be removed using the ""Uninstall OPC AE ActiveX" shortcut available in the start menu.

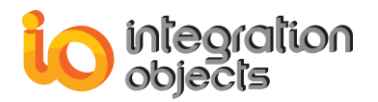

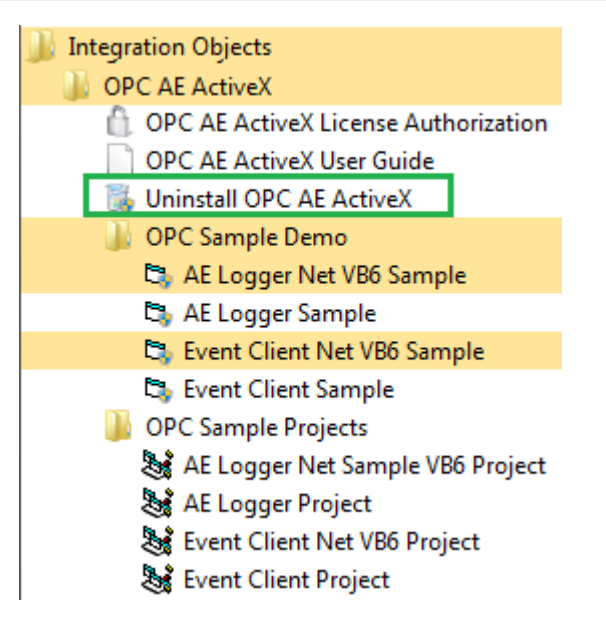

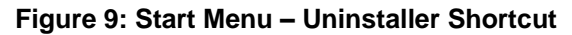

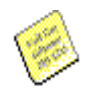

If you are using Windows 10, Windows Server 2012 or Windows Server 2016 operating systems, the uninstaller needs to be run from the start menu as illustrated below.

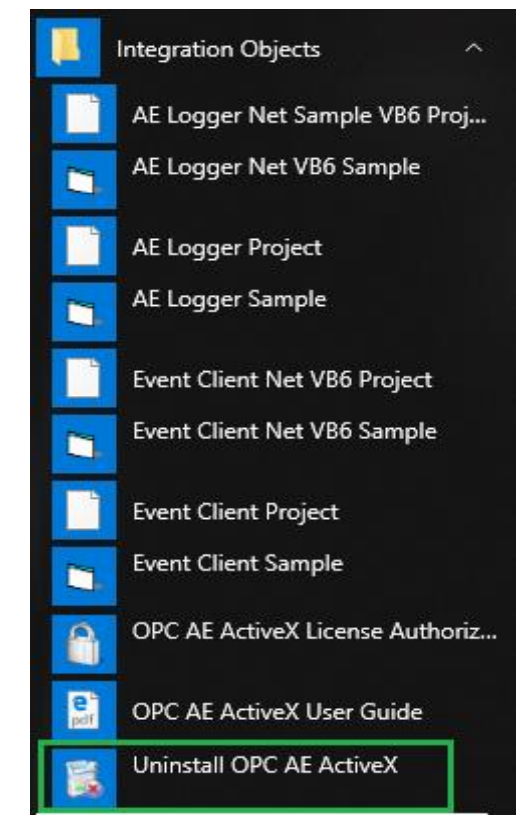

Figure 10: Windows 10 Startup Menu - Uninstall Shortcut

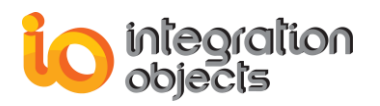

#### **Installed Files**

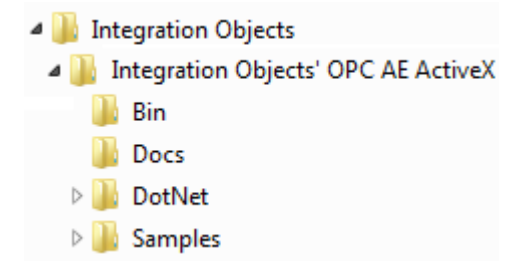

#### Figure 11: Integration Objects' OPC AE ActiveX Installation Directory

When the installation is complete, you should see the following directories installed under the destination folder that you selected:

| Directory | Definition                                                           |
|-----------|----------------------------------------------------------------------|
| Bin       | This directory contains the needed ocx, dll files.                   |
| Docs      | This directory contains this user guide (.pdf).                      |
| DotNet    | This directory contains the .Net ActiveX controls dll files          |
| Samples   | This directory contains the VB6 samples included within the product. |

#### **Table 1: Installed Directories**

### 8. Dependencies

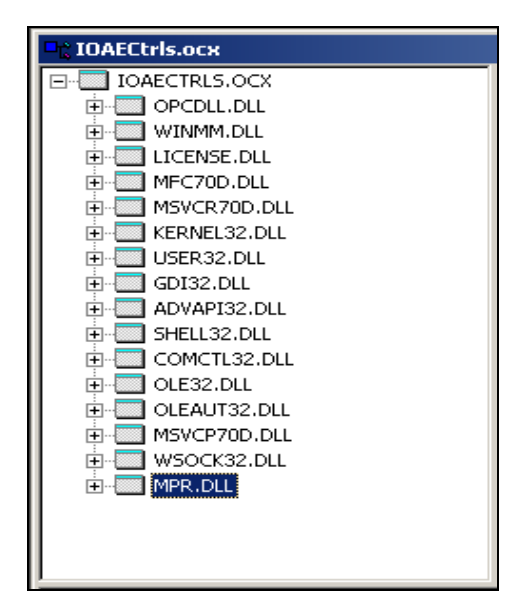

Figure 12: Dependencies

Integration Objects' OPC AE ActiveX requires the Microsoft Foundation Class (MFC) Runtime modules. These modules are usually found in the Windows system directory.

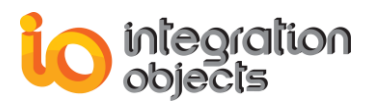

Integration Objects' OPC AE ActiveX dependencies include the following files: mfc70D.dll, msvcp70.dll, msvcr70.dll, mpr.dll, opcdll.dll, WSOCK32.dll.

There may be additional files provided by Windows which are not listed here. If the control fails to register with the above files, you may use the Dependency Walker installed with the Visual Studio to get the dependencies list.

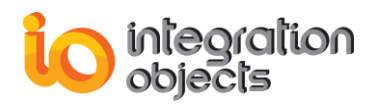

## **USING OPC AE ACTIVEX**

This chapter will explain how to program user applications. A simple application is provided with source code to help users get started using Integration Objects' OPC AE ActiveX. The sample source code will be stored in the "Samples" folder under the product installation location.

You can insert the product ActiveX controls in:

- A VB window (or a window built with another application development tool that supports ActiveX).
- An HTML page.

The first part of this chapter focuses on the steps needed to develop a minimal OPC application using Integration Objects' OPC AE ActiveX with Microsoft Visual Basic 6.0.

#### **1. Start Example**

When starting to write an application, first add the component to your VB project. The following steps show how to incorporate the control into a VB6.0 project.

**Step 1**: Start Visual Basic. Choose *New Project | Standard EXE*. A project named Project1 with a form called Form1 will be displayed.

Step 2: Select *Project* | *Components*. Uncheck "Selected Items Only" box to show all components, and check two components called *Integration Objects' OPC AE Controls Control module* and *Integration Objects' OPC Event Client ActiveX*. If these components are not listed here this means that the product was not correctly installed. Refer to the Install section about how to install and register these components for design and development purposes.

**Step 3**: Once these controls are available in your project, new icons on the left toolbar will appear, and the user can simply drag and drop any of these icons to the Form. Four controls are available: *Integration Objects' OPC Alarms Logger*, *Integration Objects' Event Servers ListBox*, *Integration Objects' Event Servers ComboBox* and *Integration Objects' OPC Event Client ActiveX*.

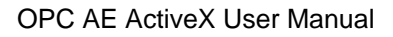

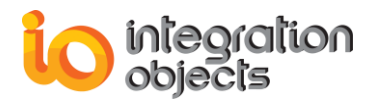

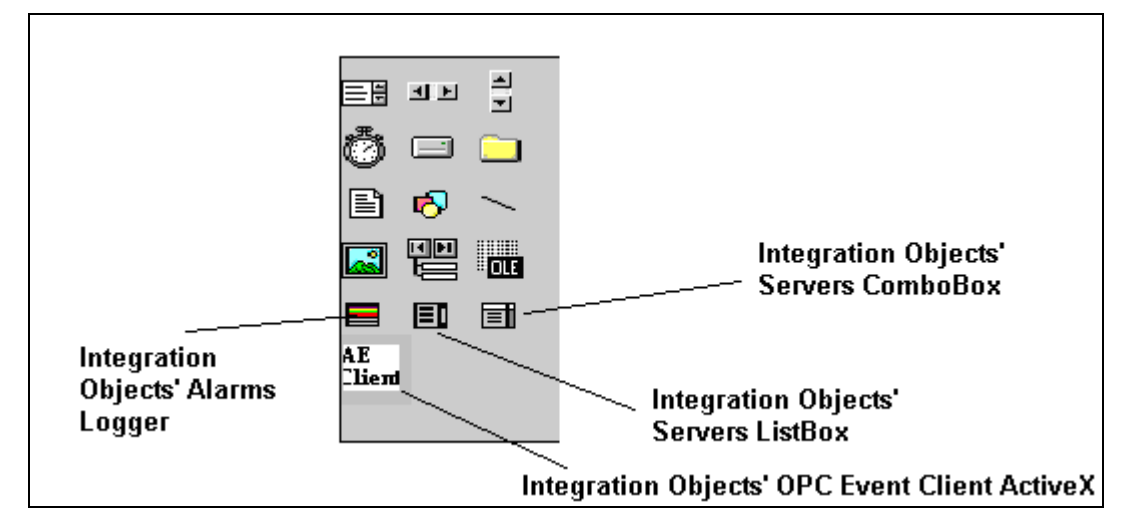

Figure 13: Integration Objects' OPC AE ActiveX

Integration Objects' Servers ListBox and Integration Objects' Servers ComboBox are simple controls which allow users to get locally or remotely registered AE Servers into ListBox or ComboBox.

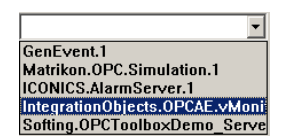

| _  |                                  |
|----|----------------------------------|
| G  | enEvent.1                        |
| 10 | CONICS.AlarmServer.1             |
| Ir | ntegrationObjects.OPCAE.vMonitor |
| N  | atrikon.0PC.Simulation.1         |
| s  | ofting.OPCToolboxDemo ServerAl   |
|    | 5 _                              |
|    |                                  |
|    |                                  |
|    |                                  |
|    |                                  |
|    |                                  |

*Integration Objects' Alarms Logger* allows the user to view current alarms and handles alarm acknowledgement. Below is a VB Form including *Integration Objects' Alarms Logger*. This control represents a list view. Users can modify the layout of the information, including order, and displayed data.

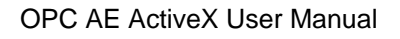

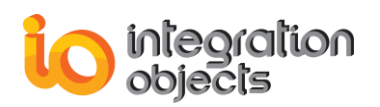

| egration Object | s' Sample Using AE | Logger |           |               |         |          |          |  |
|-----------------|--------------------|--------|-----------|---------------|---------|----------|----------|--|
| n               |                    |        |           |               |         |          |          |  |
| Event Quality   | •                  |        |           |               |         |          |          |  |
| Event Type      |                    |        |           |               |         |          |          |  |
| Message         |                    |        |           |               |         |          |          |  |
| Event Time      |                    |        |           |               |         |          |          |  |
|                 |                    |        |           |               |         |          |          |  |
| Event Time      | Active Time        | Source | Condition | Sub Condition | Message | NewState | Severity |  |
|                 |                    |        |           |               |         |          |          |  |
|                 |                    |        |           |               |         |          |          |  |
|                 |                    |        |           |               |         |          |          |  |
|                 |                    |        |           |               |         |          |          |  |
|                 |                    |        |           |               |         |          |          |  |
|                 |                    |        |           |               |         |          |          |  |
|                 |                    |        |           |               |         |          |          |  |
|                 |                    |        |           |               |         |          |          |  |
|                 |                    |        |           |               |         |          |          |  |
|                 |                    |        |           |               |         |          |          |  |
|                 |                    |        |           |               |         |          |          |  |
|                 |                    |        |           |               |         |          |          |  |
|                 |                    |        |           |               |         |          |          |  |
|                 |                    |        |           |               |         |          |          |  |

#### Figure 14: Integration Objects' Alarms Logger Inserted into the VB Form

| Integration Object | s' Sample Using AE | Logger         | -         |               |                  | 2. 2         |          |        |
|--------------------|--------------------|----------------|-----------|---------------|------------------|--------------|----------|--------|
| Event Quality      | •                  |                |           |               |                  |              |          |        |
| Event Type         | Condition          |                |           |               |                  |              |          |        |
| Message            | HI Alarm           |                |           |               |                  |              |          |        |
| Event Time         | 25/09/2012 16:05:  | 36             |           |               |                  |              |          |        |
| Event Time         | Active Time        | Source         | Condition | Sub Condition | Message          | NewState     | Severity | Q A    |
| 25/09/2012 16:     | 25/09/2012 16:     | FIC1001        | PVLEVEL   | LO            | LO Alarm         | ACTIVE ENABL | 300      | Good.N |
| 25/09/2012 16:     | 25/09/2012 16:     | FIC1001        | PVLEVEL   |               | Condition Normal | ENABLED      | 300      | Good.N |
| 25/09/2012 16:     | 25/09/2012 16:     | FIC1001        | PVLEVEL   | LOLO          | LOLO Alarm       | ACTIVE ENABL | 100      | Good.N |
| 25/09/2012 16:     | 25/09/2012 16:     | FIC1002        | DEVIATION | DEVIATION     | DEVIATION Alarm  | ACTIVE ENABL | 500      | Good.N |
| 25/09/2012 16:     | 25/09/2012 16:     | FIC1002        | DEVIATION |               | Condition Normal | ENABLED      | 500      | Good.N |
| 25/09/2012 16:     | 25/09/2012 16:     | FIC1003        | PVLEVEL   |               | Condition Normal | ENABLED      | 300      | Good.N |
| 25/09/2012 16:     | 25/09/2012 16:     | FIC1003        | PVLEVEL   | HIHI          | HIHI Alarm       | ACTIVE ENABL | 900      | Good.N |
|                    | 25/09/2012 16:     | FIC1003        | PVLEVEL   |               | Condition Normal | ENABLED      | 900      | Good.N |
|                    | 25/09/2012 16:     | FIC1003        | PVLEVEL   | HI            | HI Alarm         | ACTIVE ENABL | 700      | Good.N |
|                    | 25/09/2012 16:     | FICT003        | PVLEVEL   | 10            | Condition Normal | ENABLED      | 700      | Good.N |
|                    | 25/03/2012 16:     | FICT003        | PVLEVEL   | LU            | LU Alarm         | AUTIVE ENABL | 300      | Good.N |
|                    | 25/09/2012 16:     | FIC1003        | PVLEVEL   | 1010          | Londition Normal | ENABLED      | 300      | Good.N |
|                    | 25/05/2012 16:     | FICT003        | DEVIATION | DEVIATION     | DEVIATION Alarm  | ACTIVE ENABL | 300      | Good N |
|                    | 20/00/2012 10      | FIC1004        | DEVIATION | DEVIATION     | Condition Margal | ENABLED      | 500      | Good N |
| 25/09/2012 16      | 20/03/2012 16      | Sustem Event   | DEVIATION |               | Simple quest     | ENABLED      | 200      | G000.N |
| 25/09/2012 16:     |                    | Tracking EVENT |           |               | Tracking event   |              | 500      |        |
| 25/09/2012 16      | 25/09/2012 16      | FIC1001        | PVI EVEI  |               | Condition Normal | ENABLED      | 100      | Good N |
| 25/09/2012 18      | 25/09/2012 18      | FIC1001        | PVLEVEL   | нн            | HIHI Alarm       | ACTIVE ENABL | 900      | Good N |
| 25/09/2012 16      | 25/09/2012 16      | FIC1001        | EVI EVEL  |               | Condition Normal | ENABLED      | 900      | Good N |
| 25/09/2012 16:     | 25/09/2012 16:     | FIC1001        | PVLEVEL   | HI            | HI Alarm         | ACTIVE ENABL | 700      | Good.N |
|                    |                    |                |           |               |                  |              |          | - F    |

Figure 15: Integration Objects' Alarms Logger Retrieving Real-Time Alarms

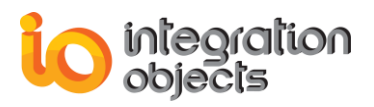

*Integration Objects' OPC Event Client ActiveX* allows the user to implement an AE Client using a set of methods and properties.

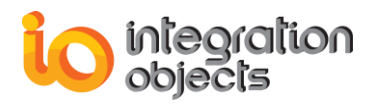

## **CONFIGURING THE AE LOGGER**

## **1. Design-Time Configuration**

Integration Objects' Alarms Logger includes property pages that enable you to easily configure the product to connect to an OPC AE Server and to retrieve incoming Alarms and Events. To view or modify the Alarm Logger properties, right click on the control and choose Properties. The dialog in Figure 14 will appear.

Below are screenshots of the control properties dialog and a description of its use.

#### **1.1. OPC Options Configuration**

| Alarms Logger OPC Options Use this Property Page to define the OPC AE Address.  Alarms Logger Layout Filter Constraints OPC Configure Alarms Colors Choose the OPC AE Server                                                                                                    | Server Name and the A<br>Save Alams Reports<br>Email Alams | NE Server<br>OK<br>Cancel |
|----------------------------------------------------------------------------------------------------|------------------------------------------------------------|---------------------------|
| OPC AE Server : IntegrationObjects.OPC.AE.Knet.Server<br>Server Address : DEV_04<br>DEV_04<br>Microsoft Windows Network<br>Web Client Network<br>DEV_04<br>IntegrationObjects.OPC.AE.Knet.Server<br>IntegrationObjects.OPC.AE.Knet.Server<br>IntegrationObjects.OPC.AE.Knet.Server<br>Matrikon.OPC.Simulation<br>Watrikon.OPC.Simulation.1<br>Softing.OPCToolboxDemo_ServerAE.1 |                                                            |                           |
| Auto Launch the OPC AE Server                                                                                                    |                                                            |                           |

Figure 16: Alarms Logger OPC Options

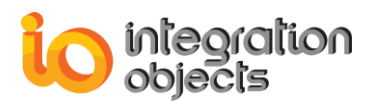

Figure 14 represents the first tab sheet of the properties dialog, which is used to define the OPC AE Server and the AE Server location. The tree-view in the tab allows the user to browse the server he wants.

To pick up an AE server, you can browse the registered AE servers by simply double clicking on a machine node. You can also enter the AE server name and the server address in the edit boxes (Figure 15).

| OPC AE Server :  | IntegrationObjects.OPC.AE.Knet.Server |
|------------------|---------------------------------------|
| Server Address : | DEV_04                                |

#### Figure 17: Entering AE Server Settings

#### **1.2. OPC Alarm Color Configuration**

Integration Objects' Alarm Logger offers several options to configure GUI to be efficient and to respect the users' preferences. To change the configuration, use the "Configure ALARMS Colors" tab sheet in the main properties window.

The next tab sheet gives users the possibility to adjust background and text colors for alarms. Colors are an important piece of information for the alarm display.

You may also choose to enable blinking of active and unacknowledged alarms by clicking on the "enable blinking" check box.

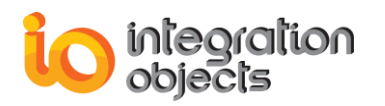

| Integration Objects Alarms Logger Properties                                     | X                      |
|----------------------------------------------------------------------------------|------------------------|
| Alarms Logger OPC Alarms Colors<br>Click to adjust Backround and Text colors for | · Alarms.              |
| Alarms Logger Layout Filter Constraints<br>OPC Configure Alarms Colors           | Save Alarms Reports OK |
| Colors       Backround Color       T         Active Alarm Not Acknowledged       | Cancel                 |
|                                                                                  |                        |

Figure : Enable Blinking

#### **1.3. Email Alarms Configuration**

You can configure the application to send emails when an event or an alarm occurs. The user must provide the destination email address and SMTP server.

Integration Objects' Alarm Logger has a tab sheet used to configure email notifications. When an alarm occurs, the application using the control automatically sends detailed notifications to the administrator by e-mail. The user can specify low or high severity for received alarms and events.

To enable mail notification, you should check the "enable mail notification" check box. If you choose to select the "send only critical alarms" option, you will receive only the incoming alarms that meet the severity level you define.

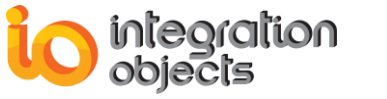

| Integration Objects Alarms Logger Properties                                                                                                    | ×             |
|----------------------------------------------------------------------------------------------------|---------------|
| Alarms Logger OPC Alarms Notification Mails<br>Use this page to allow the Alarms Logger to send emails to specific an<br>an alarm occurs.                                                                                                    | ddresses when |
| Alarms Logger Layout       Filter Constraints       Save Alarms Reports         OPC       Configure Alarms Colors       Email Alarms         Image: Enable mail notification       Mail Server and sender e-mail address       Email Alarms         Smtp Server       Smtpserver.com       Sender mail address       Sender mail address         Sender mail address       sales@integrationobjects.com       User Name         Password | OK<br>Cancel  |
| Name       Customer Service         Email       customerservice@integrationobjects.com         Image: Send only critical alarms       Image: Send only critical alarms                                                                                                    |               |
| High Severity 1000                                                                                                    |               |

Figure 18: Configure Email Notifications

#### **1.4. Control Layout Configuration**

The Control layout tab is used to select the columns you want to appear on your control panel. The following dialog box allows users to view custom information, to pick up columns you want to display in the control panel, and to choose displayed format data to access further information.
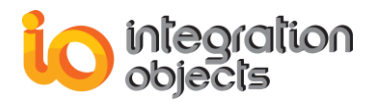

Figure 19: Alarms Logger Layout

This ActiveX control includes the following columns:

| Column Heading | Description                                            |
|----------------|--------------------------------------------------------|
| Event Time     | The time that the event was generated.                 |
| Active Time    | The time that the event was active.                    |
| Source         | The source item that caused the event to occur.        |
| Condition      | The condition name that caused the event to occur.     |
| Sub Condition  | The detailed cause of the event.                       |
| Message        | The alarm message.                                     |
| Event type     | OPC specific event type (simple, tracking, condition). |
| Event category | One of the OPC event categories.                       |
| Quality        | An indicator to the reliability of the event.          |

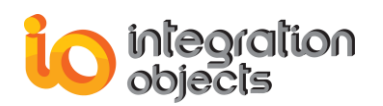

| Actor ID     | The name of the user that acknowledged the event.                |
|--------------|------------------------------------------------------------------|
| Ack Comment  | The comments entered by the user when he acknowledges the event. |
| Ack required | Indicates if the event requires acknowledgment.                  |
| Severity     | The severity of an alarm.                                        |
| Ack Time     | The time when the user acknowledged the alarm.                   |
| Cookie       |                                                                  |
| NewState     | The type of alarm (active, acknowledged).                        |
| Attributes   | Vendor specific server attributes.                               |

#### Table 2: The ActiveX Columns

If the user wants to pick up only some screen fields to display in the control, simply uncheck the unwanted columns.

All columns are checked by default except the "Attributes" column which the user may mark if so desired.

| - Screen Fields                    |              |              |
|------------------------------------|--------------|--------------|
|                                    | Asla Dava    |              |
| Event Time                         | Ack time     | Message      |
| Active Time                        | 🗹 Quality    | Condition    |
| <ul> <li>Event Category</li> </ul> | Source       | SubCondition |
| Event Type                         | Comments     | ✓ New State  |
| Severity                           | Cookie       | Attributes   |
| ActorID                            | Ack Required |              |
|                                    |              |              |

Figure 20: Pick Up Columns to Display in the Logger

This Layout dialog allows users to define layout options for the control.

The user can choose the ability to drag-and-drop column headers to reorder columns in the control. By default, drag-and-drop reordering of columns is enabled (Figure 20).

| - Layout options      |                         |
|-----------------------|-------------------------|
| 🗹 Hide Column Headers | Allow column reordering |
| Show grid lines       |                         |

#### Figure 21: Enabling Reordering Columns

To move a column, click the column header once to select it. Then click and drag the column header to a new location (Figure 21).

| e Time 🔡 | Condition | Source Source    | Sub ( |
|----------|-----------|------------------|-------|
| 005 10:  | between   | computer.clock.t | bet   |
| 601 01:  |           | computer.clock.t |       |
| 601 01:  |           | computer.clock.t |       |

Figure 22: Drag-and-Drops Column Headers to Reorder Columns

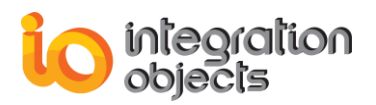

We've decided to add a new preference on the layout page which allows you to select the time format for some screen field controls.

Along with choosing a custom date/time format, the user may choose to display date and time or just time for the three fields: **Event Time**, **Active Time** and **Ack Time**.

| Format Data |               |       |               |   |
|-------------|---------------|-------|---------------|---|
| Event Time  | Date and Time | - Ack | Date and Time | • |
| Active Time | Date and Time |       | [Description] | • |
|             |               |       |               |   |

Figure 23: Customizing Data

# **1.5.** Filter Constraints Configuration

The Filter constraints tab is used to set criteria for including or excluding specific alarms in the list view.

| Integration Objects Alarms Logger Properties                                                                                                    | <b>X</b>        |  |  |
|----------------------------------------------------------------------------------------------------|-----------------|--|--|
| Filter Constraints<br>Use this page to add make configurable filter constraints to view only<br>of alarms. You have the possibility to add constraints using wildcards. | y certain types |  |  |
| OPC Configure Alarms Colors Email Alarms<br>Alarms Logger Layout Filter Constraints Save Alarms Reports                                                                 | ок              |  |  |
| Enable Filter Constraints     Constraints                                                                                                    | Cancel          |  |  |
| Set/Remove check mark to enable/disable filter Boolean Operator Column Name Operator Value                                                                              |                 |  |  |
| AND Event Time = 25/09/2012 15                                                                                                    |                 |  |  |
|                                                                                                    |                 |  |  |
|                                                                                                    |                 |  |  |
| Add Constraint     Enable Constraint     Disable Constraint     Enable All       Disable All     Remove     Apply                                                       |                 |  |  |
|                                                                                                    |                 |  |  |
|                                                                                                    |                 |  |  |

Figure 24: Filter Constraints

To define a filter constraint, click the *Add Constraint* button and the dialog (Figure 24) will appear. You must select the filter column name, the operator (=, #, <, ...) and the value.

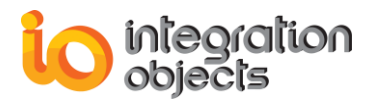

| Add Constraint                         |
|----------------------------------------|
| New Constraint                         |
| ⊙ AND O OR                             |
| Column Name Operator Value             |
| Event Time 🗨 = 💌 25/09/2012 15:31:20 💌 |
|                                        |
|                                        |
| Expression                             |
| AND (EVENTTIME = 25/09/2012 15:31:20)  |
| OK Cancel                              |
|                                        |

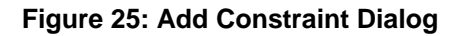

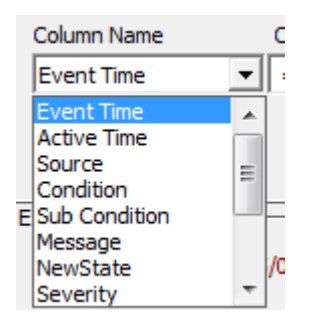

Figure 26: Select the Constraint Field

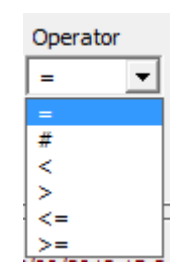

Figure 27: Select the Constraint Operator

In some kind of filter constraints, the user has the possibility to enter string values using wildcards (?, \*, ...).

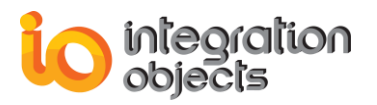

| Add Constraint                                                                              |
|---------------------------------------------------------------------------------------------|
| New Constraint                                                                              |
| ⊙ AND O OR                                                                                  |
| Column Name Operator Value                                                                  |
| Message  =  *Between?135?*                                                                  |
| if you select the "LIKE" operator, you have the possibility to enter string with wildcards. |
| Expression                                                                                  |
| AND (MESSAGE = "*Between?135?*")                                                            |
| OK Cancel                                                                                   |

Figure 28: Constraint Using Wildcards

Before moving to another tab, you should click the *Apply* button to save modifications. If you did not do so, the following message box will appear.

|                                                     | Section 2.               | x            |
|-----------------------------------------------------|--------------------------|--------------|
| You have to Apply changes in the filter co changes. | nstraints page. Click on | "OK" to save |
|                                                     | ОК                       | Annuler      |

Figure 29: Apply Changes Notification Message Box

## **1.6.** Save Alarm Reports Configuration

Integration Objects' Alarms Logger allows the user to save the retrieved alarms into report files. To do that, the user has the possibility to define how frequently he wants the save to be performed (each hour or after a certain number of hours).

By default, alarms are saved each hour into the directory where the application deploying the control is located. If you are not pleased with this location, you can select another directory. Click *Browse Path* to select the folder where you want to save the alarms. When saving the alarms report, the toolkit creates a file in the chosen folder which is entitled:

"AlarmsReports{DAY]\_{MONTH]\_[YEAR]\_{HOUR]\_{MIN]\_{SECONDS]" with the "csv" extension.

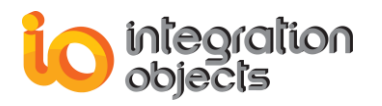

| Use this page to configure the way you save alarms into files.                                                                                                    |  |
|----------------------------------------------------------------------------------------------------|--|
| OPC Configure Alarms Colors Email Alarms OK                                                                                                    |  |
| Alams Logger Layout       Filter Constraints       Save Alams Reports         Save Reports       Save alams each       1       Hours         Browse file path       File Path       C:\Program Files\Integration Objects       Browse Path         Alams are saved automatically to files untitled as the following :       AlammReports25_09_12_15_35_01.csv       Cancel         Logging       Trace Level       Trace only errors       ▼         ✓       Archive Last Log       ✓ |  |

Figure 30: Save Alarms Reports

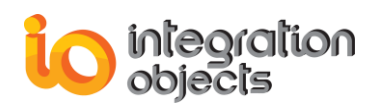

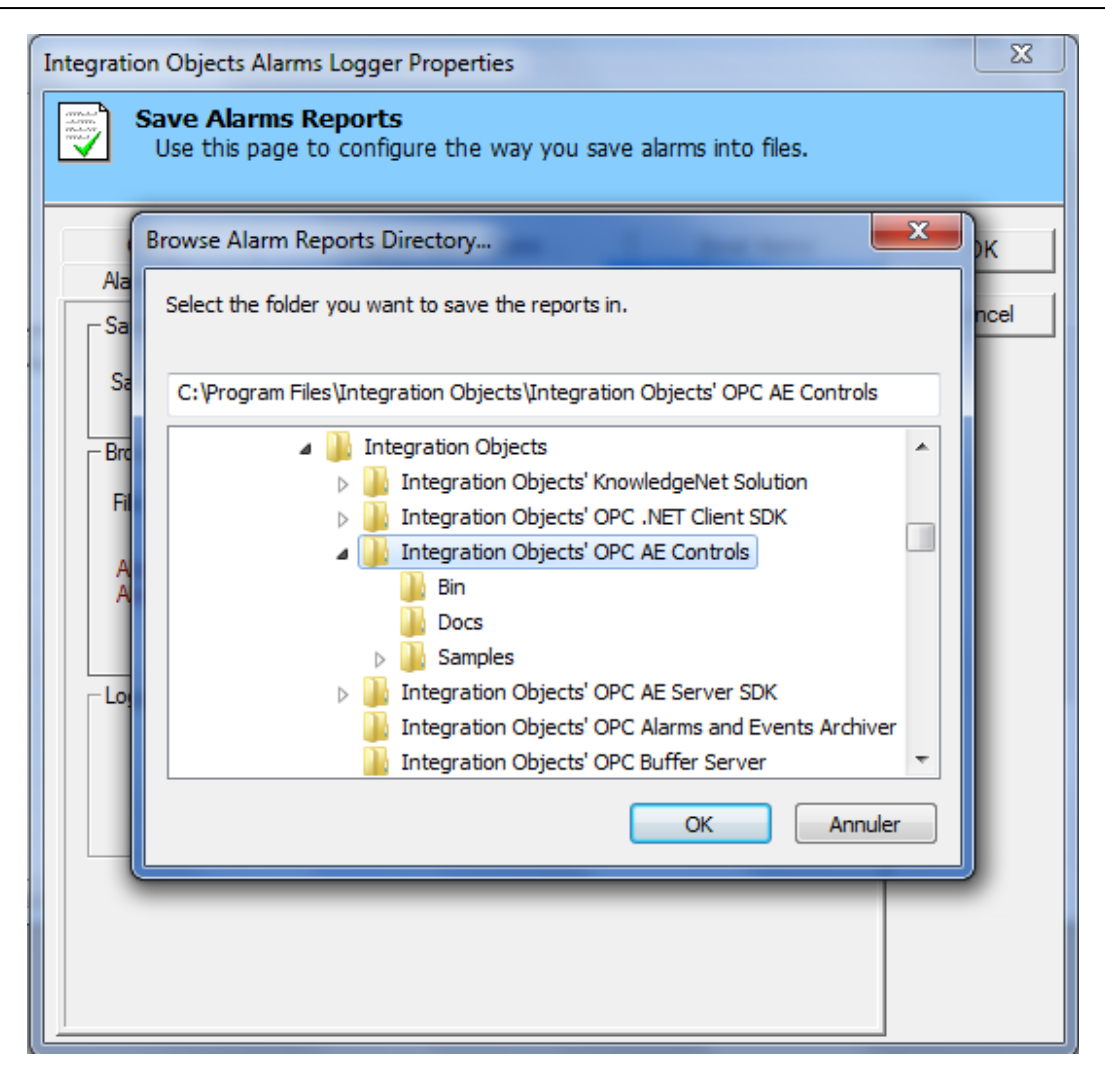

Figure 31: Select Reports Folder

# 1.7. Logging

Integration Objects' Alarms Logger produces a log file named "IOAEOCX\_LogEvent.LOG" that records errors and debugging information in design time. It also produces a second file named "IOAEOCX\_LogEvent1.LOG" that records errors and debugging information at runtime. If difficulties occur with the application, the log file can be extremely valuable for troubleshooting. When operations are running normally, the control will log very little information.

These log files are generated by default in the bin folder under the installation folder. This path can be modified by the user using the "Configuration.ini" configuration file incorporated by the toolkit which includes several logging parameters and a parameter used to define the folder where the application saves retrieved alarms. These parameters all have default settings and can be changed at start-up by editing the configuration file, or by simply changing the information in the control properties window.

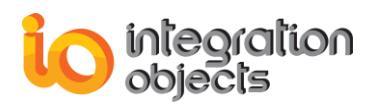

To change this file:

- 1. Open Configuration.ini in a text editor.
- 2. Edit any of the parameters listed in the following tables:

| Log Setting    | Description                                                                                                    | Default<br>Value                  |
|----------------|----------------------------------------------------------------------------------------------------|-----------------------------------|
| LogFileMaxSize | The maximum log file size, in bytes. Once this size is reached during run-time, the log file is overwritten.                                                                                                    | 1048576*2<br>~ 2 Mb<br>(MegaByte) |
| TraceLevel     | <ul> <li>The trace level is a value telling what type of information to log:</li> <li>0: Only errors messages are logged.</li> <li>1: Some extra information.</li> <li>2: Debugging information is logged.</li> <li>3: Detailed debugging information.</li> <li>The higher the trace level, the more information is recorded. We recommend you to use level 0 for a better performance of the client application.</li> </ul> | 0                                 |
| ArchiveLastLog | TRUE: Old file is copied to an intermediate file with incremental extension, before being overwritten.<br>FALSE: Any pre-existing log file is erased and overwritten at start-up.                                                                                                    | FALSE                             |
| ReportsFolder  | The path where the alarms report will be saved                                                                                                    | C:                                |
| LogFilePath    | The path where the log file will be generated. It's set to<br>the bin folder by default and can be modified by the<br>user to change it to a customized one.                                                                                                    | The Bin<br>folder path            |

#### **Table 3: Configuration File Properties**

However, it's much easier and safer to change the "ReportsFolder" settings in the Save Alarms Reports tab, instead of editing the .ini file yourself. We strongly suggest that you do not change the values in these optional sections of the .ini file, but instead, make any needed changes using the interface.

If you would like to automatically archive log files, select the Archive last log check box.

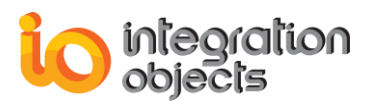

| 2099.19              |                                 |  |  |  |
|----------------------|---------------------------------|--|--|--|
| Trace Level          | Detailed debugging informatic 💌 |  |  |  |
|                      | ,                               |  |  |  |
| And Andrive Lent Lee |                                 |  |  |  |
| Archive Last Log     |                                 |  |  |  |
|                      |                                 |  |  |  |
|                      |                                 |  |  |  |
|                      |                                 |  |  |  |

Figure 32: Log Configuration Dialog

| Logging     |                                             |  |
|-------------|---------------------------------------------|--|
| Trace Level | Detailed debugging informatic 💌             |  |
| Archive La  | Trace only errors<br>Some extra information |  |
|             | Debugging information                       |  |
|             | Detailed debugging information              |  |

Figure 33: Choosing the Log Level

# 2. Runtime Configuration

When running the application deploying the Integration Objects' Alarms Logger, if you right click on the control, the following menu appears (figure 30):

|   | View >                   |
|---|--------------------------|
|   | Disconnect               |
|   | Show Achnowledge Dialog  |
| • | Acknowledge              |
|   | Server Status            |
|   | Subscription Status      |
|   | Attributes >             |
|   | Available OPC Filters    |
|   | OPC Filters              |
|   | Enable/Disable Condition |
|   | Filter Constraints       |
|   | Clear View               |
|   | Save                     |
|   | Contact us               |
|   | About                    |

Figure 34: Context Menu

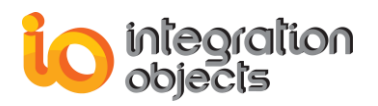

The first popup menu appears when the application client is not connected to an OPC AE Server.

If you want to pick up the screen fields you want to view in the control layout, just click the *View...* menu item (Figure 31).

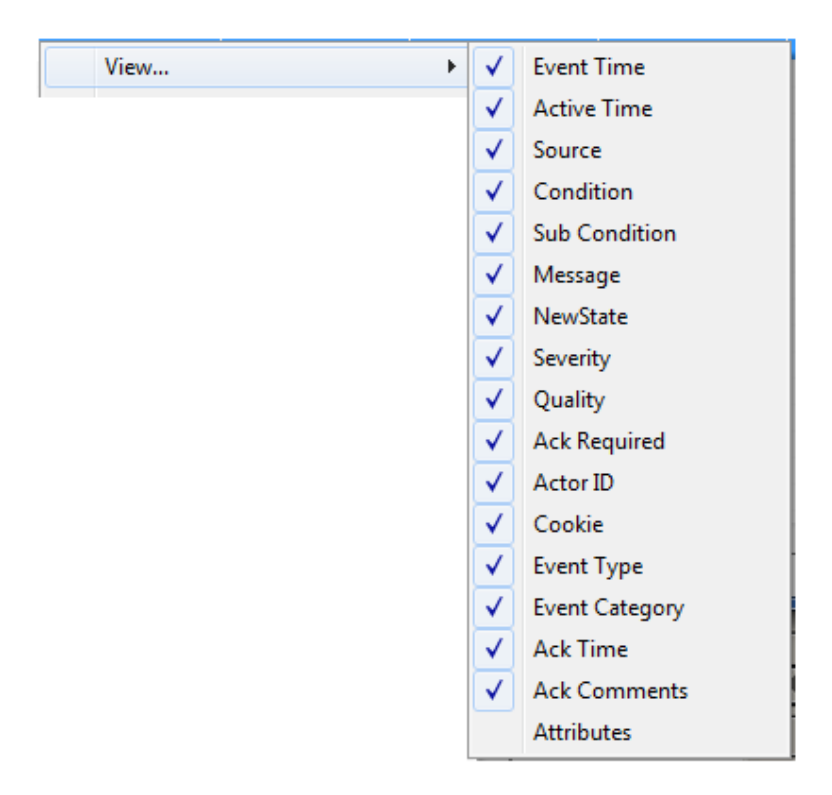

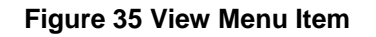

## 2.1. Connect to an OPC AE Server

To connect to an AE Server at runtime, choose the menu item "Connect..." from the popup menu. The following window will be displayed.

Browse your network to select the computer node on which the server is located and the ProgID AE server, and then click *Connect*.

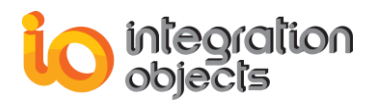

| Connect                                                                                                    |
|----------------------------------------------------------------------------------------------------|
| Choose the OPC AE Server<br>OPC AE Server : IntegrationObjects.OPC.AE.Knet.Server<br>Server Address : DEV_04<br>Cancel<br>Network Neighborhood<br>Microsoft Windows Network<br>Web Client Network<br>DEV_04<br>DEV_04<br>IntegrationObjects.OPC.AE.Knet.Server<br>IntegrationObjects.OPCAE.Simulation<br>Matrikon.OPC.Simulation.1<br>Softing.OPCT oolboxDemo_ServerAE.1 |

Figure 36: "Connect" from Context Menu

## 2.2. Disconnect from an AE OPC Server

If your application is connected to an OPC AE Server and you want to disconnect from it, click *Disconnect* from the popup menu.

## 2.3. Acknowledge Alarms

This section provides information on acknowledging alarms:

To acknowledge an alarm requiring a response, the user may double click on the entry, or click the *Acknowledge* menu item from the context menu.

When the user right clicks on an alarm and chooses Acknowledge, the following dialog box will appear.

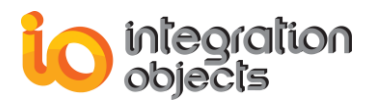

| Alarm Ack                                                                |              |  |  |
|--------------------------------------------------------------------------|--------------|--|--|
| Acknowledgment Action Acknowledges alarm currently Global Global Visible | OK<br>Cancel |  |  |
| Actor Identity<br>Integration Objects' OPC Alarms Logger<br>Comments :   |              |  |  |
| Acknowledged                                                             |              |  |  |
| Don't show this dialog in the next time                                  |              |  |  |

Figure 37: Acknowledging Alarms

In the Alarm Acknowledgment dialog box, users have the possibility to choose between three acknowledgment options which are listed in the table below.

| Acknowledgment Options | Description                                                                                                    |
|------------------------|----------------------------------------------------------------------------------------------------|
| Point                  | Acknowledges alarms currently selected.                                                                                                    |
| Global                 | Acknowledges all alarms received. This option quickly acknowledges all alarms from the current view.                                                                           |
| Visible                | Acknowledges all visible alarms. For example, if the size of the Viewer shows five alarms, and a total of eight alarms came in, only the five visible alarms are acknowledged. |

#### Table 4: Acknowledgment Options

Users can also add comments and change the actor identity. If the user wants to always have the same acknowledgment options, he can click the *Don't show this dialog the next time* check box.

To display the acknowledgment options dialog once again, he may mark the "Show Acknowledge dialog" from the popup menu.

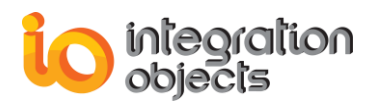

## 2.4. Server Information

To view the OPC server status, choose the "Server Status..." menu item in the popup menu (Figure 30) and the server status dialog box will appear (Figure 34). This window shows all static information about the AE Server.

The server status includes:

- Server start time
- Current time
- Time of last update sent
- Current OPC server state
- Major version of server
- Minor version of server
- Build number of the server
- Vendor specific information

| Server Status                                             | ×                                                                                                    | J |
|-----------------------------------------------------------|----------------------------------------------------------------------------------------------------|---|
| Server<br>Connected<br>State<br>Server Time               | IntegrationObjects.OPCAE.Simulation<br>Yes, on \\DEV_04<br>Running.<br>25/09/2012 15:43:52<br>25/09/2012 15:44:01<br>me : 25/09/2012 15:44:00 |   |
| Version<br>Major Version<br>Minor Version<br>Build Number | 1     Integration Objects' OPC AE Simulation       0     Server                                                                               |   |

Figure 38: Server Status

## 2.5. Event Subscription Status

To view the Event Subscription status, choose the "Subscription Status..." menu item in the context menu and the following dialog is displayed. This dialog allows users to get subscription state information and to modify the subscription state.

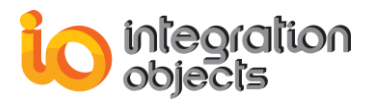

| Event Subscription State                |           |  |  |
|-----------------------------------------|-----------|--|--|
| Event Subscription State<br>Buffer Time | ✓<br>1000 |  |  |
| Max Size                                | Close     |  |  |

Figure 39: Event Subscription Status

The event subscription state is presented as a check box. When checked, the event subscription is active and it sends OnEvent notifications.

The buffer time is the time in milliseconds that the server can hold back the notification to buffer multiple events. Example, 1000 would indicate that the server buffer events along 1 second and sends the whole set of events as one callback.

The max size is the maximum number of events to buffer before sending events.

## 2.6. Select Returned Attributes

To retrieve the attributes of an existing Event Subscription, the user should select the Select Returned Attributes menu item. For each event category, SelectReturnedAttributes picks out the attributes to return. This method can be called many times in order to specify the attributes to return for each unique event type and event category pair. If this is called multiple times for the same event type and event category pair, then the latest call will be considered.

If you choose the "Select All Attributes for All Categories", all server event attributes will be displayed.

| Attributes | ► | Select All Attributes for All Categories |
|------------|---|------------------------------------------|
|            |   | Select Returned Attributes               |
|            |   | Get Returned Attributes                  |

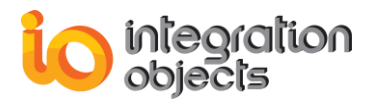

| Selet Returned Attributes |                           |                |     |  |  |
|---------------------------|---------------------------|----------------|-----|--|--|
| Event Type OPC            | Event Type OPC_ALL_EVENTS |                |     |  |  |
| Select an Event Ca        | tegory                    |                |     |  |  |
| Event Category            | Description               |                |     |  |  |
| 1                         | Level1                    |                |     |  |  |
| 2                         | Level2                    |                |     |  |  |
| 3                         | Level3                    |                |     |  |  |
| 4                         | Level4                    |                |     |  |  |
|                           |                           |                | - F |  |  |
| Returned Attribute        | s                         |                |     |  |  |
| Attribute ID              | Description               | Attribute Type | •   |  |  |
| ✓ 1                       | Attr 1                    | VT_I4          | =   |  |  |
| 2                         | Attr2                     | VT_I4          |     |  |  |
| <b>✓</b> 3                | Attr3                     | VT I4          |     |  |  |
|                           | A 11. A                   | 107 14         | -   |  |  |
|                           | III                       | +              |     |  |  |
| 4                         | Close                     |                |     |  |  |

Figure 40: Select Specific Server Returned Attributes

## 2.7. Retrieve Returned Attributes

To get the attributes, the user should click the *Get Returned Attributes* menu item. For each event category, the following dialog retrieves the attributes previously specified by the user in the Select Returned Attributes dialog.

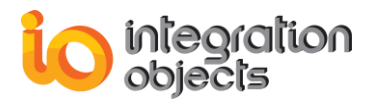

| Get Returned Attributes   |             |                  |  |  |
|---------------------------|-------------|------------------|--|--|
| Event Type OPC_ALL_EVENTS |             |                  |  |  |
| Select an Event C         | Category    |                  |  |  |
| Event Category            | Description |                  |  |  |
| 1                         | Level1      |                  |  |  |
| 2                         | Level2      |                  |  |  |
| 3                         | Level3      |                  |  |  |
| 4                         | Level4      |                  |  |  |
|                           | III         | · ·              |  |  |
| Returned Attribut         | tes         |                  |  |  |
| Attribute ID              | Description | Attribute Type 🔺 |  |  |
| 1000                      | Attr 1000   | VT_I4 =          |  |  |
| 2000                      | Attr2000    | VT_I4            |  |  |
| 3000                      | Attr3000    | VT_I4            |  |  |
| 4000                      | A 11- 4000  | 107 14           |  |  |
|                           |             |                  |  |  |
| Apply                     |             |                  |  |  |

Figure 41: Get Specific Server Returned Attributes

## 2.8. Enable/Disable condition by areas and sources

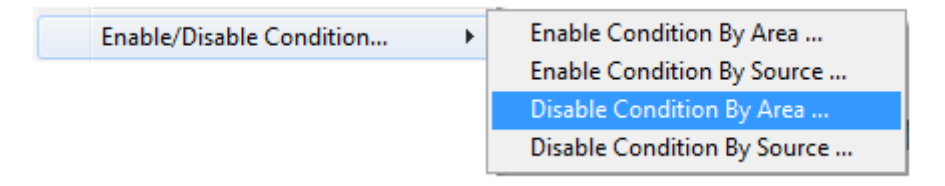

#### Figure 42: Enable/Disable Condition Menu Item

| Enable condition by area:    | Enable condition alarm events in an area.          |
|------------------------------|----------------------------------------------------|
| Enable condition by source:  | Enable condition alarm events for a given source.  |
| Disable condition by area:   | Disable condition alarm events in an area.         |
| Disable condition by source: | Disable condition alarm events for a given source. |

The dialog box below is the "enable condition by source." The user should navigate into the tree and check the wanted sources names in order to enable conditions for a given source.

The similar thing should be done if the user wants to enable a condition by area or to disable a condition by source or by area.

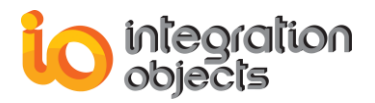

| Enable Condition By Source                                                       |
|----------------------------------------------------------------------------------|
| System_Event<br>System_Event<br>Tracking_EVENT<br>Boiler 1<br>Water 1<br>Water 1 |
| Apply Close                                                                      |

Figure 43: Enable Condition by Source

| Enable Condition By Area |  |  |  |
|--------------------------|--|--|--|
| Boiler 1<br>Water 1      |  |  |  |
| Apply Close              |  |  |  |

Figure 44: Enable Condition by Area

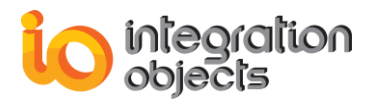

| Disable Condition By Source                                                                                  | X |
|----------------------------------------------------------------------------------------------------|---|
| System_Event<br>Tracking_EVENT<br>Boiler1<br>Boiler1:makeup1<br>Boiler1:makeup1<br>Boiler1:makeup2<br>Water1 |   |
| Apply Close                                                                                                  |   |

Figure 45: Enable Condition by Area

| Disable Condition By Area                                                                   | X |
|---------------------------------------------------------------------------------------------|---|
| Boiler1<br>Boiler1:makeup1<br>Boiler1:makeup2<br>Water1<br>Water1:makeup3<br>Water1:makeup4 | _ |
| Apply Close                                                                                 |   |

Figure 46: Enable Condition by Area

## 2.9. Available Filters

To view the filters of an OPC alarms and events server, the user should select the *Available OPC Filters* menu item and the following dialog screen appears:

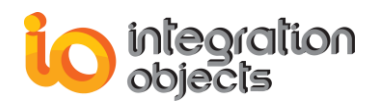

| Available OPC Filters  |           |                                                | x  |  |
|------------------------|-----------|------------------------------------------------|----|--|
| Filter Mask            | Available | Description                                    | *  |  |
| OPC_FILTER_BY_SOURCE   | Yes       | The server supports filtering by source.       |    |  |
| OPC_FILTER_BY_AREA     | Yes       | The server supports filtering by area.         | Ξ. |  |
| OPC_FILTER_BY_SEVERITY | Yes       | The server supports filtering by severity.     |    |  |
| OPC_FILTER_BY_CATEGORY | Yes       | The server supports filtering by event categor |    |  |
| OPC_FILTER_BY_EVENT    | Yes       | The server supports filtering by event type.   | Ŧ  |  |
| •                      |           |                                                |    |  |
| ОК                     |           |                                                |    |  |

Figure 47: Available Filters

## 2.10. OPC Filtering Configuration

To define OPC Filters, click the *OPC Filters* menu item from the context menu. The OPC Filtering dialog is used to set criteria for including or excluding specific alarms in the control. Users can specify the event types, severity, event category, areas or sources to be filtered.

The user can set filters on any event subscription in order to limit the events that he will be notified of. To setup a filter for an event subscription, the user can use the following criteria:

- **Filtering by event type**: only events satisfying the criterion "Event Type" will be returned.
- Filtering by event categories: only events satisfying the criterion "Event Categories" will be returned.
- **Filtering by areas and sources**: only events satisfying the criterion "Existing in these areas or having these sources" will be returned.
- **Filtering by Severity**: only events satisfying the criterion "Events that have a severity between the min and the max severity" will be returned.

Users can select multiple criteria; they will be logically ANDed together. This will cause all events satisfying these selected criteria to be returned.

If the user wants to get only specific event alarms, he may select the wanted check boxes (Figure 44).

The list of the event categories on the left indicates the categories to be filtered. The events on the right are the available categories. Select an event category and click on buttons (>> and <<) to move categories from one area to the other.

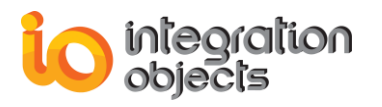

| OPC Filtering                                                   | ×                                                |  |
|-----------------------------------------------------------------|--------------------------------------------------|--|
| Event Type     All Events     Condition     Simple     Tracking | Severity<br>Low Severity 1<br>High Severity 1000 |  |
| Event Categories                                                |                                                  |  |
| Areas                                                           | Sources<br>SOURCE                                |  |
| Add Remove                                                      | Add Remove                                       |  |

Figure 48: Configure OPC Filtering Alarms

The list of areas indicates the areas containing the source names needing to be filtered. To add a new area or a new source, click the *Add* button and a dialog box appears (Figure 43 and Figure 46). The user may remove an area or a source by clicking the *Remove* button.

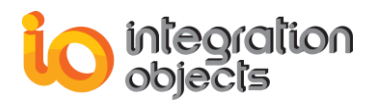

| OPC Filtering |                                        |                          |   |  |
|---------------|----------------------------------------|--------------------------|---|--|
| Event         | Type<br>Browse OPC A                   | E Server                 |   |  |
| Ever          | ⊙ Area<br>O Source                     | Boiler 1:makeup2         | - |  |
| Area          | Boiler 1<br>Boiler<br>Boiler<br>Boiler | r1:makeup1<br>r1:makeup2 | - |  |
|               |                                        | OK Cancel                |   |  |

Figure 49: Add Areas

| OPC Filt   | ering                      |                   |   |
|------------|----------------------------|-------------------|---|
| Eve        | Browse OPC /               | AE Server         | - |
|            | O Area                     | Boiler 1:makeup 1 |   |
|            | ⊙ Source                   | FIC1001           | - |
|            | abc System<br>abc Tracking | _Event<br>EVENT   |   |
|            | Boiler 1                   |                   |   |
|            | Are FIC1001                |                   |   |
| Bo Water 1 |                            |                   |   |
|            |                            |                   |   |
|            | 1                          | OK Cancel         | 1 |
|            |                            |                   |   |
| OK Cancel  |                            |                   |   |

Figure 50: Add Sources

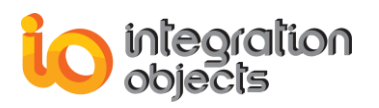

# 2.11. Apply Filter Constraints

By default, the AE Logger is configured to display all incoming alarms. To customize which alarms are displayed, right-click on the control, select *Filter Constraints...* and build an equation to restrict only the alarms that respond to the build filter constraint.

| F | Filter Constraints                                                                                                |                 |             |          |               |  |
|---|----------------------------------------------------------------------------------------------------|-----------------|-------------|----------|---------------|--|
|   | Enable Filter Constraints<br>Constraints<br>Set/Remove check mark to enable/disable filter                        |                 |             |          |               |  |
|   | B                                                                                                    | oolean Operator | Column Name | Operator | Value         |  |
|   |                                                                                                    | AND             | Event Time  | =        | 25/09/2012 15 |  |
|   |                                                                                                    | AND             | Message     | =        | *Between?1    |  |
|   |                                                                                                    | AND             | Message     | =        | *Between?1    |  |
|   |                                                                                                    |                 |             |          |               |  |
|   | Add Constraint     Enable Constraint     Disable Constraint     Enable All       Disable All     Remove     Apply |                 |             |          |               |  |

Figure 51: Filter Constraints Window at Runtime

## 2.12. About Box Dialog

Click *About* from the menu to display the About Box for the control. The About Box contains the product name and version number as well as other information about the software and Integration Objects.

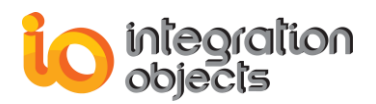

#### OPC AE ActiveX User Manual

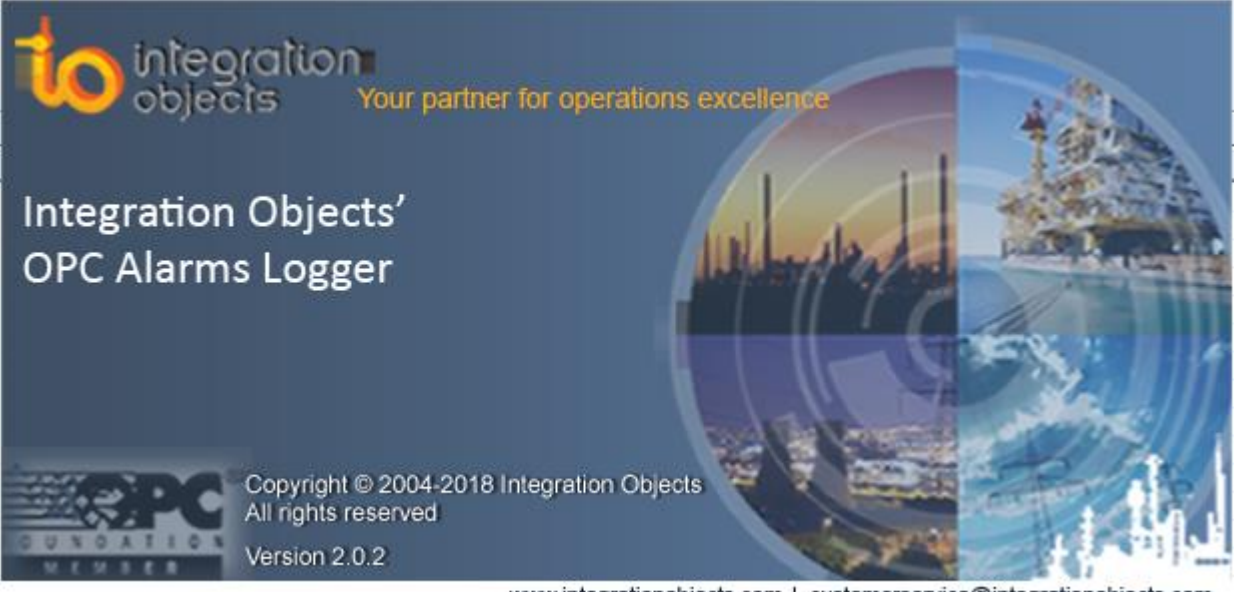

www.integrationobjects.com | customerservice@integrationobjects.com

#### Figure 52: About Box

# **3. Control Properties and Methods**

To edit the control properties, the user can simply use the control properties wizard and the runtime context menu without having to write any line code.

Property ServerName: Description: The OPC AE Server Name you want to connect to. Syntax: Property Public ServerName As String Example: AlarmsLogger .ServerName = "IntegrationObjects.OPCAE.Simulator" Property ServerAddress Description: The OPC AE Server location. Syntax: Property Public ServerAddress As String Example: AlarmsLogger .ServerAddress = "\\MyServer" Method Connect Description: Connect to the defined Server. Syntax : Public Function Connect() As Long

Example:

ServerName = "IntegrationObjects.OPCAE.Simulator" ServerAddress = "<u>\\127.0.0.1</u>" AlarmsLogger.Connect()

Method Disconnect

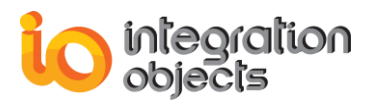

**Description**: Disconnect from the OPC Server. **Syntax** : Public Function Disconnect() As Long Example:

AlarmsLogger.Disconnect()

# 4. Control Events

## 4.1. OnEvent event

This event is posted to the application deploying the ActiveX whenever the control receives a message from the connected AE server. The only Argument within the event defines the event object. The event has the following syntax.

## 4.2. Public Event OnEvent(OpcEvent as Object)

To allow the application to obtain data from an event message posted by the connected AE Server, the user can simply double click the ActiveX control (VB environment) to view the event announcement. You may then add instructions to read the values for specific data contained within the event object.

Below is the detailed description of each data value for the event object.

## 4.2.1. Public Property AckRequired As Boolean

**Description**: True if the event requires acknowledgment.

#### 4.2.2. Public Property ActiveTime As Date

**Description**: The time that the event was active.

#### 4.2.3. Public Property EventTime As Date

Description: The time that the event was generated.

#### 4.2.4. Public Property ConditionName As String

**Description:** The condition name that caused the event to occur.

#### 4.2.5. Public Property SubConditionName As String

Description: The detailed cause of the event.

#### 4.2.6. Public Property EventCategory As Long

**Description**: One of the OPC event categories.

4.2.7. Public Property Cookie As Long

Description: The unique cookie associated with the event.

#### 4.2.8. Public Property Message As String

**Description**: The alarm message.

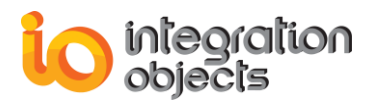

## 4.2.9. Public Property NewState As Long

**Description**: The type of alarm (active, acknowledged, ...). This property is based on these values:

```
IO_OPCAE_ConditionStateConstants
```

```
{
IO OPCAE CONDITION ENABLED
```

IO\_OPCAE\_CONDITION\_ACTIVE

IO\_OPCAE\_CONDITION\_ACKED

IO\_OPCAE\_CONDITION\_/

}

## 4.2.10. Public Property Quality As Long

**Description**: An indicator for the reliability of the event. This property is based on the following enumeration:

```
IO_OPCAE_QualityConstants
{
IO_OPCAE_QUALITY_BAD
IO_OPCAE_QUALITY_UNCERTAIN
IO_OPCAE_QUALITY_GOOD
}
```

Example:

Private Sub IOAlarmsLogger1\_OnEvent(OpcEvent As Object)

..

If (OpcEvent.Quality = IO\_OPCAE\_QUALITY\_BAD) Then MsgBox "Bad Quality"

End If

End Sub

## 4.2.11. Public Property StrQuality As String

**Description**: An indicator for the reliability of the event in a string format. This value is based on these string values: ("BAD", "UNCERTAIN", "UNKNOWN OPC QUALITY", "GOOD", "NON\_SPECIFIC")

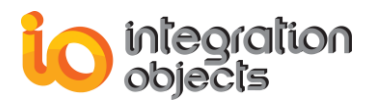

Example:

Private Sub IOAlarmsLogger1\_OnEvent(OpcEvent As Object)

If (OpcEvent.StrQuality = "BAD") Then

MsgBox "Bad Quality"

End If End Sub

## 4.2.12. Public Property Severity As Long

**Description**: The severity of an alarm.

## 4.2.13. Public Property Source As String

Description: The source item that caused the event to occur.

## 4.2.14. Public Property EventType As Long

**Description**: OPC specific event type (simple, tracking, condition). This field is based on this enumeration:

IO\_OPCAE\_EventTypesConstants

{

IO\_OPCAE\_SIMPLE\_EVENT

IO\_OPCAE\_TRACKING\_EVENT

IO\_OPCAE\_CONDITION\_EVENT

IO\_OPCAE\_ALL\_EVENTS

}

Example:

Private Sub IOAlarmsLogger1\_OnEvent(OpcEvent As Object)

If (OpcEvent. EventType = IO\_OPCAE\_CONDITION\_EVENT) Then

End If End Sub

## 4.2.15. Public Property ActorID As String

**Description**: The name of the user that acknowledged the event.

#### 4.2.16. Public Property ChangeMask As Long

**Description**: The bits changed in the current event. The changed bits are below:

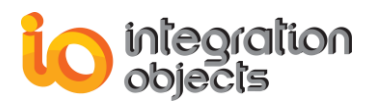

IO\_OPCAE\_ChangeConstants

{ IO\_OPCAE\_CHANGE\_ACTIVE\_STATE IO\_OPCAE\_CHANGE\_ACK\_STATE IO\_OPCAE\_CHANGE\_ENABLE\_STATE IO\_OPCAE\_CHANGE\_QUALITY IO\_OPCAE\_CHANGE\_SEVERITY IO\_OPCAE\_CHANGE\_SUBCONDITION IO\_OPCAE\_CHANGE\_MESSAGE IO\_OPCAE\_CHANGE\_ATTRIBUTE }

#### 4.2.17. Public Property EventAttributesCount As Long

**Description**: The number of attributes.

4.2.18. Public Property EventAttributes(Index As Integer) As Variant

Description: Vendor specific server attributes.

Example:

Private Sub IOAlarmsLogger1\_OnEvent(OpcEvent As Object) If (OpcEvent. EventAttributesCount <> 0) Then Dim I as Integer For I=0 to EventAttributesCount-1 SelectedAttributesList.AddItem CStr(EventAttributes(I))

Next

End If End Sub

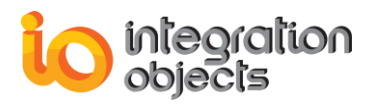

# **CONFIGURING THE .NET AE LOGGER**

# **1. Runtime Configuration**

When running the application deploying the Integration Objects' OPC AE Alarm Logger .Net ActiveX, if you right click on the control, the following menu appears (figure 53):

|   | View                     | × |
|---|--------------------------|---|
|   | Auto Load Configuration  |   |
|   | Load Configuration       |   |
|   | Clean Configuration      |   |
|   | Connect                  |   |
|   | Disconnect               |   |
| ~ | Show Acknowledge Dialog  |   |
|   | Acknowledge              |   |
|   | Server Status            |   |
|   | Subscription Status      |   |
|   | Attributes               | ► |
|   | Available OPC Filters    |   |
|   | OPC Filters              |   |
|   | Enable/Disable Condition | F |
|   | Filter Constraints       |   |
|   | Clear View               |   |
|   | Print                    | • |
|   | Save                     |   |
|   | Contact Us               |   |
|   | About                    |   |
|   | Properties               |   |

Figure 53: Context Menu

The first popup menu appears when the application client is not connected to an OPC AE Server.

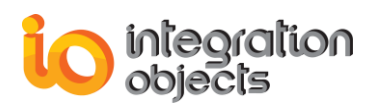

## 4.3. View

If you want to pick up the screen fields you want to view in the control layout, just click the **View** menu item as shown below:

|   | View 🕨                   | ~ | Event Time     |
|---|--------------------------|---|----------------|
| ~ | Auto Load Configuration  | ~ | Active Time    |
|   | Load Configuration       | ~ | Source         |
|   | Clean Configuration      | ~ | Condition      |
|   | Connect                  | ~ | Sub Condition  |
|   | Disconnect               | ~ | Message        |
| ~ | Show Acknowledge Result  | ~ | NewState       |
| ~ | Show Acknowledge Dialog  | ~ | Serverity      |
|   | Acknowledge              | ~ | Quality        |
|   | Server Status            | ~ | Ack Required   |
|   | Subscription Status      | ~ | Actor ID       |
|   | Subscription status      | ~ | Cookie         |
|   | Attributes               | ~ | Event Type     |
|   | Available OPC Filters    | ~ | Event Category |
|   | OPC Filters              | ~ | Ack Time       |
|   | Enable/Disable Condition | ~ | Ack Comments   |
|   | Filter Constraints       |   | Attributes     |
|   | Clear View               |   |                |
|   | Print                    |   |                |
|   | Save                     |   |                |
|   | Contact Us               |   |                |
|   | About                    |   |                |
|   | Properties               |   |                |

Figure 54: View Menu Item

# 4.4. Auto Load Configuration

In order to load a configuration automatically in the application startup you need to check the **Auto Load Configuration** item from the popup menu then restart the application.

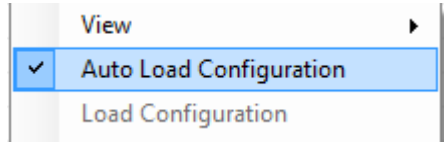

Figure 55: Auto Load Configuration Menu Item

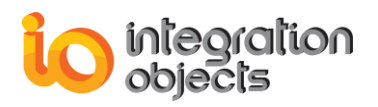

# 4.5. Load Configuration

In order to load the latest running configuration you should click on the **Load Configuration** item from the popup menu.

|        | View                     | • |
|--------|--------------------------|---|
|        | Auto Load Configuration  |   |
|        | Load Configuration       |   |
|        | Clean Configuration      |   |
|        | Connect                  |   |
|        | Disconnect               |   |
| ~      | Show Acknowledge Result  |   |
| $\sim$ | Show Acknowledge Dialog  |   |
|        | Acknowledge              |   |
|        | Server Status            |   |
|        | Subscription Status      |   |
|        | Attributes               | F |
|        | Available OPC Filters    |   |
|        | OPC Filters              |   |
|        | Enable/Disable Condition | ► |
|        | Filter Constraints       |   |
|        | Clear View               |   |
|        | Print                    |   |
|        | Save                     |   |
|        | Contact Us               |   |
|        | About                    |   |
|        | Properties               |   |

Figure 56: Load Configuration Menu Item

## 4.1. Clean Configuration

You can clean the configuration by clicking on the **Clean Configuration** item from the popup menu.

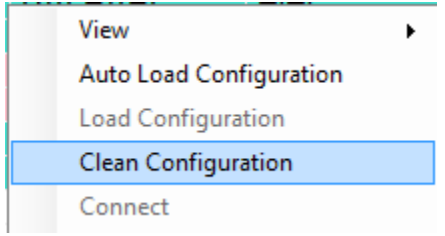

Figure 57: Clean Configuration Menu Item

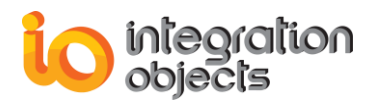

## 4.2. Connect to an AE OPC Server

To connect to an AE Server choose the menu item **Connect** from the popup menu. The following window will be displayed.

|                                                 | X              |  |
|-------------------------------------------------|----------------|--|
| Server Node                                     | localhost      |  |
| Server Name IntegrationObjects.OPCAE.Simulation |                |  |
| Get Servers Lis                                 | Connect Cancel |  |

Figure 58: Connect From Context Menu

In order to connect to an OPC AE Server, you need to:

- Enter the server node of the OPC AE Server,
- Click on **Get Servers List** button to get all the available OPC AE Servers in the selected node, Select the ProgID AE Server from the returned server list then
- Click on the **Connect** button.

## 4.3. Disconnect from an AE OPC Server

If your application is connected to an OPC AE Server and you want to disconnect from it, click **Disconnect** from the popup menu.

| Co | onnect   |
|----|----------|
| Di | sconnect |
|    |          |

#### Figure 59: Disconnect Menu Item

## 4.4. Acknowledging alarms

To acknowledge an alarm requiring a response, the user may double click on the entry, or click the **Acknowledge** menu item from the context menu.

| ~ | Show Acknowledge Result |
|---|-------------------------|
| 4 | Show Acknowledge Dialog |
|   | Acknowledge             |
|   |                         |

Figure 60: Acknowledge Menu Item

When the user right clicks on an alarm that requires acknowledgment and chooses Acknowledge, the following dialog box will appear.

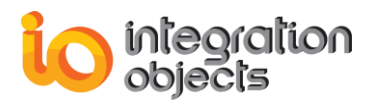

| 📀 Alarm Ack                                                                  |           |  |
|------------------------------------------------------------------------------|-----------|--|
| Acknowledgment Action                                                        |           |  |
| Acknowledges alarm currently selected.                                       | Selected  |  |
|                                                                              | Global    |  |
|                                                                              | ⊘ Visible |  |
| Actor Identity Integration Objects' OPC Alarms Logger DotNet ActiveX Comment |           |  |
| Acknowledged                                                                 |           |  |
| Do not show this dialog in the next time                                     |           |  |
| ОК                                                                           | Cancel    |  |

Figure 61: Acknowledging Alarms

In the Alarm Acknowledgment dialog box, users have the possibility to choose between three acknowledgment options which are listed below:

- Selected: Acknowledges alarm currently selected.
- **Global**: Acknowledges all alarms received. This option quickly acknowledges all alarms from the current view.
- Visible: Acknowledges all visible alarms. For example, if the size of the Viewer shows five alarms, and a total of eight alarms came in, only the five visible alarms are acknowledged

Users can also add comments and change the actor identity. If the user wants to always have the same acknowledgment options, he can click the *Do not show this dialog the next time* check box.

To display the acknowledgment options dialog once again, he may mark the **Show Acknowledge Dialog** from the popup menu.

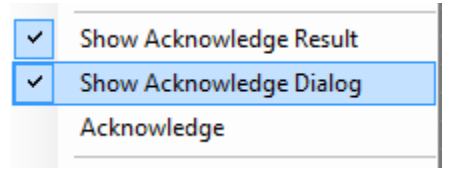

#### Figure 62: Show Acknowledge Dialog Menu Item

To display the acknowledgment result message box in case the operation failed, he may mark the **Show Acknowledge Result** from the popup menu.

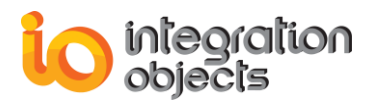

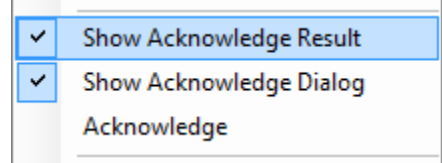

Figure 63: Show Acknowledge Result Menu Item

## 4.5. Server Information

To view the OPC server status, choose the **Server Status** menu item in the popup menu and the server status dialog box will appear. This window shows all static information about the AE Server.

The server status includes:

- Server start time
- Current time
- Time of last update sent
- Current OPC server state
- Major version of server
- Minor version of server
- Build number of the server
- Vendor specific information

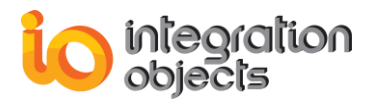

| ₩ Server Sta    | tus                                       |
|-----------------|-------------------------------------------|
| Server          | IntegrationObjects.OPCAE.Simulation       |
| Connected       | Yes,on \localhost                         |
| State           | Running.                                  |
| - Server Time - |                                           |
| Start Time :    | 04/07/2016 14:12:24                       |
| Current Time    | : 04/07/2016 14:12:40                     |
| Last Update T   | ime : 04/07/2016 14:12:38                 |
| Version         |                                           |
| Major Version   | 1 2                                       |
| Minor Version   | 0                                         |
| Build Number    | 3                                         |
| Vendor Inform   | ation<br>ojects' OPC AE Simulation Server |

Figure 64: Server Status

## 4.6. Event Subscription Status

To view the Event Subscription status, choose the **Subscription Status** menu item in the context menu and the following dialog is displayed. This dialog allows users to get subscription state information and to modify the subscription state.

| Event Subscription State |                 |   |
|--------------------------|-----------------|---|
| V Event Sub              | scription State |   |
| Buffer Time              | 1000            | - |
| Max Size                 | 0               | - |
| Apply Close              |                 |   |

Figure 65: Event Subscription State

The event subscription state is presented as a check box. When checked, the event subscription is active and it sends events notifications.

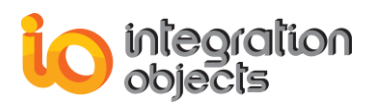

The buffer time is the time in milliseconds that the server can hold back the notification to buffer multiple events. Example, 1000 would indicate that the server buffer events along 1 second and sends the whole set of events as one callback.

The max size is the maximum number of events to buffer before sending events.

## 4.7. Select Returned Attributes

To retrieve the attributes of an existing Event Subscription, the user should select the **Select Returned Attributes** menu item. For each event category, Select Returned Attributes picks out the attributes to return. This method can be called many times in order to specify the attributes to return for each unique event type and event category pair. If this is called multiple times for the same event type and event category pair, then the latest call will be considered.

If you choose the **Select All Attributes for All Categories**, all server event attributes will be displayed.

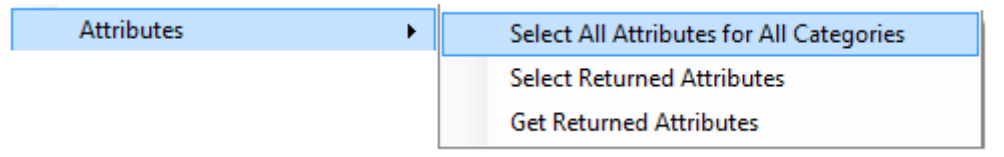

#### Figure 66: Select All Attributes for All Categories Menu Item

| Select Returned Attributes |                                         |         |  |
|----------------------------|-----------------------------------------|---------|--|
| Event Type OPC_ALL_EVENTS  |                                         |         |  |
| Select an Event Category   |                                         |         |  |
| Event Category             | Event Category Description              |         |  |
| 1 time tick                |                                         |         |  |
| 3                          | 3 mouse click                           |         |  |
| 2                          | time slot                               |         |  |
| Returned Attributes        |                                         |         |  |
| Attribute ID               | Attribute ID Description Attribute Type |         |  |
| ✓ 1                        | current time                            | VT_DATE |  |
|                            |                                         |         |  |
|                            |                                         |         |  |
|                            |                                         |         |  |
|                            |                                         |         |  |
| Apply Close                |                                         |         |  |

Figure 67: Select Specific Server Returned Attributes

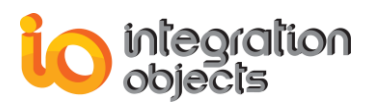

## 4.8. Retrieve Returned Attributes

To get the attributes, the user should click the **Get Returned Attributes** menu item. For each event category, the following dialog retrieves the attributes previously specified by the user in the Select Returned Attributes dialog.

| 🧭 Get Returned Attributes  |              |                |
|----------------------------|--------------|----------------|
| Event Type OPC_ALL_EVENTS  |              |                |
| Select an Event Category   |              |                |
| Event Category Description |              |                |
| 1                          | time tick    |                |
| 3                          | mouse click  |                |
| 2 time slot                |              |                |
|                            |              |                |
|                            |              |                |
| Returned Attributes        |              |                |
| Attribute ID               | Description  | Attribute Type |
| <b>V</b> 1                 | current time | VT_DATE        |
|                            |              |                |
|                            |              |                |
|                            |              |                |
|                            |              |                |
|                            |              |                |
|                            | Apply Close  |                |

Figure 68: Get Specific Server Returned Attributes

# 4.9. Enable/Disable condition by areas and sources

| Enable/Disable Condition | Enable Condition by Area    |
|--------------------------|-----------------------------|
|                          | Enable Condition by Source  |
|                          | Disable Condition by Area   |
|                          | Disable Condition by Source |

#### Figure 69: Enable/Disable Condition Menu Item

- Enable condition by area: Enables condition alarm events in an area.
- Enable condition by source: Enables condition alarm events for a given source.
- Disable condition by area: Disables condition alarm events in an area.
- **Disable condition by source**: Disable condition alarm events for a given source.
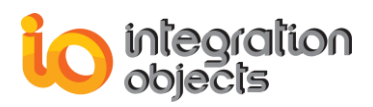

The dialog box below is the "enable condition by source." The user should navigate into the tree and check the wanted sources names in order to enable conditions for a given source.

The similar thing should be done if the user wants to enable a condition by area or to disable a condition by source or by area.

| Enable Condition By Source |
|----------------------------|
| e Boiler1                  |
|                            |
| FIC1001                    |
| Boiler1:makeup2            |
| FIC1002                    |
| ia                         |
| ia                         |
| FIC1003                    |
| ⊡…  □ Water1:makeup4       |
| FIC1004                    |
|                            |
| Imperation Tracking_EVENT  |
|                            |
| OK Cancel                  |

Figure 70: Enable Condition by Source

| S Enable Condition By Area                                                       | J |
|----------------------------------------------------------------------------------|---|
| Boiler1:makeup1<br>Boiler1:makeup2<br>Water1<br>Water1:makeup3<br>Water1:makeup4 |   |
| OK Cancel                                                                        |   |

Figure 71: Enable Condition by Area

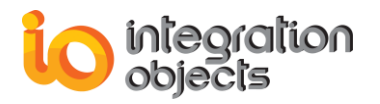

| S Disable Condition By Area                             |
|---------------------------------------------------------|
| Boiler1<br>Boiler1:makeup1<br>Boiler1:makeup2<br>Water1 |
| Water1:makeup3                                          |
|                                                         |
| OK Cancel                                               |

Figure 72: Disable Condition by Area

| O Disable Condition By Source         |
|---------------------------------------|
|                                       |
|                                       |
| FIC1001                               |
| ia  Boiler1:makeup2                   |
| FIC1002                               |
| i i i i i i i i i i i i i i i i i i i |
| 🛱 🖳 🔜 Water1:makeup3                  |
| FIC1003                               |
| Water1:makeup4                        |
| FIC1004                               |
| System_Event                          |
| Image Tracking_EVENT                  |
|                                       |
| OK Cancel                             |

Figure 73: Disable Condition by Source

# 4.10. Available filters

To view the filters of an OPC alarms and events server, the user should select the **Available OPC Filters** menu item and the following dialog screen appears:

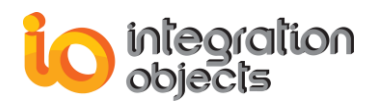

| Y Available OPC Filters |           | ×                                                |
|-------------------------|-----------|--------------------------------------------------|
| Filter Mask             | Available | Description                                      |
| OPC_FILTER_BY_EVENT     | Yes       | The server supports filtering by event type.     |
| OPC_FILTER_BY_CATEG     | Yes       | The server supports filtering by event category. |
| OPC_FILTER_BY_SEVER     | Yes       | The server supports filtering by severity.       |
| OPC_FILTER_BY_AREA      | Yes       | The server supports filtering by area.           |
| OPC_FILTER_BY_SOURCE    | Yes       | The server supports filtering by source.         |
|                         |           |                                                  |
|                         |           |                                                  |
|                         |           | ОК                                               |

#### Figure 74: Available Filters

## 4.11. OPC Filtering Configuration

To define OPC Filters, click the **OPC Filters** menu item from the context menu. The OPC Filtering dialog is used to set criteria for including or excluding specific alarms in the control. Users can specify the event types, severity, event category, areas or sources to be filtered.

The user can set filters on any event subscription in order to limit the events that he will be notified of. To setup a filter for an event subscription, the user can use the following criteria:

- Filtering by event type: only events satisfying the criterion "Event Type" will be returned.
- Filtering by event categories: only events satisfying the criterion "Event Categories" will be returned.
- Filtering by areas and sources: only events satisfying the criterion "Existing in these areas or having these sources" will be returned.
- **Filtering by Severity**: only events satisfying the criterion "Events that have a severity between the min and the max severity" will be returned.

Users can select multiple criteria; they will be logically added together. This will cause all events satisfying these selected criteria to be returned.

If the user wants to get only specific event alarms, he may select the wanted check boxes.

The list of the event categories on the left indicates the categories to be filtered. The events on the right are the available categories. Select an event category and click on buttons (>> and <<) to move categories from one area to the other.

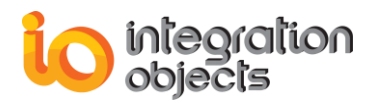

| Y OPC Filtering           | X                    |
|---------------------------|----------------------|
| Event Type                | Severity             |
| All Events Condition      | Low Severity 1       |
| Simple Tracking           | High Severity 1000   |
| Event Categories          |                      |
| Selected Event Categories | All Event Categories |
| level1                    | < Level1             |
|                           |                      |
|                           | Level2               |
|                           | > Level3             |
|                           |                      |
|                           |                      |
|                           |                      |
|                           |                      |
| Areas                     | Sources              |
| AREA                      | SOURCE               |
|                           |                      |
|                           |                      |
|                           |                      |
|                           |                      |
|                           |                      |
|                           |                      |
| Add Remove                | Add                  |
|                           |                      |
| ОК                        | Cancel               |
|                           |                      |

Figure 75: Configure OPC Filtering Alarms

The list of areas indicates the areas containing the source names needing to be filtered. To add a new area or a new source, click the **Add** button and a dialog box appears. The user may remove an area or a source by clicking the **Remove** button.

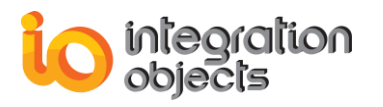

| Y OPC Filtering                                     | X                  |
|-----------------------------------------------------|--------------------|
| Event Type                                          | Severity           |
| All Events Condition                                | Low Severity 1     |
| Simple Tracking                                     | High Severity 1000 |
| Event C<br>Selecte                                  | ver X              |
| Area Boiler1:mal                                    | keup1              |
| Source                                              |                    |
| ⊡ Boiler1<br>Boiler1:mak<br>Boiler1:mak<br>⊕ Water1 | eup1<br>eup2       |
| Areas                                               |                    |
| AREA                                                |                    |
| ОК                                                  | Cancel             |
| Add Remove                                          | Add Remove         |
| ОК                                                  | Cancel             |

Figure 76: Add Areas

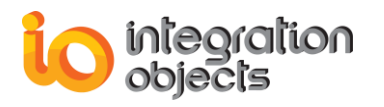

| Y OPC F            | iltering                                                                                      | 2                       | 8 |
|--------------------|-----------------------------------------------------------------------------------------------|-------------------------|---|
| Event Ty           | pe                                                                                            | Severity                |   |
| V All Ev           | ents Condition                                                                                | Low Severity 1          | • |
| Simple             | e 🔄 Tracking                                                                                  | High Severity 1000      | • |
| Event C<br>Selecte | 🧐 Browse OPC AE Sev                                                                           | ver X                   |   |
|                    | ⊘ Area                                                                                        |                         |   |
|                    | Source FIC1001                                                                                |                         |   |
| Areas<br>AREA      | Boiler1<br>Boiler1:make<br>FIC1001<br>Boiler1:make<br>Water1<br>System_Event<br>Tracking_EVEN | eup1<br>l<br>eup2<br>IT |   |
|                    | ОК                                                                                            | Cancel                  |   |
| Add                | Remove                                                                                        | Add Remove              |   |
|                    | ОК                                                                                            | Cancel                  |   |

Figure 77: Add Sources

# 4.12. Apply Filter Constraints

By default, the AE Logger is configured to display all incoming alarms. To customize which alarms are displayed, right-click on the control, select **Filter Constraints** and build an equation to restrict only the alarms that respond to the build filter constraint.

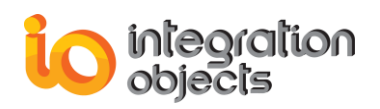

| Y Filter Constraints     |                                                                |                       |          |                    |  |
|--------------------------|----------------------------------------------------------------|-----------------------|----------|--------------------|--|
| Cons                     | Constraints                                                    |                       |          |                    |  |
| Set/                     | Remove check mark to e                                         | enable/disable filter |          |                    |  |
|                          | Boolean Operator                                               | Column Name           | Operator | Value              |  |
| <b>V</b>                 | AND                                                            | EVENTTIME             | =        | 04/07/2016 13:57:5 |  |
| 1                        | AND                                                            | SEVERITY              | >        | 100                |  |
| 1                        | AND                                                            | QUALITY               | =        | GOOD               |  |
|                          |                                                                |                       |          |                    |  |
|                          |                                                                |                       |          |                    |  |
|                          |                                                                |                       |          |                    |  |
| < □                      |                                                                |                       |          |                    |  |
| (                        | Add Constraint Enable Constraint Disable Constraint Enable All |                       |          |                    |  |
| Disable All Remove Apply |                                                                |                       |          |                    |  |

Figure 78: Filter Constraints Window

### 4.13. Clear View

The end user may clear the list view by clicking on the **Clear View** item in the popup menu as shown in the below figure.

| ( | Clear View |   |
|---|------------|---|
| F | Print      | F |
| 5 | Save       |   |

Figure 79: Clear View Menu Item

# 4.14. Print

The end user can print the available alarms in the list view by clicking on the **Printer** item of the popup menu.

| 📄 Print Configuration |               |       | ×             |
|-----------------------|---------------|-------|---------------|
| Page Setup            | Print Preview | Print | ✓ Fit to Page |

#### Figure 80: Print Configuration

The Print Configuration dialog box shown above allows the following actions:

• Setup the page by clicking on the **Page Setup** button and choosing either the portrait or the landscape view

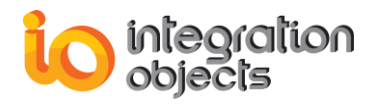

| Page Setup           |                                                                                                    |
|----------------------|----------------------------------------------------------------------------------------------------|
|                      | 1 Contraction provide from the contraction of the contraction of the c |
| Paper                |                                                                                                    |
| Size:                | etter 🔹                                                                                                    |
| Source:              | utomatically Select                                                                                                    |
| Orientation          | Margins (millimeters)                                                                                                    |
| Portrait             | Left: 10 <u>Rig</u> ht: 10                                                                                                    |
| C L <u>a</u> ndscape | <u>T</u> op: 10 <u>B</u> ottom: 10                                                                                                    |
|                      | OK Cancel                                                                                                    |

Figure 81: Page Setup Dialog Box

• Preview the print before printing by clicking on the **Print Preview** button:

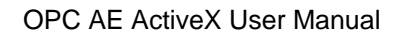

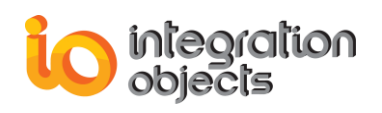

| 🚽 Prin | Print preview   |           |                                                                                                    |          |             |                                                                                                    |                |          |        |              |         |        |             |                                         |           |           |   |
|--------|-----------------|-----------|----------------------------------------------------------------------------------------------------|----------|-------------|----------------------------------------------------------------------------------------------------|----------------|----------|--------|--------------|---------|--------|-------------|-----------------------------------------|-----------|-----------|---|
| B 🔎    | -               | ] 🔲       |                                                                                                    | 88       |             | <u>C</u> lose                                                                                                   |                |          |        |              |         |        |             |                                         | P         | age       | 1 |
|        |                 |           |                                                                                                    |          | - 11        |                                                                                                    |                |          |        |              |         |        |             |                                         |           |           | - |
|        |                 |           |                                                                                                    |          |             |                                                                                                    |                |          |        |              |         |        |             |                                         |           |           |   |
|        |                 |           |                                                                                                    |          |             |                                                                                                    |                |          |        |              |         |        |             |                                         |           |           | _ |
|        |                 |           |                                                                                                    |          |             | Int                                                                                                    | egration       | Objects' | OPC AE | E ActiveX    |         |        |             |                                         |           |           |   |
|        | Paul Texa       | Anton T., | Raar on                                                                                                    | Carillan | Rok Confilm | Manage                                                                                                    | Namil Late     | Rose by  | Coully | Ash Rayle of | Anto 10 | Cashie | Paul Spa    | Post Calary                             | Auto Tana | Ash Cares |   |
| 2      |                 | - 202     | anglada -                                                                                                    | aria are | and a more  | No cared                                                                                                    | and the second | 12       | 8      | 800          |         | N CESH | CONCIDENCE. | Creation .                              |           |           |   |
| -      | 20202-0         |           | anglasis                                                                                                    |          |             | The second second second second second second second second second second second second second second second se |                |          |        |              |         |        |             |                                         |           |           |   |
|        | 33245           |           | and the second second s |          |             | The second second second second second second second second second second second second second second second se |                |          |        |              |         |        |             | 1.4                                     |           |           |   |
| -      |                 |           | erende de                                                                                                    |          |             | The same of                                                                                                    |                | -        |        |              |         |        |             |                                         |           |           |   |
| -      | -               |           | and the second                                                                                                    |          |             | -                                                                                                    |                | -        |        |              |         |        |             | 1941                                    |           |           |   |
| -      |                 |           | energianale                                                                                                    |          |             | No case of                                                                                                    |                | -        |        |              |         |        |             | 1 - 1 - 1 - 1 - 1 - 1 - 1 - 1 - 1 - 1 - |           |           |   |
| -      | A               | -         | and a second                                                                                                    |          |             | 10000                                                                                                    |                | -        |        |              |         |        |             |                                         |           |           |   |
|        | 33241           | -         | angla da                                                                                                    |          |             | To cannot                                                                                                    |                | e        | -      |              |         |        | 1000        | Crea Cath                               |           |           |   |
| -      | 3327 C 1        |           | angle de                                                                                                    |          |             | To cannot                                                                                                    |                |          |        |              |         |        | 10.0        |                                         |           |           |   |
| 0      | 33241           |           | and shares and shares                                                                                                    |          |             | The case of                                                                                                    |                | •        |        |              |         |        |             | Crea Cali                               |           |           |   |
| -      |                 |           | any since                                                                                                    |          |             | To see                                                                                                    |                | -        |        |              |         |        | 107.0       | -                                       |           |           |   |
| 2      | 20241.          |           | and the second second s |          |             | The second as                                                                                                   |                |          |        |              |         |        |             | 100                                     |           |           |   |
|        | S102161         |           | erryde de                                                                                                    |          |             | The same of                                                                                                    |                | -        |        |              |         |        |             |                                         |           |           |   |
| -      |                 |           | -                                                                                                    |          |             |                                                                                                    |                | -        |        |              |         |        |             | 199110                                  |           |           |   |
|        |                 |           | energia de                                                                                                    |          |             | The same of                                                                                                    |                |          |        |              |         |        |             | 100 I I I                               |           |           |   |
| -      |                 |           | and the second second                                                                                                    |          |             |                                                                                                    |                | -        |        |              |         |        | 107.0       | 1991                                    |           |           |   |
| -      | State of Street |           | and the second second s |          |             | THE LOCAL                                                                                                    |                | -        |        |              |         |        |             |                                         |           |           |   |
| -      |                 |           | energia de                                                                                                    |          |             | The same of                                                                                                    |                |          |        |              |         |        |             | 100 I I I                               |           |           |   |
|        |                 |           | and a second                                                                                                    |          |             |                                                                                                    |                |          |        |              |         |        | 107.0       | 199110                                  |           |           |   |
| 31     | 33251           |           | and the second second s |          |             | The same of the                                                                                                 |                | e        |        |              |         |        | INPL I      | Crea Call                               |           |           |   |
| -      | States and      |           | and the second second s |          |             | The second second second second second second second second second second second second second second second se |                |          |        |              |         |        |             |                                         |           |           |   |
| 27     | 3333 G C        |           | erryde de                                                                                                    |          |             | No cannol                                                                                                    |                | e        |        |              |         |        | INP.        | 0-a 66                                  |           |           |   |
| -      | BB265.          |           | any in the                                                                                                    |          |             | To see .                                                                                                    |                | -        |        |              |         |        | 117-11      | 1941                                    |           |           |   |
| e<br>8 |                 |           | and the second second s |          |             | Personal                                                                                                    |                | -        |        |              |         |        |             | 1.4                                     |           |           |   |
|        | S10206 5        |           | ereptende                                                                                                    |          |             | The second                                                                                                    |                |          |        |              |         |        |             |                                         |           |           |   |
| -      |                 |           | and the second second s |          |             |                                                                                                    |                | -        |        |              |         |        |             |                                         |           |           |   |
| 4      |                 |           | energianeta                                                                                                    |          |             | No cannot                                                                                                    |                | e e      |        |              |         |        |             | 1 - 1 - 1 - 1 - 1 - 1 - 1 - 1 - 1 - 1 - |           |           |   |
|        | -               |           |                                                                                                    |          |             | -                                                                                                    |                | -        |        |              |         |        |             |                                         |           |           |   |
| 4      | 33241           |           | anglasis                                                                                                    |          |             | Se                                                                                                    |                | •        |        |              |         |        | a me ca     | 0-0.00                                  |           |           |   |
| -      |                 |           | angle de                                                                                                    |          |             | No cannot                                                                                                    |                | -        |        |              |         |        |             |                                         |           |           |   |
| -      | 222262          |           | anglasis                                                                                                    |          |             | No case of                                                                                                    |                | •        |        |              |         |        |             | 0-10A                                   |           |           |   |
| -      | B2265           |           | any instance                                                                                                    |          |             | To see .                                                                                                    |                | -        |        |              |         |        | 107.0       | 100                                     |           |           |   |
| -      |                 |           | and the second second s |          |             | THE COLOR OF CALL                                                                                               |                | -        |        |              |         |        |             |                                         |           |           |   |
| -      |                 |           | errole de                                                                                                    |          |             | The same of                                                                                                    |                |          |        |              |         |        |             | Crea Cath                               |           |           |   |
| -      |                 |           | any in the                                                                                                    |          |             | To cannot                                                                                                    |                | -        |        |              |         |        |             | -                                       |           |           |   |
| Page 1 |                 |           |                                                                                                    |          |             |                                                                                                    |                |          |        |              |         |        |             |                                         |           |           |   |
|        |                 |           |                                                                                                    |          |             |                                                                                                    |                |          |        |              |         |        |             |                                         |           |           |   |

#### Figure 82: Preview Print Dialog Box

• Make the printing fits the page by checking the Fit to Page check box

Fit to Page

#### Figure 83: Fit to Page Check Box

• Choose the printer and print the alarms by clicking on the Print button

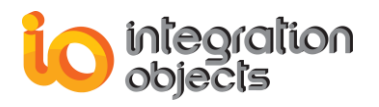

| Pı | rint               |                               |                             |
|----|--------------------|-------------------------------|-----------------------------|
|    | Printer            |                               |                             |
|    | <u>N</u> ame:      | Microsoft XPS Document Writer | ▼ <u>P</u> roperties        |
|    | Status:            | Ready                         |                             |
|    | Type:              | Microsoft XPS Document Writer |                             |
|    | Where:<br>Comment: | XPSPort:                      | Drink to file               |
|    | comment.           |                               |                             |
|    | Print range        |                               | Copies                      |
|    | ● <u>A</u> I       |                               | Number of <u>c</u> opies: 1 |
|    | Pages              | <u>f</u> rom: <u>t</u> o:     |                             |
|    | Selection          | n                             |                             |
|    |                    |                               |                             |
|    |                    |                               | OK Cancel                   |
|    |                    |                               |                             |

Figure 84: Choose Printer

## 4.15. Save

The end user can save the alarms in a csv file by clicking on the **Save** item of the popup menu.

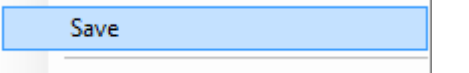

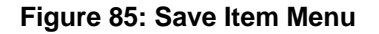

# 4.16. Properties

To view or modify the .Net Alarm Logger properties, select the **Properties** item in the popup menu.

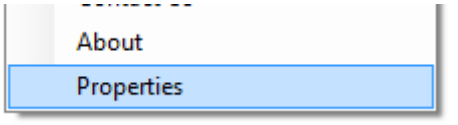

Figure 86: Properties Menu Item

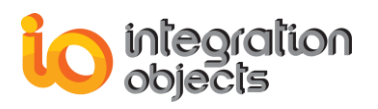

#### 4.16.1. OPC Options Configuration

| 🔀 Properties                                                                                                    |                                                                |                                                                                        |                                   | <b>×</b>          |
|----------------------------------------------------------------------------------------------------|----------------------------------------------------------------|----------------------------------------------------------------------------------------|-----------------------------------|-------------------|
| Alarms<br>OPC Use this                                                                                                    | Logger (<br>Property P                                         | OPC Options<br>age to define the OPC A                                                 | E Server Name and the AE          | E Server Address. |
| Alarms Logger                                                                                                    | Layout                                                         | Filter Constraints                                                                     | Save Alarms Reports               | ОК                |
| OPC                                                                                                    | Confi                                                          | gure Alarms Colors                                                                     | Email Alarms                      |                   |
| OPC Connection                                                                                                    | on<br>h the OPC                                                | AE Server                                                                              |                                   | Cancel            |
| Server Node                                                                                                    | localh                                                         | ost                                                                                    |                                   |                   |
| Server Name                                                                                                    | Integr                                                         | ationObjects.OPCAE.Sim                                                                 | ulation                           |                   |
|                                                                                                    |                                                                |                                                                                        | Get Servers List                  |                   |
| - Event Subscrip                                                                                                    | tion                                                           |                                                                                        |                                   |                   |
| Activate                                                                                                    |                                                                |                                                                                        |                                   |                   |
| Buffer Time                                                                                                    | 1000                                                           | ×                                                                                      |                                   |                   |
| Max Size                                                                                                    | 0                                                              | A<br>V                                                                                 |                                   |                   |
|                                                                                                    |                                                                |                                                                                        |                                   |                   |
|                                                                                                    |                                                                |                                                                                        |                                   |                   |
| Alams Logger<br>OPC<br>OPC Connection<br>Auto Launch<br>Server Node<br>Server Name<br>Event Subscrip<br>Activate<br>Buffer Time<br>Max Size | Layout<br>Confi<br>on<br>h the OPC<br>localh<br>Integr<br>tion | Filter Constraints<br>gure Alarms Colors<br>AE Server<br>ost<br>ationObjects.OPCAE.Sim | Save Alams Reports<br>Email Alams | OK<br>Cancel      |

#### Figure 87: Alarms Logger OPC Options

The above figure represents the first tab sheet of the properties dialog, which is used to define the OPC Connection and Event subscription parameters.

- OPC Connection: To pick up an AE server, you should enter the server node, click on the Get Servers List button then select the server ProgID from the returned OPC Server List.
- *Event Subscription*: To set the event subscription parameter, you can either activate or deactivate the alarm and enter the buffer time and max size values.

#### 4.16.2. OPC Alarm Color Configuration

Integration Objects' OPC AE Alarm Logger .Net ActiveX offers several options to configure GUI to be efficient and to respect the users' preferences. To change the configuration use the **Configure Alarms Colors** tab sheet in the main properties window.

The next tab sheet gives users the possibility to adjust background and text colors for alarms. Colors are an important piece of information for the alarm display.

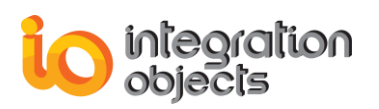

You may also choose to enable blinking of active and unacknowledged alarms by clicking on the "enable blinking" check box.

| × Properties           |                      |                        |                                      |          |                | ×              |              |   |
|------------------------|----------------------|------------------------|--------------------------------------|----------|----------------|----------------|--------------|---|
| Alarms<br>OPC Click to | Logger<br>adjust Bac | OPC Alar<br>kround and | r <b>ms Colors</b><br>Text colors fo | r Alarms |                |                |              |   |
| Alarms Logger          | Layout               | Filter Co              | onstraints                           | Save     | Alarms Reports | ОК             |              |   |
| OPC                    | Conf                 | igure Alarms           | Colors                               |          | Email Alarms   | Cancel         |              |   |
| Colors                 |                      |                        | Background                           | Color    | Text Color     | Cancer         |              |   |
| Active Alarm N         | lot Acknow           | ledged                 |                                      |          |                |                |              |   |
| Active Alarm A         | cknowledg            | jed                    |                                      |          |                |                |              |   |
| Inactive Alarm         | Not Ackno            | wledged                |                                      |          |                | Color          |              | × |
| Inactive Alarm         | Acknowle             | dged                   |                                      |          |                | Basic colors:  |              |   |
| Event Acknowl          | edged                |                        |                                      |          |                |                |              |   |
| Event Not Ackr         | nowledged            |                        |                                      |          |                |                |              |   |
| Set Old Ala            | irms Color           | S                      |                                      |          |                |                |              |   |
| Blinking               |                      |                        |                                      |          |                |                |              |   |
| 🔲 Blinking En          | abled                |                        |                                      |          |                |                |              |   |
|                        |                      |                        |                                      |          |                | Custom colors: |              |   |
|                        |                      |                        |                                      |          |                |                |              |   |
|                        |                      |                        |                                      |          |                |                |              |   |
|                        |                      |                        |                                      |          |                | Define Cust    | om Colors >> |   |
|                        |                      |                        |                                      |          |                | OK Ca          | incel        |   |

#### Figure 88: Configure Alarms Colors

#### 4.16.3. Email Alarms Configuration

You can configure the application to send emails when an event or an alarm occurs. The user must provide the destination email address and SMTP server.

Integration Objects' OPC AE Alarm Logger .Net ActiveX has a tab sheet used to configure email notifications. When an alarm occurs, the application using the control automatically sends detailed notifications to the administrator by e-mail. The user can specify low or high severity for received alarms and events.

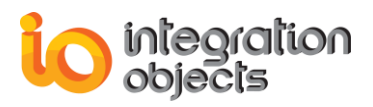

To enable mail notification, you should check the "enable mail notification" check box. If you choose to select the "send only critical alarms" option, you will receive only the incoming alarms that meet the severity level you define.

| 🔀 Propertie                                                                   | s                                                                                                    |                                                |                                              | ×             |  |  |  |  |
|-------------------------------------------------------------------------------|----------------------------------------------------------------------------------------------------|------------------------------------------------|----------------------------------------------|---------------|--|--|--|--|
| Alan<br>Use<br>alan                                                           | ms Logger (<br>this page to all<br>m occurs.                                                                                                    | OPC Alarms Notifie<br>low the Alarms Logger to | cation Mails<br>send emails to specific addr | esses when an |  |  |  |  |
| Alarms Log                                                                    | ger Layout                                                                                                    | Filter Constraints                             | Save Alarms Reports                          | ОК            |  |  |  |  |
| OPC                                                                           | Confi                                                                                                    | gure Alarms Colors                             | Email Alarms                                 |               |  |  |  |  |
| Enable m<br>Mail Server<br>Smtp Server<br>Sender mail<br>Require<br>User Name | OPC       Conligure Alarms Colors       Entail Addition         Imail Server and sender e-mail address       Smtp Server       smtpserver.com         Sender mail address       sales@integrationobjects.com       Imail Address         Imail Require Authentication       User Name       Imail Address |                                                |                                              |               |  |  |  |  |
| Password                                                                      |                                                                                                    |                                                |                                              |               |  |  |  |  |
|                                                                               | normation                                                                                                    |                                                |                                              |               |  |  |  |  |
| Name (                                                                        | Lustomer Servic                                                                                                    | be                                             |                                              |               |  |  |  |  |
| Email                                                                         | Email customerservice@integrationobjects.com                                                                                                    |                                                |                                              |               |  |  |  |  |
| Send or                                                                       | Send only critical alarms                                                                                                    |                                                |                                              |               |  |  |  |  |
| Low Severi                                                                    | Low Severity 800                                                                                                    |                                                |                                              |               |  |  |  |  |
| High Sever                                                                    | ity 1000                                                                                                    |                                                | ×                                            |               |  |  |  |  |

#### Figure 89: Configure Email Notifications

#### 4.16.4. Control Layout Configuration

The Control layout tab is used to select the columns you want to appear on your control panel. The following dialog box allows users to view custom information, to pick up columns you want to display in the control panel, and to choose displayed format data to access further information.

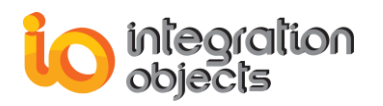

| A Properties                                                                                                    | <b>X</b>          |
|----------------------------------------------------------------------------------------------------|-------------------|
| Alarms Logger Control Layout Use this page to modify the layout options. you are allowed to change colube viewed | mn information to |
| OPC Configure Alarms Colors Email Alarms                                                                         | ок                |
| Alarms Logger Layout Filter Constraints Save Alarms Reports                                                      | Cancel            |
| Pick up the columns you want to see in your control                                                              |                   |
| Screen Fields                                                                                                    |                   |
| Event Time ActorID Comments Condition                                                                            |                   |
| Active Time Ack Time Cookie SubCondition                                                                         |                   |
| Event Category Quality Ack Required Vew State                                                                    |                   |
| Event Type 🔽 Source 🔽 Message 🗌 Attributes                                                                       |                   |
| Severity                                                                                                    |                   |
| Layout Options                                                                                                   |                   |
| Allow column reordering Show grid lines Insert new alarms on top                                                 |                   |
| Data Format                                                                                                    |                   |
| Event Time Date and Time  Ack Time Date and Time                                                                 |                   |
| Active Time Date and Time Value Quality [Quality Value]                                                          |                   |
|                                                                                                    |                   |
|                                                                                                    |                   |

Figure 90: Alarms Logger Layout

This ActiveX control includes the following columns:

| Column Heading | Description                                            |  |  |
|----------------|--------------------------------------------------------|--|--|
| Event Time     | The time that the event was generated.                 |  |  |
| Active Time    | The time that the event was active.                    |  |  |
| Source         | The source item that caused the event to occur.        |  |  |
| Condition      | The condition name that caused the event to occur.     |  |  |
| Sub Condition  | The detailed cause of the event.                       |  |  |
| Message        | The alarm message.                                     |  |  |
| Event type     | OPC specific event type (simple, tracking, condition). |  |  |
| Event category | One of the OPC event categories.                       |  |  |
| Quality        | An indicator to the reliability of the event.          |  |  |

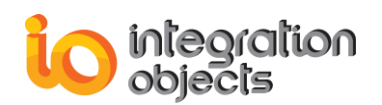

| Actor ID     | The name of the user that acknowledged the event.                |  |  |
|--------------|------------------------------------------------------------------|--|--|
| Ack Comment  | The comments entered by the user when he acknowledges the event. |  |  |
| Ack required | Indicates if the event requires acknowledgment.                  |  |  |
| Severity     | The severity of an alarm.                                        |  |  |
| Ack Time     | The time when the user acknowledged the alarm.                   |  |  |
| Cookie       |                                                                  |  |  |
| NewState     | The type of alarm (active, acknowledged).                        |  |  |
| Attributes   | Vendor specific server attributes.                               |  |  |

#### Table 5: The ActiveX Columns

If the user wants to pick up only some screen fields to display in the control, simply uncheck the unwanted columns.

All columns are checked by default except the "Attributes" column which the user may mark if so desired.

Pick up the columns you want to see in your control

| Screen Fields  |            |                |                |
|----------------|------------|----------------|----------------|
| V Event Time   | ActorID    | Comments       | Condition      |
| 📝 Active Time  | 🔽 Ack Time | 📝 Cookie       | V SubCondition |
| Event Category | 🔽 Quality  | 📝 Ack Required | 📝 New State    |
| V Event Type   | Source     | 🔽 Message      | Attributes     |
| Severity       |            |                |                |

Figure 91:Pick Up Columns to Display

This Layout dialog allows users to define layout options for the control.

The user can choose the ability to drag-and-drop column headers to reorder columns in the control. By default, drag-and-drop reordering of columns is enabled (Figure 94).

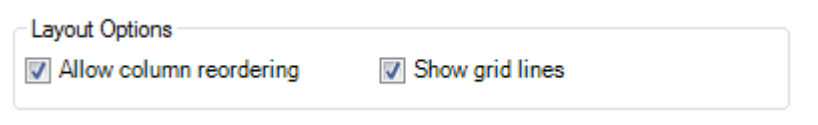

#### Figure 92: Enabling Reordering Columns

To move a column, click the column header once to select it. Then click and drag the column header to a new location (Figure 95).

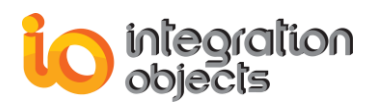

|   |        | Event Time   | Active Timetando | Condition | Source  | Sub Condition | Message      | NewState | * |
|---|--------|--------------|------------------|-----------|---------|---------------|--------------|----------|---|
| 6 | ;      | 04/07/2016 1 | 04/07/20         | PVLEVEL   | FIC1001 | LO            | Condition No | ENABLED  |   |
| 7 | ,<br>, | 04/07/2016 1 | 04/07/20         | PVLEVEL   | FIC1001 | LOLO          | Condition No | ENABLED  |   |
| 8 | }      | 04/07/2016 1 | 04/07/20         | PVLEVEL   | FIC1001 | LOLO          | Condition No | ENABLED  |   |
| Q |        | 04/07/2016 1 | 04/07/20         | PV/LEV/EL | EIC1001 | 1010          | Condition No | ENABLED  |   |

Figure 93: Drag-and-Drops Column Headers to Reorder Columns

We've decided to add a new preference on the layout page which allows you to select the time format for some screen field controls.

Along with choosing a custom date/time format, the user may choose to display date and time or just time for the three fields: **Event Time**, **Active Time** and **Ack Time**.

| Format Data                |          |                 |
|----------------------------|----------|-----------------|
| Event Time Date and Time - | Ack Time | Date and Time 🔹 |
| Active Time Date and Time  | Quality  | [Description]   |
|                            |          |                 |

#### Figure 94: Customizing Data Format

#### 4.16.5. Filter Constraints Configuration

The Filter constraints tab is used to set criteria for including or excluding specific alarms in the list view.

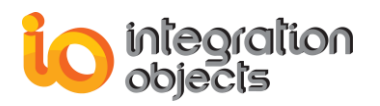

| 🔀 Pro        | perties                                                                                                    |                    |                     | ×  |  |  |  |  |  |
|--------------|----------------------------------------------------------------------------------------------------|--------------------|---------------------|----|--|--|--|--|--|
| *            | Alarms Logger Filter Constraints Use this page to add make configurable filter constraints to view only certain types of alarms. You have the possibility to add constraints using wildcards. |                    |                     |    |  |  |  |  |  |
| OF           | PC Confi                                                                                                    | gure Alarms Colors | Email Alarms        | ОК |  |  |  |  |  |
| Alam         | ms Logger Layout                                                                                                    | Filter Constraints | Save Alarms Reports |    |  |  |  |  |  |
| Cons<br>Set/ | Constraints Set/Remove check mark to enable/disable filter                                                                                                    |                    |                     |    |  |  |  |  |  |
|              | Boolean Operator                                                                                                    | Column Name        | Operator            |    |  |  |  |  |  |
| <b>V</b>     | AND                                                                                                    | EVENTTIME          | =                   |    |  |  |  |  |  |
|              |                                                                                                    |                    |                     |    |  |  |  |  |  |
|              |                                                                                                    |                    |                     |    |  |  |  |  |  |
|              |                                                                                                    |                    |                     |    |  |  |  |  |  |
| •            |                                                                                                    |                    | Þ                   |    |  |  |  |  |  |
| Add          | Add Constraint Enable Constraint Disable Constraint Enable All                                                                                                    |                    |                     |    |  |  |  |  |  |
|              | Disable All Remove Apply                                                                                                    |                    |                     |    |  |  |  |  |  |

Figure 95: Filter Constraints

To define a filter constraint, click the **Add Constraint** button and the dialog (Figure 98) will appear. You must select the filter column name, the operator (=, #, <, ...) and the value.

| + Add Constraint                                |                     | × |
|-------------------------------------------------|---------------------|---|
| New Constraint                                  |                     |   |
| AND OR                                          |                     |   |
| Column Name Operator                            | Value               |   |
| Event Time                                      | 04/07/2016 13:58:18 |   |
| Expression<br>(EVENTTIME = 04/07/2016 13:58:18) |                     |   |
| OK Cance                                        | el                  |   |

Figure 96: Add Constraint Dialog

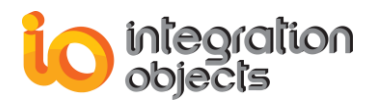

| Column Name    |
|----------------|
| Event Time 🔹   |
| Event Time     |
| Active Time    |
| Source         |
| Condition      |
| Sub Condition  |
| Message        |
| NewState       |
| Severity       |
| Quality        |
| Ack Required   |
| Cookie         |
| Event Type     |
| Event Category |

Figure 97: Select the Constraint Field

| Operator |  |
|----------|--|
| =        |  |
| =        |  |
| #        |  |
| <        |  |
| >        |  |
| <=       |  |
| >=       |  |

Figure 98: Select the Constraint Operator

Before moving to another tab, you should click the *Apply* button to save modifications. If you did not do so, the following message box will appear.

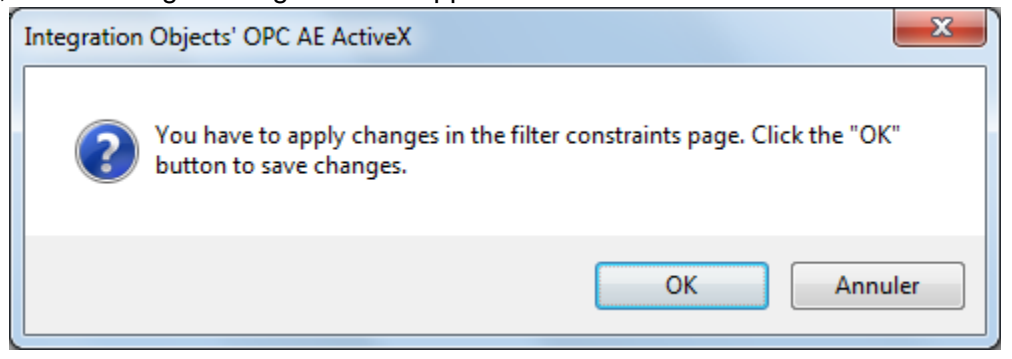

Figure 99: Warning Message Box

#### 4.16.6. Save Alarm Reports Configuration

Integration Objects' OPC AE Alarm Logger .Net ActiveX allows the user to save the retrieved alarms into report files. To do that, the user has the possibility to define how frequently he wants the save to be performed (each minutes or after a certain number of minutes).

By default, alarms are saved each hour into the bin folder under the installation directory. If you are not pleased with this location, you can select another directory. Click **Browse Path** to select

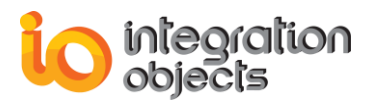

the folder where you want to save the alarms. When saving the alarms report, the control creates a file in the chosen folder which is entitled:

"AlarmsReports{DAY]\_{MONTH]\_[YEAR]\_{HOUR]\_{MIN]\_{SECONDS]" with the "csv" extension.

| × Properties                                                                                                    |                                                  | ×      |  |
|----------------------------------------------------------------------------------------------------|--------------------------------------------------|--------|--|
| Alarms Logger Save Alarms Report & Logging<br>Use this page to configure the way you save alarms into files.                                          |                                                  |        |  |
| OPC Co                                                                                                    | nfigure Alarms Colors Email Alarms               | ок     |  |
| Alarms Logger Layout                                                                                                    | Filter Constraints Save Alarms Reports           | Cancel |  |
| Enable Archiver         Save alarms each       60         Browse file path         File Path       C:\Program Files (x86)\Integration Objects\Integra |                                                  |        |  |
| Logging                                                                                                    |                                                  |        |  |
| Trace Level                                                                                                    | Error  Auto append                               |        |  |
| File Name                                                                                                    | LogAELoggerActiveXDotNetControl                  |        |  |
| Log File Path                                                                                                    | C:\Program Files (x86)\Integration C Browse Path |        |  |
| Buffer Size                                                                                                    | 200                                              |        |  |
| Auto Save TimeOut                                                                                                    | 10 ÷                                             |        |  |
| Maximum Files                                                                                                    | 5                                                |        |  |

Figure 100: Save Alarms Reports

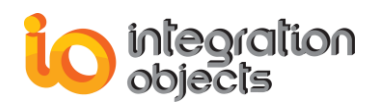

| 🔀 Properti | ies                                                           | 23   |  |  |
|------------|---------------------------------------------------------------|------|--|--|
| Ala        | Alarms Logger Save Alarms Report & Logging                    |      |  |  |
| U:         | se this page to configure the way you save alarms into files. |      |  |  |
|            | Rechercher un dossier                                         |      |  |  |
| OPC        | 0                                                             | к    |  |  |
| Alarms L   |                                                               |      |  |  |
| -Save Re   |                                                               | icel |  |  |
| Save ala   | A 📗 Integration Objects                                       |      |  |  |
|            | Integration Objects' OPC AE ActiveX     Bin                   |      |  |  |
| -Browse fi | Integration Objects' OPC AE ActiveX                           |      |  |  |
| Eile Deth  |                                                               |      |  |  |
| Flie Faul  |                                                               |      |  |  |
|            | 🛛 🖉 Knet PI Bridge                                            |      |  |  |
| Logging    | J mdbus                                                       |      |  |  |
| Trace      | 🛛 🖉 MSOCache 🗸 🚽                                              |      |  |  |
| File Na    |                                                               |      |  |  |
| Log Fi     | Créer un <u>n</u> ouveau dossier OK Annuler                   |      |  |  |
| Buffer     | Size 200                                                      |      |  |  |
| Auto Sa    | ave TimeOut 10                                                |      |  |  |
| Maxim      | um Files 0                                                    |      |  |  |

Figure 101: Select Reports Folder

## 4.17. Logging

Integration Objects' OPC AE Alarm Logger .Net ActiveX produces a log file named "LogAELoggerActiveXDotNetControl.LOG" that records errors and debugging information at runtime. If difficulties occur with the application, the log file can be extremely valuable for troubleshooting. When operations are running normally, the control will log very little information.

These log files are generated by default in the bin folder under the installation folder. These parameters all have default settings and can be changed by simply changing the information in the properties window.

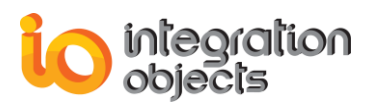

| Logging           |                               |                     |
|-------------------|-------------------------------|---------------------|
| Trace Level       | Error 👻                       | Auto append         |
| File Name         | LogAELoggerActiveXDotNet      | Control             |
| Log File Path     | C:\Program Files (x86)\Integr | ation C Browse Path |
| Buffer Size       | 200                           | ×                   |
| Auto Save TimeOut | 10                            | ×                   |
| Maximum Files     | 0                             | *<br>*              |

#### Figure 102: Log File Setting

| Log Setting         | Description                                                                                                    | Default<br>Value       |
|---------------------|----------------------------------------------------------------------------------------------------|------------------------|
| Buffer Size         | The maximum number of messages to be stored in the runtime memory before launching writes action in the hard disk. It must be greater than 100.              | 200                    |
| Trace Level         | The type of log messages to be logged. The value can be Control, Error, Warning, Inform, and Debug.                                                          | Error                  |
| AutoAppend          | Set to true to continue writing log messages in the existed log file or to false to create a new file.                                                       | TRUE                   |
| Log File Path       | The path where the log file will be generated. It's set to<br>the bin folder by default and can be modified by the<br>user to change it to a customized one. | The Bin<br>folder path |
| Auto<br>SaveTimeout | Time to wait to read all messages from the buffer                                                                                                    | 10                     |
| Maximum Files       | Maximum number of files                                                                                                    | 5                      |

#### Table 6: Log File Properties

## 4.18. About Box Dialog

Click **About** from the menu to display the About Box for the control. The About Box contains the product name and version number as well as other information about the software and Integration Objects.

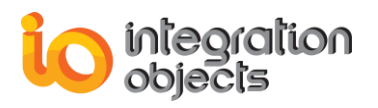

| About OPC AE Alarm Logger DotNet ActiveX        |                                           |                               |
|-------------------------------------------------|-------------------------------------------|-------------------------------|
| integration<br>objects                          | Integration<br>OPC AE Ala<br>DotNet Activ | Objects'<br>Irm Logger<br>/eX |
| © 2004 - 2018 Integration Objects               |                                           | on Objects                    |
|                                                 | All rights reserved                       |                               |
| Web site: www.integrationobjects.com            |                                           | Version 2.0.2                 |
| Sales: sales@integrationobjects.com             |                                           | ок                            |
| Support: customerservice@integrationobjects.com |                                           |                               |

Figure 103: About Box

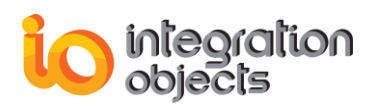

# 2. Registering the OPC AE Logger .NET ActiveX

In order to register the Integration Objects' OPC AE Logger .Net ActiveX, the end user needs to follow the steps below:

- 1. Open the Command Prompt window as administrator.
- Locate the regasm.exe and IntegrationObjects.OPCAELoggerDotNetActiveX.dll already copied in your machine and copy the path
- 3. Type cd Path ( **Path** is the path of the regasm.exe and the IntegrationObjects.OPCAELoggerDotNetActiveX.dll
- 4. Type regasm IntegrationObjects.OPCAELoggerDotNetActiveX.dll /tlb:"C:\ IntegrationObjects.OPCAELoggerDotNetActiveX.tlb" /codebase

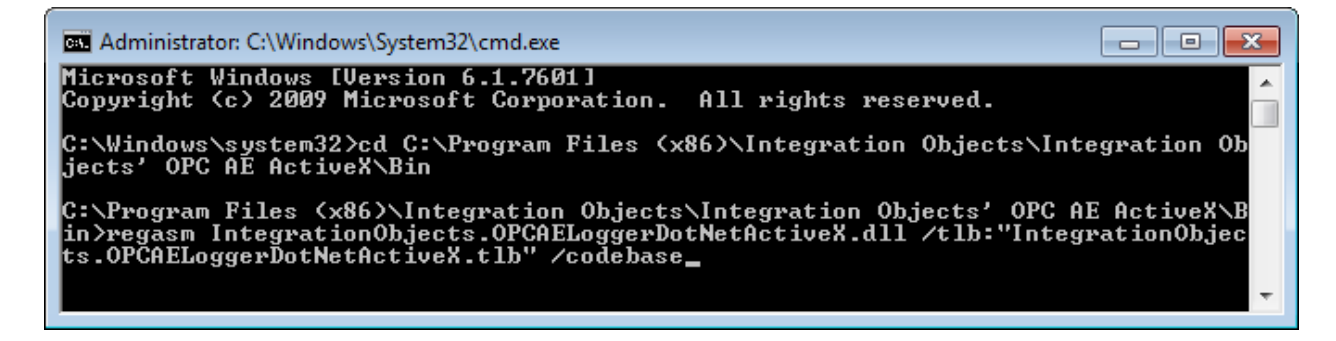

Figure 104: Registration Command Prompt

You can also use the **RegisterAELoggerDotNetActiveX** executable located in the bin folder under the installation directory. Once registered, you can add the **Activex.IOCSAELoggerActiveXCtrl** component in your workspace application.

# 3. Unregistering the OPC AE Logger .NET ActiveX

In order to unregister the Integration Objects' OPC AE Alarm Logger .Net ActiveX, the end user needs to follow the steps below:

- 5. Open the Command Prompt window as administrator.
- 6. Locate the regasm.exe and IntegrationObjects.OPCAELoggerDotNetActiveX.dll already copied in your machine and copy the path
- 7. Type cd Path ( **Path** is the path of the regasm.exe and the IntegrationObjects.OPCAELoggerDotNetActiveX.dll
- 8. Type regasm /u IntegrationObjects.OPCAELoggerDotNetActiveX.dll /tlb:"C:\ IntegrationObjects.OPCAELoggerDotNetActiveX.tlb" /codebase

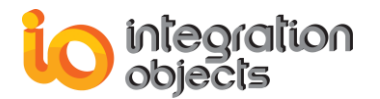

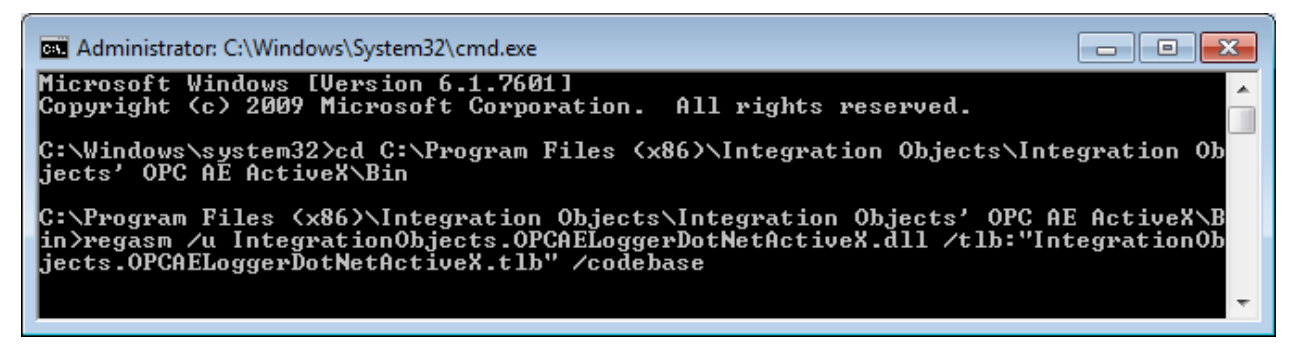

Figure 105: Un-registration Command Prompt

You can also use the **UnregisterAELoggerDotNetActiveX** executable located in the bin folder under the installation directory.

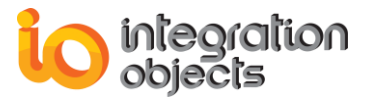

# 4. Deploying the .Net AE Logger in Microsoft Visual Basic 6.0

# 4.1. Create a Standard EXE

Run the Microsoft Visual Basic 6.0 and select a Standard EXE to create a new project as shown below.

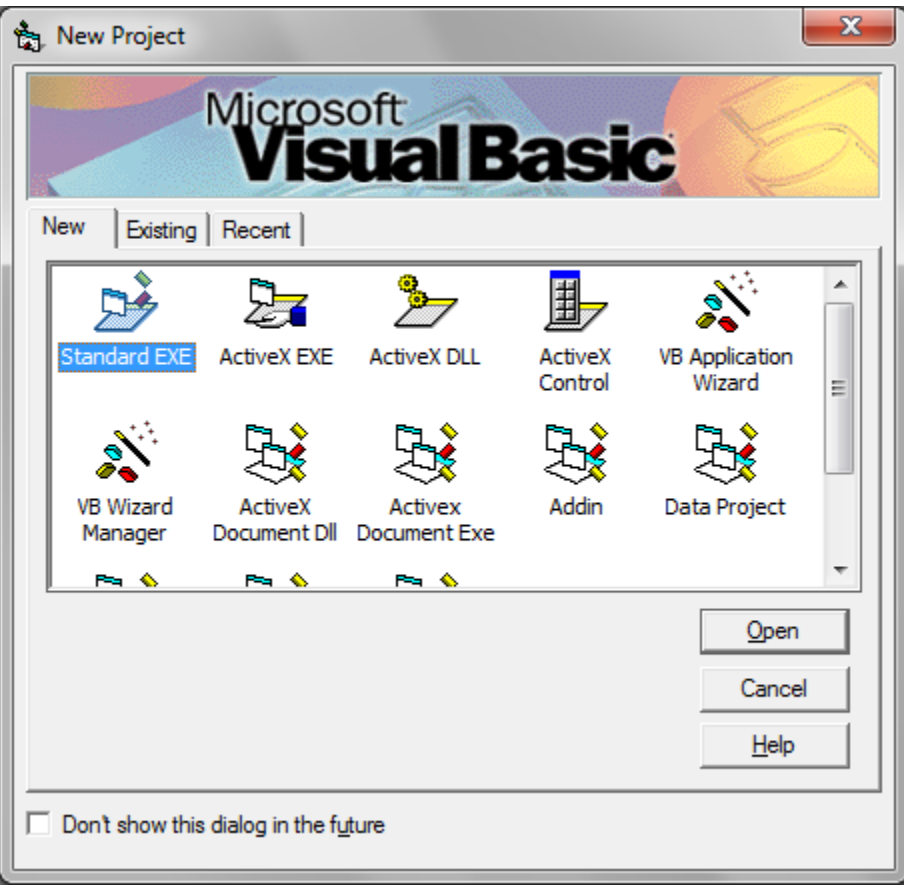

Figure 106: Create a VB6 Standard EXE

# 4.2. Add the OPC AE Net Logger reference

1. Select the Project menu item and click on References

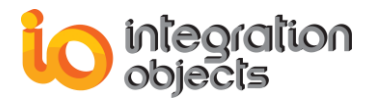

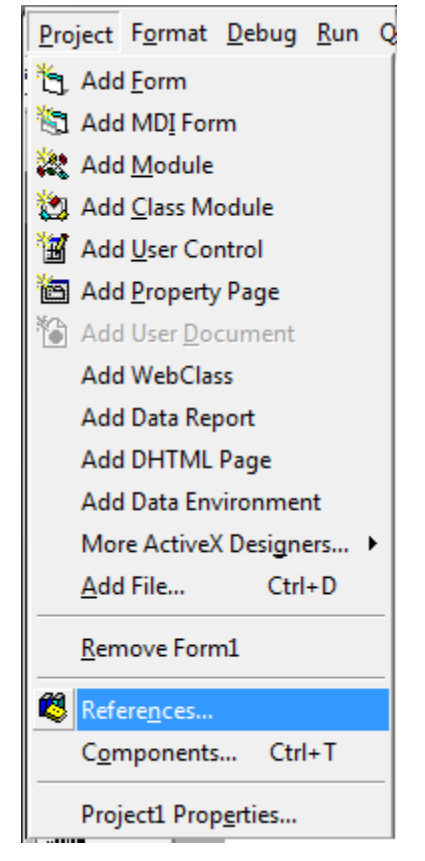

Figure 107: Select Projet Reference

 Click on the Browse button and select the OPC AE Logger tlb file path (.:\Program Files (x86)\Integration Objects\Integration Objects' OPC AE ActiveX\Bin\DotNet\OPCAELoggerActiveX)

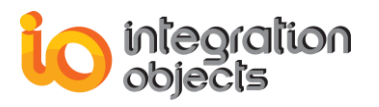

| References - Project1                                                                                                    | ×      |
|----------------------------------------------------------------------------------------------------|--------|
| <u>A</u> vailable References:                                                                                            | ОК     |
| ✓ Visual Basic For Applications<br>✓ Visual Basic runtime objects and procedures                                         | Cancel |
| Visual Basic objects and procedures                                                                                      | Browse |
| AccessControl 1.0 Type Library     AccessibilityCplAdmin 1.0 Type Library     Active DS Type Library                     |        |
| ActiveMovie control type library<br>ActiveX DLL to perform Migration of MS Repository V:<br>AdHocReportingExcelClientLib | Help   |
| AgControl 5.1 Type Library AP Client 1.0 HelpPane Type Library AP Client 1.0 Type Library                                |        |
| ۲                                                                                                    |        |
| OLE Automation                                                                                                    |        |
| Location: C:\Windows\system32\stdole2.tlb                                                                                |        |
| Language: Standard                                                                                                    |        |
|                                                                                                    |        |

Figure 108: Browse the OPC AE Net Logger Path

3. Select the "IntegrationObjects.OPCAELoggerDotNetActiveX.tlb" and click on the *Open* button.

| 🚖, Add Reference                                       | ×                |  |  |
|--------------------------------------------------------|------------------|--|--|
| Look in: 🚺 OPCAELoggerActiveX 🗸 🖛 🗈 📸 🎫                |                  |  |  |
| Name                                                   | Date modified    |  |  |
| IntegrationObjects.Logger.SDK.dll                      | 04/04/2016 09:36 |  |  |
| SintegrationObjects.OPCAELoggerDotNetActiveX.dll       | 30/01/2017 10:04 |  |  |
| IntegrationObjects.OPCAELoggerDotNetActiveX.tlb        | 30/01/2017 10:20 |  |  |
| IntegrationObjects.OPCNetClientSDK.dll                 | 01/07/2016 12:47 |  |  |
| Size: 461                                              | 20/01/2017 15:16 |  |  |
| <                                                      | Þ                |  |  |
| File name: IntegrationObjects.OPCAELoggerDotNetActiveX | Open             |  |  |
| Files of type: Type Libraries (*.olb;*.tlb;*.dll)      | Cancel           |  |  |
|                                                        | Help             |  |  |

Figure 109: Select the type library (.tlb) file

4. Once the IntegrationObject\_OPCAELoggerDotNetActiveX reference is checked, click on OK

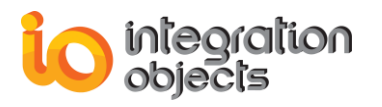

| References - Project1                                                                                                    | ×                |  |
|----------------------------------------------------------------------------------------------------|------------------|--|
| <u>A</u> vailable References:                                                                                                    | ОК               |  |
| <ul> <li>imapikor 1.0 Type Library</li> <li>IMContact 1.0 Type Library</li> <li>IMEAPI_JK 1.0 Type Library</li> <li>InfoPath Property Promotion Outlook UI 1.0 Type Lib</li> <li>InsRepIM 1.0 Type Library</li> <li>InstallShield Professional Setup Kernel D9.0</li> <li>InstallShield Script 1.0 Type Library</li> <li>InstallShield Script 1.0 Type Library</li> <li>InstallShield Setup Kernel</li> <li>InstallShield Windows Installer Setup Kernel 1.0 Type</li> <li>IntegrationObjects_OPCAELoggerDotNetActiveX</li> <li>IntegrationObjects_OPCEventClientDotNetActiveX</li> <li>IntegrationObjects_OPCEventClientDotNetActiveX</li> <li>IntegrationObjects_OPCEventClientDotNetActiveX</li> <li>Integlution iEIX ElectronicSignature 1.0 Type Library</li> </ul> | Cancel<br>Browse |  |
| IntegrationObjects_OPCAELoggerDotNetActiveX                                                                                                    |                  |  |
| Location: C:\Program Files\Integration Objects\Integration Objects' OP(<br>Language: Standard                                                                                                    |                  |  |
| L                                                                                                    |                  |  |

#### Figure 110: Check the OPC AE Net Logger Reference

# 4.1. Add the OPC AE Net Logger Component to the Toolbar

5. Select the Project menu item and click on Components

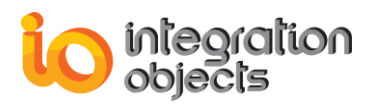

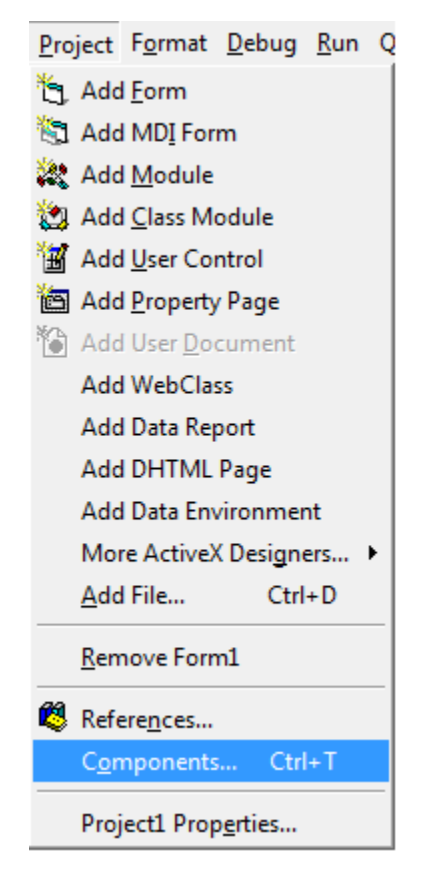

Figure 111: Select Projet Components

6. Check the IntegrationObject\_OPCAELoggerDotNetActiveX component then click on the *OK* button

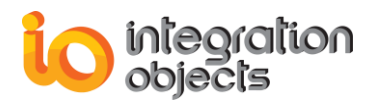

| Components                                                                                                    | ×            |
|----------------------------------------------------------------------------------------------------|--------------|
| Controls Designers Insertable Objects                                                                                                    |              |
| GigaSoft ProEssentials 3D Sci-Graph v6<br>GigaSoft ProEssentials Graph v6<br>GigaSoft ProEssentials Pie Chart v6<br>GigaSoft ProEssentials Polar-Smith v6<br>GigaSoft ProEssentials Sci-Graph v6<br>GridDTC<br>HHActiveX 1.0 Type Library<br>HybridAppControls<br>iFIX Color Button Control module<br>iFix Key Macro Editor Keyboard Control<br>Integration Objects' OPC AE Controls<br>Integration Objects' OPC AE Controls<br>Integration Objects' OPC AE Controls<br>Integration Objects' OPC AE Controls<br>Integration Objects' OPC AELoggerDotNetActiveX | Browse       |
| Location: C:\Windows\system32\mscoree.dll                                                                                                    |              |
| ОК                                                                                                    | Cancel Apply |

Figure 112: Select the OPC AE Net Logger Component

7. Select the IOCSAELoggerActiveXCtrl already added in the toolbar and draw the control in the form as shown below

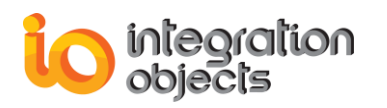

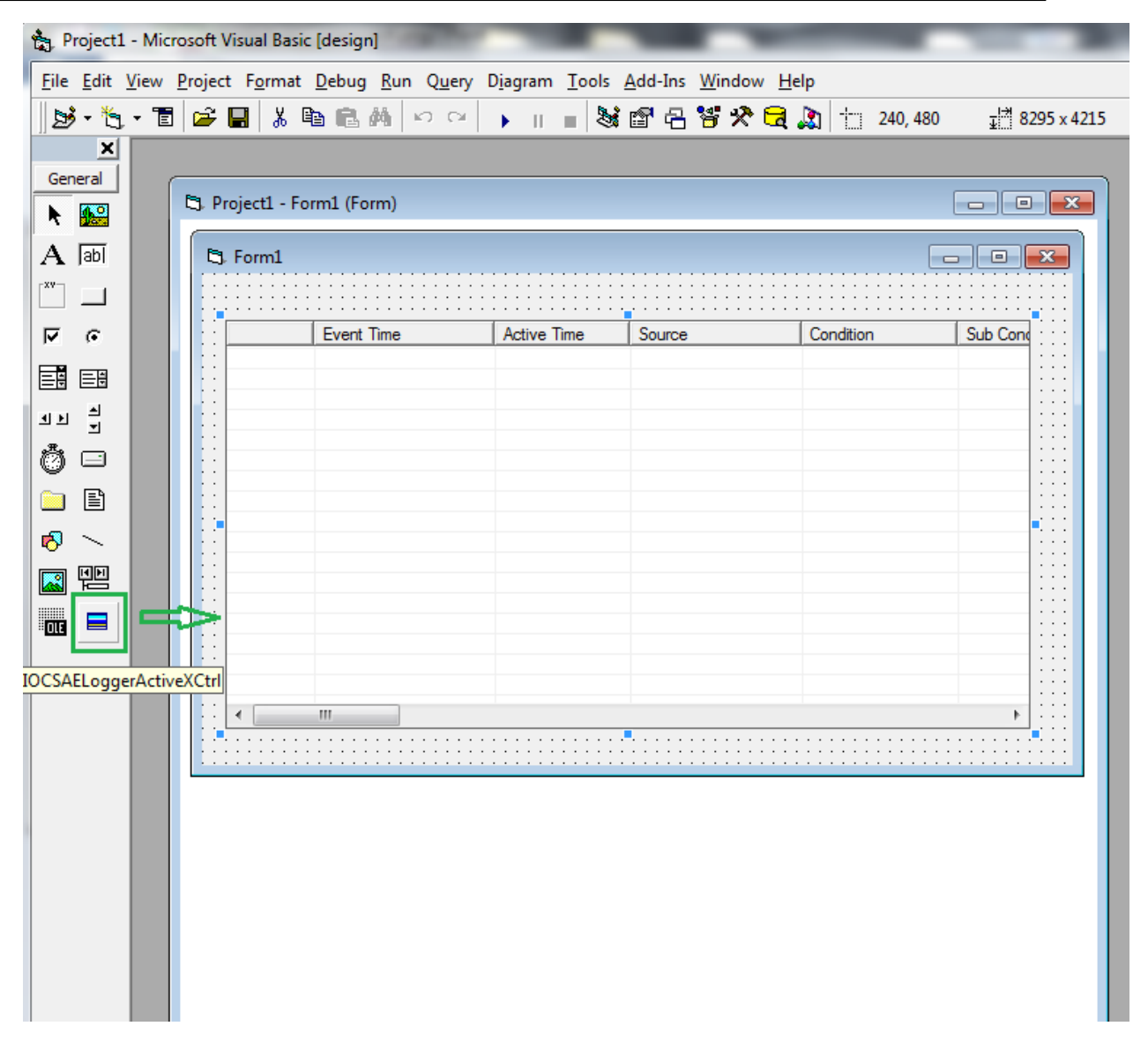

#### Figure 113: Add the OPC AE Logger Component to the Form

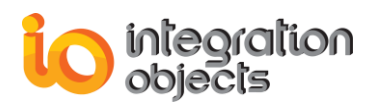

# **USING OPC EVENT CLIENT ACTIVEX**

This control is a custom control which allows Visual Basic and other OLE Container applications to quickly and easily access data from any OPC Alarms & Events Server. The control's features enable the controlling application to establish a DCOM connection to an OPC A&E Server located on a local or on a remote machine. The application can subscribe to messages from the server and can be used to configure filters to receive only those of interest.

In this chapter, we will present the properties and methods of all objects in this Control.

# 1. IOEventClientCtrl

# 1.1. Logging

Integration Objects' Event Client produces a log file named "AELogEvent1.LOG" that records errors and debugging information. If difficulties occur with the application, the log file can be extremely valuable for troubleshooting. When operations are running normally, the control will log very little information.

This log file is generated by default in the bin folder under the installation folder. This path can be modified by the user using the "EventCltConfiguration.ini" configuration file incorporated by the toolkit which includes several logging parameters. These parameters all have default settings and can be changed at start-up by editing the configuration file, or by simply changing the information in the control properties window.

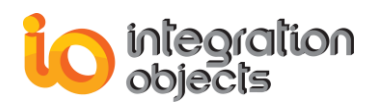

To change this file:

- 1. Open EventCltConfiguration.ini in a text editor.
- 2. Edit any of the parameters listed in the following tables:

| Log Setting    | Description                                                                                                    | Default<br>Value                  |
|----------------|----------------------------------------------------------------------------------------------------|-----------------------------------|
| LogFileMaxSize | The maximum log file size, in bytes. Once this size is reached during run-time, the log file is overwritten.                                                                                                    | 1048576*2<br>~ 2 Mo<br>(MegaByte) |
| TraceLevel     | <ul> <li>The trace level is a value telling what type of information to log:</li> <li>0: Only errors messages are logged.</li> <li>1: Some extra information.</li> <li>2: Debugging information is logged.</li> <li>3: Detailed debugging information.</li> <li>The higher the trace level, the more information is recorded. We recommend you to use level 0 for a better performance of the client application.</li> </ul> | 0                                 |
| ArchiveLastLog | TRUE: Old file is copied to an intermediate file with<br>incremental extension, before being overwritten.<br>FALSE: Any pre-existing log file is erased and<br>overwritten at start-up.                                                                                                    | FALSE                             |
| LogFilePath    | The path where the log file will be generated. It is set to<br>the bin folder by default and can be modified by the<br>user to change it to a customized one.                                                                                                    | The Bin<br>folder path            |

#### **Table 7: Configuration File Properties**

# 1.2. GetLocalOPCEventServers

| GetLocalOPCEventServers                |                                                                             |  |
|----------------------------------------|-----------------------------------------------------------------------------|--|
| Retrieve the list of local AE servers. |                                                                             |  |
| listsrv = GetLocalOPCEventServers      |                                                                             |  |
| Return Value                           | Description                                                                 |  |
| listsrv                                | An array containing the progIDs (names) of registered local OPC AE Servers. |  |
| Example                                |                                                                             |  |

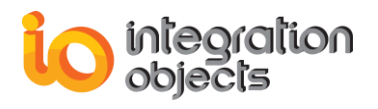

Dim ServersList As Variant ServersList = GetLocalOPCEventServers ()

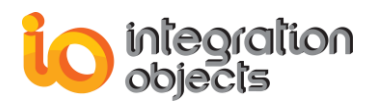

# 1.3. GetOPCEventServers

| GetLocalOPCEventServers                                                          |                                                                                                    |  |  |  |
|----------------------------------------------------------------------------------|----------------------------------------------------------------------------------------------------|--|--|--|
| Retrieve the list of local AE Servers or AE Servers located on a remote machine. |                                                                                                    |  |  |  |
| listsrv = GetOPCEventServers(host)                                               |                                                                                                    |  |  |  |
| Argument                                                                         | Description                                                                                              |  |  |  |
| host                                                                             | The machine where the OPC Server is registered. Note that the host may be the IP address of the machine. |  |  |  |
| Return Value                                                                     | Description                                                                                              |  |  |  |
| listsrv                                                                          | An array containing the progIDs (names) of registered local OPC AE Servers.                              |  |  |  |
| Example                                                                          |                                                                                                    |  |  |  |
| Dim ServersList As Variant<br>ServersList = GetOPCEventServers ("localhost")     |                                                                                                    |  |  |  |
| Or                                                                               |                                                                                                    |  |  |  |
| ServersList = GetOPCEventServers (" <u>\\IP_Address</u> ")                       |                                                                                                    |  |  |  |
| Or                                                                               |                                                                                                    |  |  |  |
| Dim HostName as String                                                           |                                                                                                    |  |  |  |
| HostName = "\\IOServer"                                                          |                                                                                                    |  |  |  |
| ServersList = GetOPCEventServers (HostName)                                      |                                                                                                    |  |  |  |

# 1.4. CreateServer

| CreateServer                                                      |                                                                          |  |
|-------------------------------------------------------------------|--------------------------------------------------------------------------|--|
| Add a new Server object to the IOEventClientCtrl ActiveX control. |                                                                          |  |
| NewServer = CreateServer()                                        |                                                                          |  |
| Return Value                                                      | Description                                                              |  |
| NewServer                                                         | This method returns a pointer to the newly created IOEventServer object. |  |

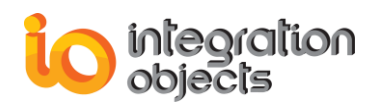

#### Example

Dim Server As New IOEventClientLib.IOEventServer Set Server = IOEventClient1.CreateServer ()

# 1.5. Servers

| Servers                                                                           |                                                                                                    |  |  |  |
|-----------------------------------------------------------------------------------|----------------------------------------------------------------------------------------------------|--|--|--|
| This method sends a reference to an IOEventServer object, given the server index. |                                                                                                    |  |  |  |
| Server = Servers ( index )                                                        |                                                                                                    |  |  |  |
| Argument                                                                          | Description                                                                                                    |  |  |  |
| index                                                                             | The server index.                                                                                                    |  |  |  |
| Return Value                                                                      | Description                                                                                                    |  |  |  |
| Server                                                                            | This method returns a pointer to the IOEventServer<br>object given by the server index. If the server with the<br>given index is not found, this method returns NULL. This<br>method also returns NULL if the Evaluation period has<br>expired. |  |  |  |
| Example                                                                           |                                                                                                    |  |  |  |
| Dim Server As IOEventClientLib.IOEventServer                                      |                                                                                                    |  |  |  |
| Dim Index as \                                                                    | /ariant                                                                                                    |  |  |  |
| Index = 1                                                                         |                                                                                                    |  |  |  |
| Set Server = IC                                                                   | DEventClient1.Servers (Index)                                                                                                    |  |  |  |

# 1.6. AboutBox

| AboutBox                                                                                                    |  |  |
|----------------------------------------------------------------------------------------------------|--|--|
| Display the About Box for the control. The About Box contains the product name and version number as well as other information about the software and Integration Objects. |  |  |
| AboutBox()                                                                                                    |  |  |
| Example                                                                                                    |  |  |
| Call IOEventClient1.AboutBox ()                                                                                                    |  |  |
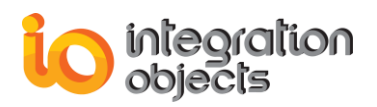

## 2. IOEventServer

| Property              | Description                                                                                                    |
|-----------------------|----------------------------------------------------------------------------------------------------|
| ComputerNode          | [Read/Write]The machine where the OPC Server<br>is registered. Note that the host may be the IP<br>address of the machine.             |
| ProgID                | [Read/Write]The OPC Server name (ProgID).                                                                                              |
| ServerStatus          | [ReadOnly]The current OPC AE Server Status<br>Structure. This Structure is an<br><b>IOEventServerStatus</b> object.                    |
| CanFilterByEvent      | [ReadOnly]A Boolean that defines the filter by Event.                                                                                  |
| CanFilterBySeverity   | [ReadOnly] A Boolean that defines the filter by Severity.                                                                              |
| CanFilterByCategory   | [ReadOnly] A Boolean that defines the filter by Category.                                                                              |
| CanFilterByArea       | [ReadOnly] A Boolean that defines the filter by Area.                                                                                  |
| CanFilterBySource     | [ReadOnly] A Boolean that defines the filter by Source.                                                                                |
| CategoriesCount       | [ReadOnly]Returns the number of categories defined within the A&E Server once the <b>QueryEventCategories</b> has been called.         |
| ConditionsNumber      | [ReadOnly]Returns the number of conditions related to the event category once <b>QueryConditionNames</b> has been called.              |
| SubConditionsCount    | [ReadOnly]Returns the number of subconditions<br>related to the condition name once<br><b>QuerySubConditionNames</b> has been called.  |
| SourceConditionsCount | [ReadOnly]Returns the number of conditions related to the concerned source name once <b>QuerySourceConditionNames</b> has been called. |

### 2.1. ConnectToServer

#### ConnectToServer

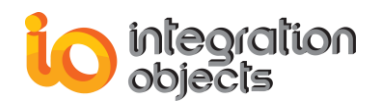

| Connect to the AE Server defined by <i>ProgID</i> and <i>ComputerNode</i> properties.                                                                                                    |                       |  |  |
|----------------------------------------------------------------------------------------------------|-----------------------|--|--|
| LONG ConnectToServer (void) ;<br>Public Function ConnectToServer( ) As Long                                                                                                    |                       |  |  |
| Return Value                                                                                                    | Description           |  |  |
| hr                                                                                                    | The operation result. |  |  |
|                                                                                                    | Example               |  |  |
| Server.ComputerNode = " <u>\\IOServer</u> "<br>Server.ProgID = "IntegrationObjects.AE.Simulation"<br>Dim hr As Long<br>hr = Server.ConnectToServer()<br>If (hr = 0) Then<br>MsgBox ("Connected to IntegrationObjects.AE.Simulation Server") |                       |  |  |

### 2.2. Disconnect

| Disconnect                                                                                                    |                       |  |
|----------------------------------------------------------------------------------------------------|-----------------------|--|
| Disconnect from an AE Server that is already connected.                                                                                           |                       |  |
| LONG Disconnect (void) ;<br>Public Function Disconnect () As Long                                                                                 |                       |  |
| Return Value                                                                                                    | Description           |  |
| hr                                                                                                    | The operation result. |  |
| Example                                                                                                    |                       |  |
| Dim hr As Long<br>hr = Server.Disconnect ()<br>If (hr = 0) Then<br>MsgBox ("Disconnected from IntegrationObjects.AE.Simulation Server")<br>End If |                       |  |

## 2.3. CreateEventSubscription

#### CreateEventSubscription

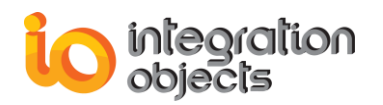

| Create an event subscription object.                                                                                                    |                                                                                                    |  |
|----------------------------------------------------------------------------------------------------|----------------------------------------------------------------------------------------------------|--|
| IDispatch* CreateEventSubscription(VARIANT_BOOL Active, LONG BufferTime, LONG* RevisedBufferTime);                                                                                               |                                                                                                    |  |
| Public Function CreateEventSubscription(ByVal Active As Boolean, _<br>ByVal BufferTime As Long, _<br>RevisedBufferTime As Long) As Object                                                        |                                                                                                    |  |
| Argument                                                                                                    | Description                                                                                                    |  |
| Active                                                                                                    | Initial state of the event subscription, if true, the subscription will start sending events immediately.                                                                                                    |  |
| BufferTime                                                                                                    | Time in milliseconds that the server can hold back the notification to buffer multiple events (e.g. 1000 would indicate that the server can buffer events for one second and send the set of events as one network call back). |  |
| RevisedBufferTime                                                                                                    | The revised buffer time that the server will actually support.                                                                                                    |  |
| Return Value                                                                                                    | Description                                                                                                    |  |
| EventSub                                                                                                    | The created event subscription object.                                                                                                    |  |
| Example                                                                                                    |                                                                                                    |  |
| Dim ESub As New IOEventClientLib.IOEventSubscription<br>Dim RevisedBufTime As Long<br>Set ESub = MyServer.CreateEventSubscription(True,<br>1000,RevisedBufTime)<br>If Not (ESub Is Nothing) Then |                                                                                                    |  |
| End If                                                                                                    |                                                                                                    |  |

## 2.4. QueryEventCategories

| QueryEventCategories                                                  |  |
|-----------------------------------------------------------------------|--|
| Retrieve the available event categories for a set of event types.     |  |
| LONG QueryEventCategories(IO_OPCAE_EVENTTYPES_CONSTANTS EventType);   |  |
| Public Function QueryEventCategories(ByVal EventType As Long) As Long |  |
| Argument Description                                                  |  |

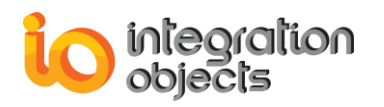

| EventType                                                                                                    | The event type taken from the IO_OPCAE_EVENTTYPES_CONSTANTS enumeration                                                                                                    |
|----------------------------------------------------------------------------------------------------|----------------------------------------------------------------------------------------------------|
| Return Value                                                                                                    | Description                                                                                                    |
| CatgeoriesCou                                                                                                    | The returned long value is the number of received event<br>categories. If the method failed, it returns 0. Apart from<br>the returned argument, the <b>CategoryID</b> and<br><b>CategoryDescription</b> Arrays will be filled respectively<br>with category IDs and category descriptions. |
|                                                                                                    | Example                                                                                                    |
| Dim count As Long<br>count = MyServer.QueryEventCategories(IO_OPCAE_ALL_EVENTS)<br>If (count > 0) Then<br>Dim i As Integer<br>ListView1.Clear<br>For i = 0 To count - 1<br>Dim Iltem As ListItem<br>Set Iltem = ListView1.ListItems.Add(i + 1, , CStr<br>(MyServer.CategoryID( i)))<br>Iltem.SubItems(1) = MyServer.CategoryDescription (i)<br>Next<br>End If |                                                                                                    |
| 'The EventType could be also a set of event types as follows :                                                                                                    |                                                                                                    |
| Dim EventType as Long<br>EventType = IO_OPCAE_CONDITION_EVENT And _<br>IO_OPCAE_SIMPLE_EVENT                                                                                                    |                                                                                                    |
| count = MyServer. <b>QueryEventCategories</b> (EventType)                                                                                                    |                                                                                                    |

## 2.5. CategoryID

|                                                 | CategoryID                                                                                                    |
|-------------------------------------------------|----------------------------------------------------------------------------------------------------|
| Returned array of event category ID's.          |                                                                                                    |
| Public CategoryID (ByVal Index As Long) As Long |                                                                                                    |
| Argument                                        | Description                                                                                                    |
| Index                                           | The index of the requested category. The index should be an integer between 0 and the categories count returned by the |

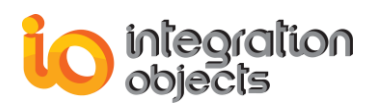

| QueryEventCategories function.             |                                             |  |
|--------------------------------------------|---------------------------------------------|--|
| Return Value                               | Description                                 |  |
| ID                                         | The returned CategoryID given by the index. |  |
| Example                                    |                                             |  |
| MsgBox CStr ( MyServer. CategoryID ( 2 ) ) |                                             |  |

## 2.6. CategoryDescription

| CategoryDescription                                        |                                                                                                    |  |
|------------------------------------------------------------|----------------------------------------------------------------------------------------------------|--|
| Returned array of event category Descriptions.             |                                                                                                    |  |
| Public CategoryDescription (ByVal Index As Long) As String |                                                                                                    |  |
| Argument                                                   | Description                                                                                                    |  |
| Index                                                      | The index of the requested category. The index should be<br>an integer between 0 and the categories count returned by<br>the <b>QueryEventCategories</b> function. |  |
| Return Value                                               | Description                                                                                                    |  |
| Description                                                | The returned Category Description given by the index.                                                                                                    |  |
| Example                                                    |                                                                                                    |  |
| MsgBox CStr (MyServer.CategoryDescription (2))             |                                                                                                    |  |

# 2.7. QueryEventAttributes

| QueryEventAttributes                                                            |                              |  |
|---------------------------------------------------------------------------------|------------------------------|--|
| Retrieves the list of available event attributes for a given event category.    |                              |  |
| IDispatch* QueryEventAttributes (LONG EventCategory);                           |                              |  |
| Public Function QueryEventAttributes (ByVal EventCategory As Long) As<br>Object |                              |  |
| Argument                                                                        | Description                  |  |
| EventCategory                                                                   | The given event category ID. |  |
| Return Value                                                                    | Description                  |  |

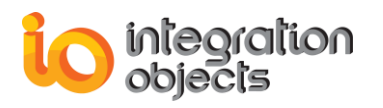

| Object                                                         | The event attributes object : <b>IOEventAttributes</b> (details in IOEventAttributes Section) |  |  |
|----------------------------------------------------------------|-----------------------------------------------------------------------------------------------|--|--|
|                                                                | Example                                                                                       |  |  |
| Dim eAttr As IC                                                | DEventClientLib.IOEventAttributes                                                             |  |  |
| Set eAttr = My                                                 | Server. <b>QueryEventAttributes</b> (EventCategory)                                           |  |  |
|                                                                |                                                                                               |  |  |
| Dim j As Integ                                                 | er                                                                                            |  |  |
| If (eAttr.Attribu                                              | If (eAttr.AttributesCount <= 0) Then                                                          |  |  |
| eAttributes                                                    | eAttributesForm.Caption = "No Attributes."                                                    |  |  |
| Else                                                           |                                                                                               |  |  |
| For j = 0 To eAttr.AttributesCount - 1                         |                                                                                               |  |  |
| Dim II                                                         | Dim Iltem As ListItem                                                                         |  |  |
| Set IItem = eAttributesForm.ListView1.ListItems.Add(j + 1, , _ |                                                                                               |  |  |
| CStr (eAttr. <b>AttributeIDs</b> (j)))                         |                                                                                               |  |  |
|                                                                |                                                                                               |  |  |
| <pre>Iltem.SubItems(1) = eAttr.AttributeDescriptions (j)</pre> |                                                                                               |  |  |
| lltem.                                                         | SubItems(2) = eAttr. <b>VarTypeString</b> (j)                                                 |  |  |
| Next                                                           |                                                                                               |  |  |
| End If                                                         |                                                                                               |  |  |

## 2.8. AckCondition

| AckCondition                                                                                                    |                                              |  |  |
|----------------------------------------------------------------------------------------------------|----------------------------------------------|--|--|
| Acknowledge the alarm                                                                                                    | Acknowledge the alarm condition.             |  |  |
| LONG AckCondition (BSTR AcknowledgerID, BSTR Comment, BSTR Source,<br>BSTR ConditionName, DATE ActiveTime, LONG ActiveTimeMilliseconds, LONG<br>Cookie);                                                                                             |                                              |  |  |
| Public Function AckCondition (ByVal AcknowledgerID As String, ByVal<br>Comment As String, ByVal Source As String, ByVal ConditionName As String,<br>ByVal ActiveTime As Date, ByVal ActiveTimeMilliseconds As Long, ByVal<br>Cookie As Long) As Long |                                              |  |  |
| Argument                                                                                                    | Description                                  |  |  |
| AcknowledgerID                                                                                                    | Identifying the name of acknowledging party. |  |  |
| Source                                                                                                    | The fully qualified source name.             |  |  |
| Comment                                                                                                    | The comment provided by the acknowledger.    |  |  |
| ConditionName                                                                                                    | Condition name.                              |  |  |

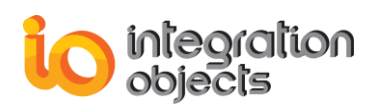

| ActiveTime                                                                                                    |          | The time the condition went active.     |
|----------------------------------------------------------------------------------------------------|----------|-----------------------------------------|
| ActiveTimeMilliseconds                                                                                                    |          | The milliseconds of the active time.    |
| Cookie                                                                                                    |          | The cookie value of the received event. |
| Return Value                                                                                                    |          | Description                             |
| hr                                                                                                    | The oper | ration result.                          |
| Example                                                                                                    |          |                                         |
| <br>IngResult = MyServer.AckCondition(ID, Comment, Source, Condition,<br>ActiveTime, ActiveTimeMilliseconds, Cookie)<br>If (IngResult = 0) Then<br>MsgBox "Acknowledged"<br>End If |          |                                         |

## 2.9. EnableConditionByArea

| EnableConditionByArea                                                |                       |  |
|----------------------------------------------------------------------|-----------------------|--|
| Enable condition alarm events in an area.                            |                       |  |
| LONG EnableConditionByArea(BSTR Area);                               |                       |  |
| Public Function EnableConditionByArea (ByVal Area As String) As Long |                       |  |
| Argument                                                             | Description           |  |
| Area                                                                 | Enable alarm area.    |  |
| Return Value                                                         | Description           |  |
| hr                                                                   | The operation result. |  |
| Example                                                              |                       |  |
| Dim Area As String                                                   |                       |  |
| Area = ""                                                            |                       |  |
| LngResult = MyServer.EnableConditionByArea (Area)                    |                       |  |

## 2.10. EnableConditionBySource

#### EnableConditionBySource

Enable condition alarm events for a given source.

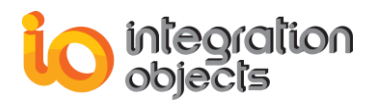

| LONG EnableConditionBySource(BSTR Source);                               |                       |  |
|--------------------------------------------------------------------------|-----------------------|--|
| Public Function EnableConditionBySource (ByVal Source As String) As Long |                       |  |
| Argument                                                                 | Description           |  |
| Source                                                                   | Enable alarm source.  |  |
| Return Value                                                             | Description           |  |
| hr                                                                       | The operation result. |  |

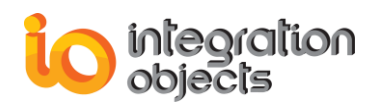

Example

Dim Source As String Source = "...." LngResult = MyServer.EnableConditionBySource ( Source)

## 2.11. DisableConditionByArea

| DisableConditionByArea                                                |                       |  |
|-----------------------------------------------------------------------|-----------------------|--|
| Disable condition alarm events in an area.                            |                       |  |
| LONG DisableConditionByArea(BSTR Area);                               |                       |  |
| Public Function DisableConditionByArea (ByVal Area As String) As Long |                       |  |
| Argument                                                              | Description           |  |
| Area                                                                  | Disable alarm area.   |  |
| Return Value                                                          | Description           |  |
| hr                                                                    | The operation result. |  |
| Example                                                               |                       |  |
| Dim Area As String                                                    |                       |  |
| Area = ""                                                             |                       |  |
| LngResult = MyServer.DisableConditionByArea (Area)                    |                       |  |

## 2.12. DisableConditionBySource

| DisableConditionBySource                                                                                                 |                       |
|----------------------------------------------------------------------------------------------------|-----------------------|
| Disable condition alarm events for a given source.                                                                       |                       |
| LONG DisableConditionBySource(BSTR Source);<br>Public Function DisableConditionBySource (ByVal Source As String) As Long |                       |
| Argument                                                                                                    | Description           |
| Source                                                                                                    | Disable alarm source. |
| Return Value                                                                                                    | Description           |

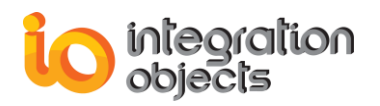

| hr                                                      | The operation result. |
|---------------------------------------------------------|-----------------------|
| Example                                                 |                       |
| Dim Source As String                                    |                       |
| Source = ""                                             |                       |
| LngResult = MyServer.DisableConditionBySource ( Source) |                       |

## 2.13. QueryConditionNames

| QueryConditionNames                                                 |                                                                                                    |  |
|---------------------------------------------------------------------|----------------------------------------------------------------------------------------------------|--|
| Retrieve the list of condition names for a specific event category. |                                                                                                    |  |
| LONG QueryConditionNames (LONG EventCategory);                      |                                                                                                    |  |
| Public Function (                                                   | QueryConditionNames (EventCategory As Long) As Long                                                                                  |  |
| Argument                                                            | Description                                                                                                    |  |
| EventCategory                                                       | The event category ID.                                                                                                    |  |
| Return Value                                                        | Description                                                                                                    |  |
| Count                                                               | The number of the received condition names. You can read the returned array of condition names by the <b>ConditionName</b> function. |  |
| Example                                                             |                                                                                                    |  |
| count = MyServer. <b>QueryConditionNames</b> (EventCategory)        |                                                                                                    |  |
| If (count $> 0$ ) TI                                                | If (count > 0) Then                                                                                                    |  |
| Dim i As Integer                                                    |                                                                                                    |  |
| LstConditions.Clear                                                 |                                                                                                    |  |
| For i = 0 To count - 1                                              |                                                                                                    |  |
| IstConditions.AddItem MyServer.ConditionName (i)                    |                                                                                                    |  |
| Next                                                                |                                                                                                    |  |
| End If                                                              | End If                                                                                                    |  |

## 2.14. ConditionName

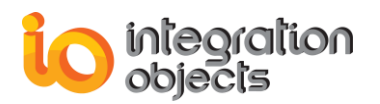

| Argument                          | Description                                                                                                    |  |
|-----------------------------------|----------------------------------------------------------------------------------------------------|--|
| Index                             | The index of the requested condition names. The index should be an integer between 0 and the conditions count returned by the <b>QueryConditionNames</b> function. |  |
| Return Value                      | Description                                                                                                    |  |
| CondName                          | Returned Condition Name.                                                                                                    |  |
| Example                           |                                                                                                    |  |
| MsgBox MyServer.ConditionName (2) |                                                                                                    |  |

# 2.15. QuerySubConditionNames

| QuerySubConditionNames                                                                                              |                                                                                                    |  |
|----------------------------------------------------------------------------------------------------|----------------------------------------------------------------------------------------------------|--|
| Retrieves the list of subcondition names for a specific condition name.                                             |                                                                                                    |  |
| LONG QuerySubConditionNames (BSTR CondName);<br>Public Function QuerySubConditionNames (CondName As String) As Long |                                                                                                    |  |
| Argument                                                                                                    | Description                                                                                                    |  |
| CondName                                                                                                    | The condition name.                                                                                                    |  |
| Return Value                                                                                                    | Description                                                                                                    |  |
| Count                                                                                                    | The number of the received subcondition names. You can read the returned array of subcondition names with the <b>SubConditionName</b> function. |  |

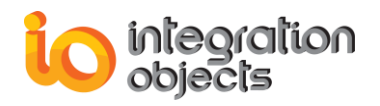

| Example                                                |
|--------------------------------------------------------|
| count = MyServer.QuerySubConditionNames (CondName)     |
| If (count > 0) Then                                    |
| Dim i As Integer                                       |
| LstSubConditions.Clear                                 |
| For i = 0 To count - 1                                 |
| lstSubConditions.AddItem MyServer.SubConditionName (i) |
| Next                                                   |
| End If                                                 |

## 2.16. SubConditionName

| SubConditionName                                              |                                                                                                    |  |
|---------------------------------------------------------------|----------------------------------------------------------------------------------------------------|--|
| A property defining the returned array of subcondition names. |                                                                                                    |  |
| BSTR SubCondit                                                | ionName (LONG Index);                                                                                                    |  |
| Public Property                                               | SubConditionName (ByVal Index As Long) As String                                                                                                    |  |
| Argument                                                      | Description                                                                                                    |  |
| Index                                                         | The index of the requested subcondition name. The index should be an integer between 0 and the subcondition's count returned by the <b>QuerySubConditionNames</b> function. |  |
| Return Value                                                  | Description                                                                                                    |  |
| SubCondName                                                   | Returned SubCondition Name.                                                                                                    |  |
| Example                                                       |                                                                                                    |  |
| MsgBox MyServer. ConditionName ( "Between" )                  |                                                                                                    |  |

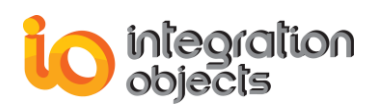

## 2.17. QuerySourceConditionNames

| QuerySourceConditionNames                                     |                                                                                                    |  |
|---------------------------------------------------------------|----------------------------------------------------------------------------------------------------|--|
| Retrieve the list of condition names for a given source name. |                                                                                                    |  |
| LONG QuerySou<br>Public Function                              | urceConditionNames (BSTR Source);<br>QuerySourceConditionNames (Source As String) As Long                                                    |  |
| Argument                                                      | Description                                                                                                    |  |
| Source                                                        | The source name.                                                                                                    |  |
| Return Value                                                  | Description                                                                                                    |  |
| Count                                                         | The number of the received condition names. You can read the returned array of condition names with the <b>SourceConditionName</b> function. |  |
|                                                               | Example                                                                                                    |  |
| count = MyServer.QuerySourceConditionNames(EventCategory)     |                                                                                                    |  |
| If (count > 0) Then                                           |                                                                                                    |  |
| Dim i As Integer                                              |                                                                                                    |  |
| LstConditions.Clear                                           |                                                                                                    |  |
| For i = 0 To count - 1                                        |                                                                                                    |  |
| IstConditions.AddItem MyServer.SourceConditionName (i)        |                                                                                                    |  |
| Next                                                          | Next                                                                                                    |  |
| End If                                                        |                                                                                                    |  |

## 2.18. SourceConditionName

|                                                                   | SourceConditionName                                                                                                    |  |
|-------------------------------------------------------------------|----------------------------------------------------------------------------------------------------|--|
| A property defining the returned array of source condition names. |                                                                                                    |  |
| BSTR SourceConditionName (LONG Index);                            |                                                                                                    |  |
| Public Property                                                   | SourceConditionName (ByVal Index As Long) As String                                                                                                    |  |
| Argument                                                          | Description                                                                                                    |  |
| Index                                                             | The index of the requested source condition name. The index should be an integer between 0 and the subcondition's count returned by the <b>QuerySourceConditionNames</b> function. |  |
| Return Valu                                                       | e Description                                                                                                    |  |

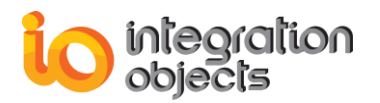

SourceCondName Returned source condition name.

Example

MsgBox MyServer.SourceConditionName (3)

## 2.19. GetConditionState

| GetConditionState                                                                                             |                      |                                                                                                    |
|----------------------------------------------------------------------------------------------------|----------------------|----------------------------------------------------------------------------------------------------|
| Get condition state object for a given source's condition.                                                    |                      |                                                                                                    |
| IDispatch* GetConditionState(BSTR Source, BSTR ConditionName, LONG*<br>AttributeIDs, LONG AttributeIDsCount); |                      |                                                                                                    |
| Public Function<br>String, Attributel<br>IOEventConditio                                                      | Get(<br>Ds A<br>nSta | ConditionState (ByVal Source As String, ByVal ConditionName As<br>As Long, ByVal AttributeIDsCount As Long) As<br>ate |
| Argument                                                                                                    |                      | Description                                                                                                    |
| Source                                                                                                    |                      | Source name.                                                                                                    |
| ConditionName                                                                                                 | ÷                    | Condition name.                                                                                                    |
| AttributeIDs                                                                                                  |                      | Array of requested attributes IDs.                                                                                    |
| AttributeIDsCo                                                                                                | unt                  | Number of attributes IDs.                                                                                             |
| Return Value                                                                                                  |                      | Description                                                                                                    |
| Object                                                                                                    | An                   | IOEventConditionState object.                                                                                         |

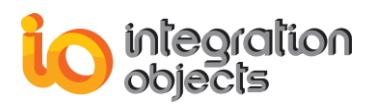

#### 2.20. CreateBrowser

| CreateBrowser                                                            |                                                                                |  |
|--------------------------------------------------------------------------|--------------------------------------------------------------------------------|--|
| Create an event browser object for the server.                           |                                                                                |  |
| IDispatch* Creat<br>Public Function                                      | teBrowser(void);<br>CreateBrowser() As IOEventBrowser                          |  |
| Return Value                                                             | Description                                                                    |  |
| Browser                                                                  | This method returns the IOEventBrowser object related to the connected server. |  |
| Example                                                                  |                                                                                |  |
| Dim Browser As New IOEventBrowser<br>Set Browser = MyServerCreateBrowser |                                                                                |  |

# 3. IOEventSubscription

Using the following properties, the user can set up filtering options for event subscription and retrieve the events.

| Property              | Description                                                                                                    |
|-----------------------|----------------------------------------------------------------------------------------------------|
| FilterEventType       | (Read/Write) A Bit mask indicating the selected<br>event types that should be sent to this<br>subscription, built by combining values from the<br><b>IO_OPCAE_EVENTTYPES_CONSTANTS</b><br>enumeration. Only events satisfying the criterion<br>"FilterEventType" will be returned. |
| FilterHighSeverity    | (Read/Write) The Highest Severity limit for this subscription (Between 1 and 1000) and must be equal to or greater than FilterLowSeverity.                                                                                                    |
| FilterLowSeverity     | (Read/Write) The Low Severity limit for the subscription (Between 1 and 1000) and must be equal to or less than FilterHighSeverity.                                                                                                    |
| FilterCategoriesCount | (Read-only) The number of category IDs. If 0, all categories are selected.                                                                                                    |

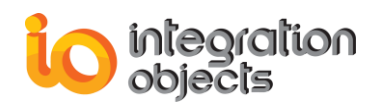

| FilterSourcesCount | (Read-only) The number of sources. If 0, all sources are selected.                                                               |
|--------------------|----------------------------------------------------------------------------------------------------|
| FilterAreasCount   | (Read-only) The number of areas. If 0, all areas are selected.                                                                   |
| FilterCategories   | (Read-only) Array of Category ID's (see<br>QueryEventCategories method) that should be<br>sent to the event subscription object. |
| FilterAreas        | (Read-only) List of area names.                                                                                                  |
| FilterSources      | (Read-only) List of source names.                                                                                                |

## 3.1. GetSubscriptionState

|                                                                                                    | GetSubscriptionState                                                                           |
|----------------------------------------------------------------------------------------------------|------------------------------------------------------------------------------------------------|
| Get subscription state information.                                                                                 |                                                                                                |
| void GetSubscriptionState(VARIANT_BOOL* Active, LONG* BufferTime, LONG* MaxSize, LONG* hClientSubscription);        |                                                                                                |
| Public Sub GetSubscr<br>Long, hClientSubscrip                                                                       | iptionState (Active As Boolean, BufferTime As Long, MaxSize As tion As Long)                   |
| Argument                                                                                                    | Description                                                                                    |
| Active                                                                                                    | When Active is true, the event subscription is active and it sends the OnEvent notifications.  |
| BufferTime                                                                                                    | Time in milliseconds that the server can hold back the notification to buffer multiple events. |
| MaxSize                                                                                                    | The maximum number of events to buffer before sending events.                                  |
| hClientSubscription                                                                                                 | The client handles for the subscription.                                                       |
|                                                                                                    | Example                                                                                        |
| Call MyEventSub.GetSubscriptionState (Active, BufferTime, MaxSize, hClientSubscription)<br>MsgBox CStr (BufferTime) |                                                                                                |

## 3.2. SetSubscriptionState

#### SetSubscriptionState

Modify the subscription state information.

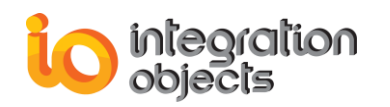

void SetSubscriptionState(VARIANT\_BOOL Active, LONG BufferTime, LONG MaxSize, LONG hClientSubscription, LONG\* RevisedBufferTime, LONG\* RevisedMaxSize);

Public Sub SetSubscriptionState (ByVal Active As Boolean, ByVal BufferTime As Long, ByVal MaxSize As Long, ByVal hClientSubscription As Long, RevisedBufferTime as Long, RevisedMaxSize As Long)

| Argument            | Description                                                                                    |  |
|---------------------|------------------------------------------------------------------------------------------------|--|
| Active              | When Active is true, the event subscription is active and it sends the OnEvent notifications.  |  |
| BufferTime          | Time in milliseconds that the server can hold back the notification to buffer multiple events. |  |
| MaxSize             | The maximum number of events to buffer before sending events.                                  |  |
| hClientSubscription | The client handles for the subscription.                                                       |  |
| RevisedBufferTime   | The revised buffer time that the server will support.                                          |  |
| RevisedMaxSize      | The revised maximum size that the server will support.                                         |  |
| Example             |                                                                                                |  |
| Call MyEventSub Se  | Call MyEventSub SetSubscriptionState (True 1000 3000 1                                         |  |

Call MyEventSub.SetSubscriptionState (True, 1000, 3000, 1, RevisedBufferTime, RevisedMaxSize) MsgBox CStr (RevisedBufferTime)

## 3.3. Refresh

|                                                  | Refresh |
|--------------------------------------------------|---------|
| Refresh the subscription event.                  |         |
| void Refresh ( void );<br>Public Sub Refresh ( ) |         |

## 3.4. CancelRefresh

| CancelRefresh                                 |
|-----------------------------------------------|
| Cancel the Refresh of the subscription event. |
| void CancelRefresh ( void );                  |
| Public Sub CancelRefresh ()                   |

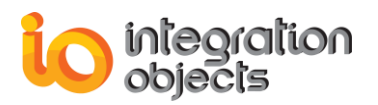

#### 3.5. Activate

| Activate                                           |  |
|----------------------------------------------------|--|
| Activate the subscription event.                   |  |
| void Activate ( void );<br>Public Sub Activate ( ) |  |

#### 3.6. Deactivate

| Deactivate                                             |
|--------------------------------------------------------|
| Deactivate the subscription event.                     |
| void Deactivate ( void );<br>Public Sub Deactivate ( ) |

## 3.7. SelectAllAttributesForAllCatgories

#### SelectAllAttributesForAllCatgories

Selects all event attributes for all categories to be returned.

void SelectAllAttributesForAllCatgories ( void );

Public Sub SelectAllAttributesForAllCatgories ()

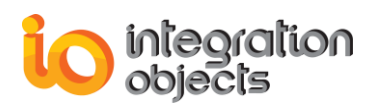

#### 3.8. GetReturnedEventAttributes

|                                                                                                    | GetReturnedEventAttributes                                                        |
|----------------------------------------------------------------------------------------------------|-----------------------------------------------------------------------------------|
| Selects all event attributes for all categories to be returned.                                                                                                  |                                                                                   |
| IDispatch* GetReturnedEventAttributes (LONG EventCategory);<br>Public Function GetReturnedEventAttributes (ByVal EventCategory As Long )<br>As IOEventAttributes |                                                                                   |
| Argument                                                                                                    | Description                                                                       |
| EventCategory                                                                                                    | The event Category ID for which the caller wishes to get the returned attributes. |
| Return Value                                                                                                    | Description                                                                       |
| IOEventAttributes<br>Object                                                                                                    | An IOEventAttributes object.                                                      |

## 3.9. SelectReturnedEventAttributes

| GetReturnedEventAttributes                                                                                                    |                              |
|----------------------------------------------------------------------------------------------------|------------------------------|
| Selects event attributes for a specific category to be returned.                                                                                                    |                              |
| void SelectReturnedEventAttributes (LONG EventCategory, LONG*<br>AttributeIDs, LONG Count);<br>Public Sub SelectReturnedEventAttributes (ByVal EventCategory As Long ,<br>AttributeIDs As Long, Count As Long) |                              |
| Argument                                                                                                    | Description                  |
| EventCategory                                                                                                    | The event Category ID.       |
| AttributeIDs                                                                                                    | The array of attribute ID's. |
| Count                                                                                                    | The number of attributes.    |

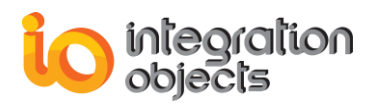

#### 3.10. GetFilter

| GetFilter                                                                                                    |
|----------------------------------------------------------------------------------------------------|
| Get OPC Filter options for this event subscription.                                                                                                    |
| void GetFilter ( void );<br>Public Sub GetFilter ( )                                                                                                    |
| Example                                                                                                    |
| Call MyEventSub.GetFilter                                                                                                    |
| Text1.Text = Str (MyEventSub. <b>FilterLowSeverity</b> )<br>Text2.Text = Str (MyEventSub. <b>FilterHighSeverity</b> )                                                                                                    |
| List1.Clear<br>List2.Clear<br>Dim i As Integer<br>If (MyEventSub. <b>FilterSourcesCount</b> > 0) Then<br>For i = 0 To MyEventSub. <b>FilterSourcesCount</b> - 1<br>List2.AddItem MyEventSub. <b>FilterSources (i)</b><br>Next i<br>End If |
| If (MyEventSub. <b>FilterAreasCount</b> > 0) Then<br>For i = 0 To MyEventSub. <b>FilterAreasCount</b> - 1<br>List1.AddItem MyEventSub. <b>FilterAreas (i)</b><br>Next i<br>End If                                                         |

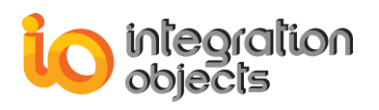

## 3.11. ApplyFilter

| ApplyFilter                                                                                                    |
|----------------------------------------------------------------------------------------------------|
| Set up the filtering options for this event subscription.                                                                                                    |
| void ApplyFilter ( void );<br>Public Sub ApplyFilter ( )                                                                                                    |
| Example                                                                                                    |
| MyEventSub.FilterHighSeverity = 1000<br>MyEventSub.FilterLowSeverity = 800<br>MyEventSub.FilterEventType = IO_OPCAE_CONDITION_EVENT<br>MyEventSub.ClearFilterAreas |
| MyEventSub. <b>ClearFilterSources</b>                                                                                                    |
| Dim i As Integer<br>For i = 0 To List1.ListCount - 1<br>MyEventSub. <b>AddFilterArea</b> (List1.List(i))<br>Next                                                   |
| For i = 0 To List2.ListCount - 1<br>MyEventSub. <b>AddFilterSource</b> (List2.List(i))<br>Next                                                                     |
| Call MyEventSub. <b>ApplyFilter</b>                                                                                                    |

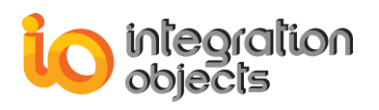

#### 3.12. AddFilterSource

|                                                                                            | AddFilterSource                                  |  |
|--------------------------------------------------------------------------------------------|--------------------------------------------------|--|
| Add a source name to the array of filtering source names.                                  |                                                  |  |
| void AddFilterSource (BSTR Source);<br>Public Sub AddFilterSource (ByVal Source As String) |                                                  |  |
| Argument                                                                                   | Description                                      |  |
| Source                                                                                     | The source name added to the filter source list. |  |
| Example                                                                                    |                                                  |  |
| Dim Source As String<br>Source = "Tag.AE.1"<br>AddFilterSource ( Sou                       | rce)                                             |  |

## 3.13. AddFilterArea

|                                                                                     | AddFilterArea                                 |  |
|-------------------------------------------------------------------------------------|-----------------------------------------------|--|
| Add an area name to t                                                               | he array of filtering area names.             |  |
| void AddFilterArea (BSTR Area);<br>Public Sub AddFilterArea (ByVal Area As String ) |                                               |  |
| Argument                                                                            | Description                                   |  |
| Area                                                                                | The area name added to the filter areas list. |  |
| Example                                                                             |                                               |  |
| Dim Area As String<br>Area = "computer"<br>AddFilterArea ( Area)                    |                                               |  |

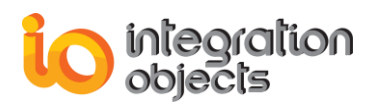

## 3.14. AddFilterCategory

| AddFilterCategory                                                                                     |                        |  |
|----------------------------------------------------------------------------------------------------|------------------------|--|
| Add a category ID to the array of filtering categories IDs.                                           |                        |  |
| void AddFilterCategory (LONG CategoryID);<br>Public Sub AddFilterCategory (ByVal CategoryID As Long ) |                        |  |
| Argument                                                                                              | Description            |  |
| CategoryID                                                                                            | The category ID        |  |
| Example                                                                                               |                        |  |
| Dim ID As Long                                                                                        |                        |  |
| ID = 346                                                                                              |                        |  |
| AddFilterCatgeory                                                                                     | AddFilterCatgeory (ID) |  |

## 3.15. RemoveFilterSource

| RemoveFilterSource                                                                            |                                                                                                    |  |
|-----------------------------------------------------------------------------------------------|----------------------------------------------------------------------------------------------------|--|
| Remove a source name from the source list.                                                    |                                                                                                    |  |
| void RemoveFilterSource (LONG Index);<br>Public Sub RemoveFilterSource (ByVal Index As Long ) |                                                                                                    |  |
| Argument                                                                                      | Description                                                                                                    |  |
| Index                                                                                         | A given index that references the index of the source in the list to be removed. The index is between 0 and the source count $-1$ . |  |
| Example                                                                                       |                                                                                                    |  |
| RemoveFilterSource (1)                                                                        |                                                                                                    |  |

### 3.16. RemoveFilterArea

| RemoveFilterArea                                                                          |
|-------------------------------------------------------------------------------------------|
| Remove the area name from the area list.                                                  |
| void RemoveFilterArea (LONG Index);<br>Public Sub RemoveFilterArea (ByVal Index As Long ) |

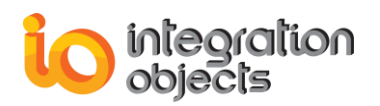

| Argument             | Description                                                                                                    |  |
|----------------------|----------------------------------------------------------------------------------------------------|--|
| Index                | A given index that references the index of the area in the list to be removed. The index is between 0 and the area count $-1$ . |  |
| Example              |                                                                                                    |  |
| RemoveFilterArea (1) |                                                                                                    |  |

# 3.17. RemoveFilterCategory

| RemoveFilterCategory                                                                              |                                                                                                    |  |
|---------------------------------------------------------------------------------------------------|----------------------------------------------------------------------------------------------------|--|
| Remove the category ID from the category list.                                                    |                                                                                                    |  |
| void RemoveFilterCategory (LONG Index);<br>Public Sub RemoveFilterCategory (ByVal Index As Long ) |                                                                                                    |  |
| Argument                                                                                          | Description                                                                                                    |  |
| Index                                                                                             | A given index that references the index of the category in the list to be removed. The index is between 0 and the category count $-1$ . |  |
| Example                                                                                           |                                                                                                    |  |
| RemoveFilterCate                                                                                  | geory (1)                                                                                                    |  |

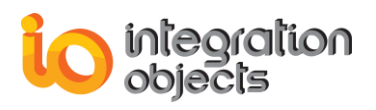

## 3.18. ClearFilterSources

| ClearFilterSources                                                     |  |
|------------------------------------------------------------------------|--|
| Clear the source list.                                                 |  |
| void ClearFilterSources ( void );<br>Public Sub ClearFilterSources ( ) |  |

## 3.19. ClearFilterAreas

| ClearFilterAreas                |
|---------------------------------|
| Clear the area list.            |
| void ClearFilterAreas ( void ); |
| Public Sub ClearFilterAreas ()  |

## 3.20. ClearFilterCategories

| ClearFilterCategories               |
|-------------------------------------|
| Clear the category list.            |
| void ClearFilterCategories (void);  |
| Public Sub ClearFilterCategories () |

# 4. IOEventConditionState

| Property           | Description                                                           |
|--------------------|-----------------------------------------------------------------------|
| Acknowledged       | (Read-only) True if the condition is acknowledged.                    |
| AcknowledgerID     | (Read-only) The ID string for the last acknowledger of the condition. |
| Active             | (Read-only) True if the condition is active.                          |
| ActiveSubCondition | (Read-only) The name of the active subcondition.                      |

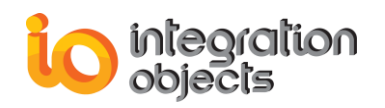

| Comment                      | (Read-only) The comment string provided by the last acknowledger of the condition. |
|------------------------------|------------------------------------------------------------------------------------|
| Quality                      | (Read-only) The OPC quality of the condition source.                               |
| LastAckTime                  | (Read-only) The time the condition was last acknowledged.                          |
| State                        | (Read-only) The condition state.                                                   |
| ActiveSubConditionDefinition | (Read-only) The active subcondition definition.                                    |
| ActiveSubConditionDescriptio | (Read-only) The active subcondition description.                                   |
| ActiveSubConditionSeverity   | (Read-only) The active subcondition severity.                                      |
| SubConditionLastActiveTime   | (Read-only) The time that the subcondition last became active.                     |
| ConditionLastActiveTime      | (Read-only) The time that the condition last became active.                        |
| ConditionLastInactiveTime    | (Read-only) The time that the condition last became inactive.                      |
| StateString                  | (Read-only) A string representation of the condition state.                        |
| SubConditionsCount           | (Read-only) Number of subconditions.                                               |
| QualityString                | (Read-only) A string representation of quality string.                             |
| SubConditionDefinitions      | (Read-only) The definitions of the condition's subconditions.                      |
| SubConditionDescriptions     | (Read-only) The descriptions of the condition's subconditions.                     |
| SubConditionNames            | (Read-only) The names of the condition's subconditions.                            |
| SubConditionSeverities       | (Read-only) The severities of the condition's subconditions.                       |

# 5. IOEvent

| Property    | Description                                                                                    |
|-------------|------------------------------------------------------------------------------------------------|
| AckRequired | (Read-only) A Boolean that defines whether the alarm condition requires Acknowledgment or not. |

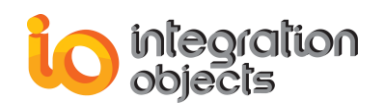

| ActiveTime       | (Read-only) The time the condition alarm went active.                                                                                                |
|------------------|----------------------------------------------------------------------------------------------------|
| EventTime        | (Read-only) The time when the event occurred.                                                                                                    |
| ConditionName    | (Read-only) The condition name (condition events).                                                                                                   |
| SubConditionName | (Read-only) The subcondition name (condition events).                                                                                                |
| EventCategory    | (Read-only) Event category ID.                                                                                                    |
| Cookie           |                                                                                                    |
| Message          | (Read-only) The alarm message.                                                                                                    |
| NewState         | (Read-only) Bit mask that indicates the condition's current state, based on IO_OPCAE_CONDITIONSTATE_CONSTANTS (Enumerations section)                 |
| Quality          | (Read-only) The quality value for condition events.                                                                                                  |
| Severity         | (Read-only) The severity value for condition events.                                                                                                 |
| Source           | (Read-only) The source item that caused the event to occur.                                                                                          |
| EventType        | (Read-only) The event type. The allowable values are values from the enumeration <b>IO_OPCAE_EVENTTYPES_CONSTANTS</b> . (Enumerations section)       |
| ActorID          | (Read-only) The acknowledger name (condition events).                                                                                                |
| ChangeMask       | (Read-only) Bit mask indicating which items have<br>changed. This property is based on<br><b>IO_OPCAE_CHANGE_CONSTANTS</b> (Enumerations<br>section) |
|                  |                                                                                                    |
| StrQuality       | (Read-only) String representation of condition event quality.                                                                                        |
|                  |                                                                                                    |

| StrQuality              | (Read-only) String representation of condition event quality. |
|-------------------------|---------------------------------------------------------------|
| EventTimeMilliseconds   | (Read-only) The milliseconds in the event time.               |
| ActiveTimeMilliseconds  | (Read-only) The milliseconds in the active time.              |
| EventAttributesCount    | (Read-only) The number of event attributes.                   |
| EventAttributes         | (Read-only) Array of event attributes' values.                |
| EventAttributesAsString | (Read-only) Array of event attributes' values as string.      |

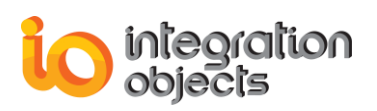

# 6. IOEventServerStatus

| Property                   | Description                                                                                                    |
|----------------------------|----------------------------------------------------------------------------------------------------|
| ServerState                | (Read-only)The current status of the AE Server.<br>Allowable values are given by the enumeration :<br>IO_OPCAE_SERVERSTATE_CONSTANTS (see the<br>following table). |
| CurrentTime                | (Read-only)The current time of the OPC AE Server.                                                                                                    |
| StartTime                  | (Read-only)The time when the server process started.                                                                                                    |
| LastUpdateTime             | (Read-only)The last updated time of the server process.                                                                                                    |
| MajorVersion               | (Read-only)The major version identification of the historian.                                                                                                    |
| MinorVersion               | (Read-only)The minor version identification of the historian.                                                                                                    |
| BuildNumber                | (Read-only)The build number identification of the historian                                                                                                    |
| ServeStateString           | (Read-only)A string explaining Server status instead of enumeration values.                                                                                        |
| VendorInfo                 | (Read-only)The vendor information for the OPC Server.                                                                                                    |
| CurrentTimeMilliseconds    | (Read-only)The milliseconds of the current time of the OPC AE Server.                                                                                              |
| StarttimeMilliseconds      | (Read-only)The milliseconds of the time when the server process started.                                                                                           |
| LastUpdateTimeMilliseconds | (Read-only)The last updated time in milliseconds.                                                                                                    |

#### Example

Dim SStatus As New IOEventClientLib.IOEventServerStatus Set SStatus =.MyServer.ServerStatus If Not (SStatus Is Nothing) Then IstStatus.Clear

Dim T as String T = CStr (SStatus.CurrentTime) + "." + CStr (SStatus.CurrentTimeMilliseconds) IstStatus.AddItem "Current Time : " + T

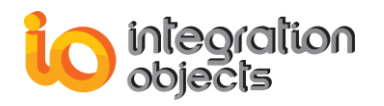

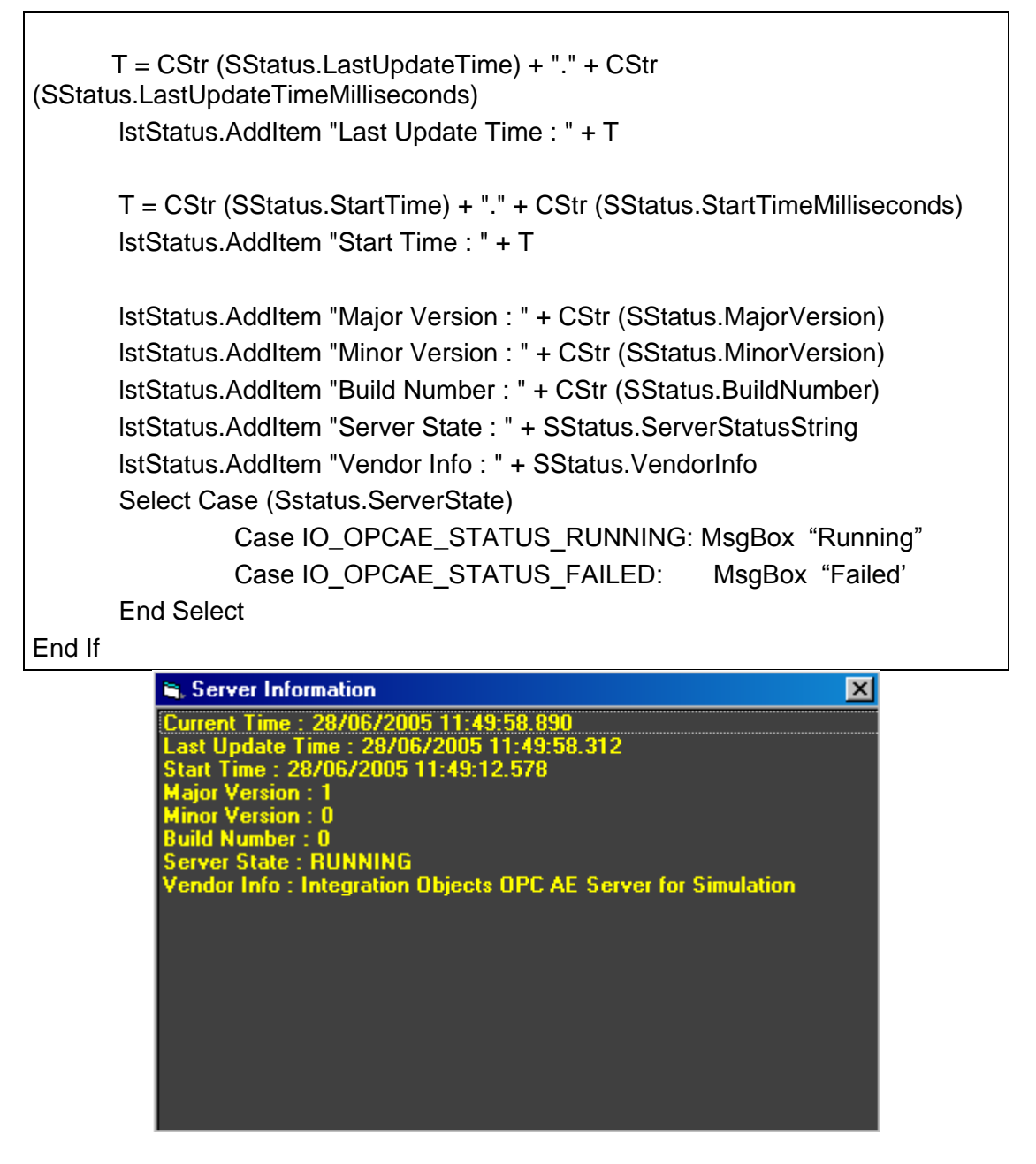

# 7. IOEventBrowser

| Property       | Description                                     |
|----------------|-------------------------------------------------|
| SelectedArea   | (Read-only) The selected area in the browser.   |
| SelectedSource | (Read-only) The selected source in the browser. |

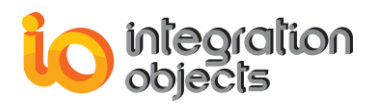

# 7.1. ShowBrowserDialog

| ShowBrowserDialog                                                                                                    |  |
|----------------------------------------------------------------------------------------------------|--|
| This method allows users to access a browser dialog to browse all address space and to select the source or area you want.          |  |
| LONG ShowBrowserDialog (void) ;<br>Public Function ShowBrowserDialog ( ) As Long                                                    |  |
| Example                                                                                                    |  |
| LngResult = Browser.ShowBrowserDialog ()<br>If (LngResult = 0) Then<br>MsgBox Browser.SelectedArea<br>MsgBox Browser.SelectedSource |  |
| End If                                                                                                    |  |

## 8. IOEventAttributes

| Property              | Description                                                         |
|-----------------------|---------------------------------------------------------------------|
| AttributesCount       | (Read-only) The number of attributes in the structure.              |
| AttributeIDs          | (Read-only) Array of the attributes' IDs.                           |
| AttributeDescriptions | (Read-only) Array of the attributes' Descriptions.                  |
| AttributeVarTypes     | (Read-only) Array of the attributes' Data Types.                    |
| VarTypeString         | (Read-only) Array of the attributes' Data Types in a string format. |

## 9. ActiveX Defined Enumerations

## 9.1. IO\_OPCAE\_SERVERSTATE\_CONSTANTS Enumeration

| Values                    |
|---------------------------|
| IO_OPCAE_STATUS_RUNNING   |
| IO_OPCAE_STATUS_FAILED    |
| IO_OPCAE_STATUS_NOCONFIG  |
| IO_OPCAE_STATUS_SUSPENDED |
| IO_OPCAE_STATUS_TEST      |

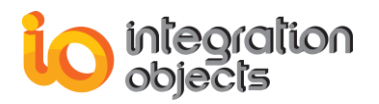

IO\_OPCAE\_STATUS\_COMM\_FAULT

### 9.2. IO\_OPCAE\_FILTER\_CONSTANTS Enumeration

|    | Values                     |
|----|----------------------------|
| IC | D_OPCAE_FILTER_BY_EVENT    |
| IC | D_OPCAE_FILTER_BY_CATEGORY |
| IC | D_OPCAE_FILTER_BY_SEVERITY |
| IC | D_OPCAE_FILTER_BY_AREA     |
| IC | D_OPCAE_FILTER_BY_SOURCE   |

#### 9.3. IO\_OPCAE\_EVENTTYPES\_CONSTANTS Enumeration

| Values                   |
|--------------------------|
| IO_OPCAE_SIMPLE_EVENT    |
| IO_OPCAE_TRACKING_EVENT  |
| IO_OPCAE_CONDITION_EVENT |
| IO_OPCAE_ALL_EVENTS      |

#### 9.4. IO\_OPCAE\_CONDITIONSTATE\_CONSTANTS Enumeration

| Values                     |
|----------------------------|
| IO_OPCAE_CONDITION_ENABLED |
| IO_OPCAE_CONDITION_ACTIVE  |
| IO_OPCAE_CONDITION_ACKED   |

#### 9.5. IO\_OPCAE\_CHANGE\_CONSTANTS Enumeration

| Values                       |
|------------------------------|
| IO_OPCAE_CHANGE_ACTIVE_STATE |
| IO_OPCAE_CHANGE_ACK_STATE    |
| IO_OPCAE_CHANGE_ENABLE_STATE |
| IO_OPCAE_CHANGE_QUALITY      |
| IO_OPCAE_CHANGE_SEVERITY     |
| IO_OPCAE_CHANGE_SUBCONDITION |
| IO_OPCAE_CHANGE_MESSAGE      |
| IO_OPCAE_CHANGE_ATTRIBUTE    |

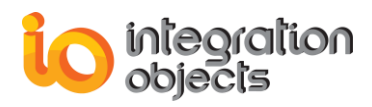

# USING OPC EVENT CLIENT .NET ACTIVEX

This control is a custom control which allows Visual Basic and other OLE Container applications to quickly and easily access data from any OPC Alarms & Events Server. The control's features enable the controlling application to establish a DCOM connection to an OPC A&E Server located on a local or on a remote machine. The application can subscribe to messages from the server and can be used to configure filters to receive only those of interest.

In this chapter, we will present the properties and methods of all objects in this Control.

## 10. IOEventClientDotNetCtrl

#### 10.1. Logging

Integration Objects' Event Client .Net ActiveX produces a log file named "OPCEventClientDotNetActiveX.LOG" that records errors and debugging information. If difficulties occur with the application, the log file can be extremely valuable for troubleshooting. When operations are running normally, the control will log very little information.

This log file is generated by default in the bin folder under the installation folder. This path can be modified by the user using the "OPCEventClientDotNetActiveXConfig.ini" configuration file incorporated by the toolkit which includes several logging parameters. These parameters all have default settings and can be changed at start-up by editing the configuration file.

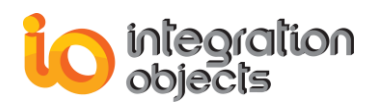

To change this file:

- 1. Open OPCEventClientDotNetActiveXConfig.ini in a text editor.
- 2. Edit any of the parameters listed in the following tables:

| Log Setting         | Description                                                                                                    | Default<br>Value       |
|---------------------|----------------------------------------------------------------------------------------------------|------------------------|
| Buffer Size         | The maximum number of messages to be stored in the runtime memory before launching writes action in the hard disk. It must be greater than 100.              | 200                    |
| Trace Level         | The type of log messages to be logged. The value can be Control, Error, Warning, Inform, and Debug.                                                          | Error                  |
| AutoAppend          | Set to true to continue writing log messages in the existed log file or to false to create a new file.                                                       | TRUE                   |
| Log File Path       | The path where the log file will be generated. It's set to<br>the bin folder by default and can be modified by the<br>user to change it to a customized one. | The Bin<br>folder path |
| Auto<br>SaveTimeout | Time to wait to read all messages from the buffer                                                                                                    | 10                     |
| Maximum Files       | Maximum number of files                                                                                                    | 5                      |

#### **Table 8: Configuration File Properties**

#### 10.2. GetLocalOPCEventServers

| GetLocalOPCEventServers                |                                                                             |  |
|----------------------------------------|-----------------------------------------------------------------------------|--|
| Retrieve the list of local AE servers. |                                                                             |  |
| listsrv = GetLocalOPCEventServers      |                                                                             |  |
| Return Value                           | Description                                                                 |  |
| listsrv                                | An array containing the progIDs (names) of registered local OPC AE Servers. |  |

#### **10.3. GetOPCEventServers**

| GetLocalOPCEventServers                                                          |                                                                                                    |  |  |
|----------------------------------------------------------------------------------|----------------------------------------------------------------------------------------------------|--|--|
| Retrieve the list of local AE Servers or AE Servers located on a remote machine. |                                                                                                    |  |  |
| listsrv = GetOP                                                                  | listsrv = GetOPCEventServers(host)                                                                       |  |  |
| Argument                                                                         | Description                                                                                              |  |  |
| host                                                                             | The machine where the OPC Server is registered. Note that the host may be the IP address of the machine. |  |  |
| Return Value                                                                     | Description                                                                                              |  |  |
| listsrv                                                                          | An array containing the progIDs (names) of registered local OPC AE Servers.                              |  |  |

#### 10.4. CreateServer

| CreateServer                                                            |                                                                        |  |  |
|-------------------------------------------------------------------------|------------------------------------------------------------------------|--|--|
| Add a new Server object to the IOEventClientDotNetCtrl ActiveX control. |                                                                        |  |  |
| NewServer = 0                                                           | NewServer = CreateServer()                                             |  |  |
| Return Value                                                            | Description                                                            |  |  |
| NewServer                                                               | This method returns a pointer to the newly created OPCAEServer object. |  |  |

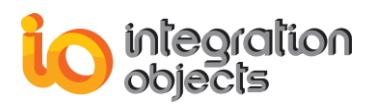

#### 10.5. GetServer

| Servers                                                                         |                                                                                                    |  |
|---------------------------------------------------------------------------------|----------------------------------------------------------------------------------------------------|--|
| This method sends a reference to an OPCAEServer object, given the server index. |                                                                                                    |  |
| Server = GetSe                                                                  | erver(index)                                                                                                    |  |
| Argument                                                                        | Description                                                                                                    |  |
| index                                                                           | The server index.                                                                                                    |  |
| Return Value                                                                    | Description                                                                                                    |  |
| GetServer                                                                       | This method returns a pointer to the OPCAEServer object<br>given by the server index. If the server with the given<br>index is not found, this method returns NULL. This<br>method also returns NULL if the Evaluation period has<br>expired. |  |

#### 10.6. AboutBox

#### AboutBox

Display the About Box for the control. The About Box contains the product name and version number as well as other information about the software and Integration Objects.

AboutBox()

#### 10.7. InitializeEventCallback

| InitializeEventCallback        |
|--------------------------------|
| Initialize the Event Callback. |
| void InitializeEventCallback() |

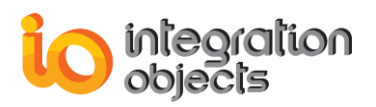

## 11. OPCAEServer

| Property               | Description                                                                                                    |
|------------------------|----------------------------------------------------------------------------------------------------|
| ServerAddress          | [Read/Write]The machine where the OPC Server<br>is registered. Note that the host may be the IP<br>address of the machine.             |
| ServerProgID           | [Read/Write]The OPC Server name (ProgID).                                                                                              |
| ServerStatus           | [ReadOnly]The current OPC AE Server Status<br>Structure. This Structure is an<br><b>IOEventServerStatus</b> object.                    |
| ServerIndex            | [ReadOnly]A Boolean that defines the filter by Event.                                                                                  |
| SubscriptionsCount     | [ReadOnly] the number of subscriptions.                                                                                                |
| CategoriesNumber       | [ReadOnly]Returns the number of categories defined within the A&E Server once the <b>QueryEventCategories</b> has been called.         |
| ConditionsNumber       | [ReadOnly]Returns the number of conditions related to the event category once <b>QueryConditionNames</b> has been called.              |
| SubConditionsNumber    | [ReadOnly]Returns the number of subconditions<br>related to the condition name once<br><b>QuerySubConditionNames</b> has been called.  |
| SourceConditionsNumber | [ReadOnly]Returns the number of conditions related to the concerned source name once <b>QuerySourceConditionNames</b> has been called. |

## 11.1. ConnectToOPCServer

|                            | ConnectToOPCServer                                  |  |
|----------------------------|-----------------------------------------------------|--|
| Connect to the properties. | AE Server defined by ServerProgID and ServerAddress |  |
| int ConnectToOPCServer ()  |                                                     |  |
| Return Value               | Description                                         |  |
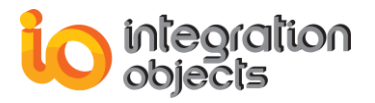

hr

The operation result.

### **11.2. DisconnectfromServer**

| Disconnect                                              |                       |
|---------------------------------------------------------|-----------------------|
| Disconnect from an AE Server that is already connected. |                       |
| int DisconnectFromServer()                              |                       |
| Return Value                                            | Description           |
| hr                                                      | The operation result. |

### 11.3. CreateEventSubscription

| CreateEventSubscription                                                                                                    |                                                                                                    |  |
|----------------------------------------------------------------------------------------------------|----------------------------------------------------------------------------------------------------|--|
| Create an event subscription object.                                                                                                    |                                                                                                    |  |
| OPCEventSubscription CreateEventSubscription(string SubscriptionName, bool Active, int BufferTime, int MaxSize,out int RevisedBufferTime, out int RevisedMaxSize) |                                                                                                    |  |
| Argument                                                                                                    | Description                                                                                                    |  |
| SubscriptionName                                                                                                    | The subscription name                                                                                                    |  |
| Active                                                                                                    | Initial state of the event subscription, if true, the subscription will start sending events immediately.                                                                                                    |  |
| BufferTime                                                                                                    | Time in milliseconds that the server can hold back the notification to buffer multiple events (e.g. 1000 would indicate that the server can buffer events for one second and send the set of events as one network call back). |  |
| MaxSize                                                                                                    | The requested maximum number of events that will<br>be sent in a single callback. A value of 0 means that<br>there is no limit to the number of events that will be<br>sent in a single callback.                              |  |
| RevisedBufferTime                                                                                                    | The revised buffer time that the server will actually support.                                                                                                    |  |
| RevisedMaxSize                                                                                                    | The revised max size that the server will actually support.                                                                                                    |  |

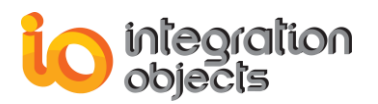

| Return Value | Description                            |
|--------------|----------------------------------------|
| EventSub     | The created event subscription object. |

### 11.4. QueryEventCategories

| QueryEventCategories                                              |                                                                                                    |  |  |
|-------------------------------------------------------------------|----------------------------------------------------------------------------------------------------|--|--|
| Retrieve the available event categories for a set of event types. |                                                                                                    |  |  |
| int QueryEvent                                                    | int QueryEventCategories(int iEventType)                                                                                                    |  |  |
| Argument                                                          | Description                                                                                                    |  |  |
| EventType                                                         | The event type taken from the class object<br>OPCEventConstants (OPCEventConstants section)                                                                                                    |  |  |
| Return Value                                                      | Description                                                                                                    |  |  |
| CatgeoriesCou                                                     | nt The returned long value is the number of received event categories. If the method failed, it returns 0. Apart from the returned argument, the <b>CategoryID</b> and <b>CategoryDescription</b> Arrays will be filled respectively with category IDs and category descriptions. |  |  |

### 11.5. GetCategoryID

| GetCategoryID                          |                                                                                                    |  |
|----------------------------------------|----------------------------------------------------------------------------------------------------|--|
| Returned array of event category ID's. |                                                                                                    |  |
| int GetCategor                         | int GetCategoryID(int Index)                                                                                                    |  |
| Argument                               | Description                                                                                                    |  |
| Index                                  | The index of the requested category. The index should be an integer between 0 and the categories count returned by the <b>QueryEventCategories</b> function. |  |
| Return Value                           | Description                                                                                                    |  |
| ID                                     | The returned CategoryID given by the index.                                                                                                    |  |

### **11.6. GetCategoryDescription**

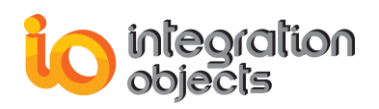

| GetCategoryDescription                         |                                                                                                    |  |
|------------------------------------------------|----------------------------------------------------------------------------------------------------|--|
| Returned array of event category Descriptions. |                                                                                                    |  |
| string GetCategoryDescription(int Index)       |                                                                                                    |  |
| Argument                                       | Description                                                                                                    |  |
| Index                                          | The index of the requested category. The index should be<br>an integer between 0 and the categories count returned by<br>the <b>QueryEventCategories</b> function. |  |
| Return Value                                   | Description                                                                                                    |  |
| Description                                    | The returned Category Description given by the index.                                                                                                    |  |

### 11.7. QueryEventAttributes

| QueryEventAttributes                                                         |                                                                                                 |  |
|------------------------------------------------------------------------------|-------------------------------------------------------------------------------------------------|--|
| Retrieves the list of available event attributes for a given event category. |                                                                                                 |  |
| OPCEventAttri                                                                | OPCEventAttributes QueryEventAttributes(int EventCategory)                                      |  |
| Argument                                                                     | Description                                                                                     |  |
| EventCategory                                                                | The given event category ID.                                                                    |  |
| Return Value                                                                 | Description                                                                                     |  |
| Object                                                                       | The event attributes object : <b>OPCEventAttributes</b> (details in OPCEventAttributes Section) |  |

### 11.8. AckCondition

| AckCondition                                                                                                    |                                                                                         |
|----------------------------------------------------------------------------------------------------|-----------------------------------------------------------------------------------------|
| Acknowledge the alarm                                                                                                    | condition.                                                                              |
| int AckCondition(string AcknowledgerID, string Comment, string Source,<br>string ConditionName, long ActiveTime, int Cookie) |                                                                                         |
|                                                                                                    |                                                                                         |
| Argument                                                                                                    | Description                                                                             |
| Argument<br>AcknowledgerID                                                                                                   | Description<br>Identifying the name of acknowledging party.                             |
| Argument<br>AcknowledgerID<br>Source                                                                                         | DescriptionIdentifying the name of acknowledging party.The fully qualified source name. |

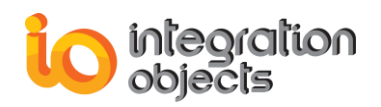

| ConditionName          |                       | Condition name.                         |
|------------------------|-----------------------|-----------------------------------------|
| ActiveTime             |                       | The time the condition went active.     |
| ActiveTimeMilliseconds |                       | The milliseconds of the active time.    |
| Cookie                 |                       | The cookie value of the received event. |
| Return Value           | Description           |                                         |
| hr                     | The operation result. |                                         |

### 11.9. AckConditionActiveFileTimeAsString

|                                                                                                    | AckCondition |                                              |
|----------------------------------------------------------------------------------------------------|--------------|----------------------------------------------|
| Acknowledge the alarm condition using the active file time string format.<br>This method is used in the VB6 environment development.                                   |              |                                              |
| int AckConditionActiveFileTimeAsString (string strAcknowledgerID, string strComment, string strSource, string strConditionName, string strActiveFileTime, int iCookie) |              |                                              |
| Argume                                                                                                    | nt           | Description                                  |
| strAcknowledg                                                                                                    | erID         | Identifying the name of acknowledging party. |
| strSource                                                                                                    |              | The fully qualified source name.             |
| strComment                                                                                                    |              | The comment provided by the acknowledger.    |
| strConditionName                                                                                                    |              | Condition name.                              |
| strActiveFileTime                                                                                                    |              | The file time the condition went active.     |
| ActiveTimeMilliseconds                                                                                                    |              | The milliseconds of the active time.         |
| iCookie                                                                                                    |              | The cookie value of the received event.      |
| Return Value                                                                                                    |              | Description                                  |
| hr                                                                                                    | The oper     | ration result.                               |

### 1.1. EnableConditionByArea

| EnableConditionByArea                     |                    |  |
|-------------------------------------------|--------------------|--|
| Enable condition alarm events in an area. |                    |  |
| int EnableConditionByArea(string Area)    |                    |  |
| Argument                                  | Description        |  |
| Area                                      | Enable alarm area. |  |

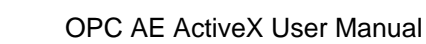

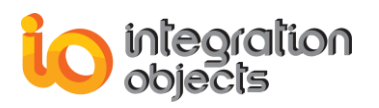

| Return Value | Description           |
|--------------|-----------------------|
| hr           | The operation result. |

### **1.2. EnableConditionBySource**

|                                                   | EnableConditionBySource |  |
|---------------------------------------------------|-------------------------|--|
| Enable condition alarm events for a given source. |                         |  |
| int EnableConditionBySource(string Source)        |                         |  |
| Argument                                          | Description             |  |
| Source                                            | Enable alarm source.    |  |
| Return Value                                      | Description             |  |
| hr                                                | The operation result.   |  |

### 1.3. DisableConditionByArea

|                                            | DisableConditionByArea |  |
|--------------------------------------------|------------------------|--|
| Disable condition alarm events in an area. |                        |  |
| int DisableConditionByArea(string Area)    |                        |  |
| Argument                                   | Description            |  |
| Area                                       | Disable alarm area.    |  |
| Return Value                               | Description            |  |
| hr                                         | The operation result.  |  |

### 1.4. DisableConditionBySource

| DisableConditionBySource                           |
|----------------------------------------------------|
| Disable condition alarm events for a given source. |
| int DisableConditionBySource(string Source)        |

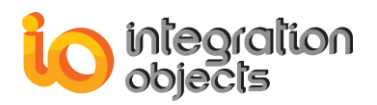

| Argument     | Description           |
|--------------|-----------------------|
| Source       | Disable alarm source. |
|              |                       |
| Return Value | Description           |

### 1.5. QueryConditionNames

|                                            | QueryConditionNames                                                                                                    |  |
|--------------------------------------------|----------------------------------------------------------------------------------------------------|--|
| Retrieve the lis                           | Retrieve the list of condition names for a specific event category.                                                                  |  |
| int QueryConditionNames(int EventCategory) |                                                                                                    |  |
| Argument                                   | Description                                                                                                    |  |
| EventCategory                              | The event category ID.                                                                                                    |  |
| Return Value                               | Description                                                                                                    |  |
| Count                                      | The number of the received condition names. You can read the returned array of condition names by the <b>ConditionName</b> function. |  |

### 1.6. GetConditionName

|                                    | GetConditionName                                                                                                    |  |
|------------------------------------|----------------------------------------------------------------------------------------------------|--|
| A property defi                    | ning the returned array of condition names.                                                                                                    |  |
| string GetConditionName(int Index) |                                                                                                    |  |
|                                    |                                                                                                    |  |
| Argument                           | Description                                                                                                    |  |
| Index                              | The index of the requested condition names. The index should be an integer between 0 and the conditions count returned by the <b>QueryConditionNames</b> function. |  |
| Return Value                       | Description                                                                                                    |  |
| CondName                           | Returned Condition Name.                                                                                                    |  |

### 1.7. QuerySubConditionNames

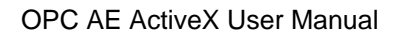

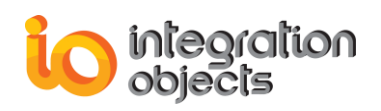

|                                                     | QuerySubConditionNames                                                                                                    |  |
|-----------------------------------------------------|----------------------------------------------------------------------------------------------------|--|
| Retrieves the li                                    | st of subcondition names for a specific condition name.                                                                                         |  |
| int QuerySubConditionNames(string strConditionName) |                                                                                                    |  |
| Argument                                            | Description                                                                                                    |  |
| CondName                                            | The condition name.                                                                                                    |  |
| Return Value                                        | Description                                                                                                    |  |
| Count                                               | The number of the received subcondition names. You can read the returned array of subcondition names with the <b>SubConditionName</b> function. |  |

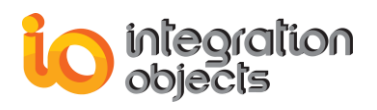

### 1.8. GetSubConditionName

|                  | GetSubConditionName                                                                                                    |
|------------------|----------------------------------------------------------------------------------------------------|
| A property defin | ing the returned array of subcondition names.                                                                                                    |
| string GetSubC   | onditionName(int Index)                                                                                                    |
| Argument         | Description                                                                                                    |
| Index            | The index of the requested subcondition name. The index should be an integer between 0 and the subcondition's count returned by the <b>QuerySubConditionNames</b> function. |
| Return Value     | Description                                                                                                    |
| SubCondName      | Returned SubCondition Name.                                                                                                    |

### 1.9. QuerySourceConditionNames

|                                                     | QuerySourceConditionNames                                                                                                    |  |
|-----------------------------------------------------|----------------------------------------------------------------------------------------------------|--|
| Retrieve the lis                                    | Retrieve the list of condition names for a given source name.                                                                                |  |
| int QuerySubConditionNames(string strConditionName) |                                                                                                    |  |
| Argument                                            | Description                                                                                                    |  |
| Source                                              | The source name.                                                                                                    |  |
| Return Value                                        | Description                                                                                                    |  |
| Count                                               | The number of the received condition names. You can read the returned array of condition names with the <b>SourceConditionName</b> function. |  |

### 1.10. GetSourceConditionName

| GetSourceConditionName                                            |
|-------------------------------------------------------------------|
| A property defining the returned array of source condition names. |
| string GetSourceConditionName(int Index)                          |

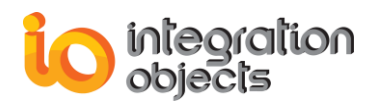

| Argument     |                                   | Description                                                                                                    |
|--------------|-----------------------------------|----------------------------------------------------------------------------------------------------|
| Index        | The<br>inde<br>sub<br><b>Qu</b> e | e index of the requested source condition name. The<br>ex should be an integer between 0 and the<br>ocondition's count returned by the<br>erySourceConditionNames function. |
| Return Valu  | e                                 | Description                                                                                                    |
| SourceCondNa | me                                | Returned source condition name.                                                                                                    |

### 1.11. GetConditionState

|                                                            | GetConditionState                                        |
|------------------------------------------------------------|----------------------------------------------------------|
| Get condition state object for a given source's condition. |                                                          |
| OPCConditionStat<br>int EventCategory)                     | e GetConditionState(string Source, string ConditionName, |
| Argument                                                   | Description                                              |
|                                                            | Description                                              |
| Source                                                     | Source name.                                             |
| Source<br>ConditionName                                    | Source name.<br>Condition name.                          |

### 1.12. GetCanFilterByEvent

| GetCanFilterByEvent                      |                                                                                 |
|------------------------------------------|---------------------------------------------------------------------------------|
| Check if the server can filter by event. |                                                                                 |
| bool GetCanFilterByEvent()               |                                                                                 |
| Return Value                             | Description                                                                     |
| boolean                                  | This method returns the true if the server can filter by event and false if not |

### 1.13. GetCanFilterBySeverity

Check if the server can filter by severity.

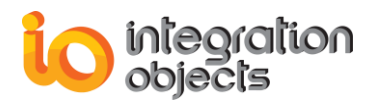

| bool GetCanFilterBySeverity() |                                                                                    |
|-------------------------------|------------------------------------------------------------------------------------|
| Return Value                  | Description                                                                        |
| boolean                       | This method returns the true if the server can filter by severity and false if not |

### 1.14. GetCanFilterByCategory

| GetCanFilterByCategory                      |                                                                                    |
|---------------------------------------------|------------------------------------------------------------------------------------|
| Check if the server can filter by category. |                                                                                    |
| bool GetCanFilterByCategory()               |                                                                                    |
| Return Value                                | Description                                                                        |
| boolean                                     | This method returns the true if the server can filter by category and false if not |

### 1.15. GetCanFilterByArea

| GetCanFilterByArea                      |                                                                                |
|-----------------------------------------|--------------------------------------------------------------------------------|
| Check if the server can filter by area. |                                                                                |
| bool GetCanFilterByArea()               |                                                                                |
| Return Value                            | Description                                                                    |
| boolean                                 | This method returns the true if the server can filter by area and false if not |

### 1.16. GetCanFilterBySource

| GetCanFilterBySource                      |                                                                                  |
|-------------------------------------------|----------------------------------------------------------------------------------|
| Check if the server can filter by source. |                                                                                  |
| bool GetCanFilterBySource()               |                                                                                  |
| Return Value                              | Description                                                                      |
| boolean                                   | This method returns the true if the server can filter by source and false if not |

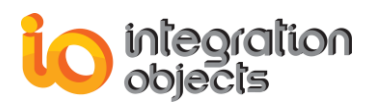

### 1.17. CreateBrowser

| CreateBrowser                                  |                                                                                 |
|------------------------------------------------|---------------------------------------------------------------------------------|
| Create an event browser object for the server. |                                                                                 |
| OPCEventBrowser CreateBrowser()                |                                                                                 |
| Return Value                                   | Description                                                                     |
| Browser                                        | This method returns the OPCEventBrowser object related to the connected server. |

### 1.18. GetCategoryDescriptionfromID

| GetGategoryDescriptionfromID                                                                             |                                                                                    |
|----------------------------------------------------------------------------------------------------|------------------------------------------------------------------------------------|
| Return the category description for a given category ID once the<br>QueryEventCategories has been called |                                                                                    |
| string GetCategoryDescriptionfromID(int ID)                                                              |                                                                                    |
| Return Value                                                                                             | Description                                                                        |
| catDsc                                                                                                   | This method returns the event category description related to a given category ID. |

### 1.19. GetCategoryDescriptionfromID

| GetGategoryDescriptionfromID                                                                             |                                                                                    |
|----------------------------------------------------------------------------------------------------|------------------------------------------------------------------------------------|
| Return the category description for a given category ID once the<br>QueryEventCategories has been called |                                                                                    |
| string GetCategoryDescriptionfromID(int ID)                                                              |                                                                                    |
| Return Value                                                                                             | Description                                                                        |
| catDsc                                                                                                   | This method returns the event category description related to a given category ID. |

### 1.20. GetCategoryIDfromDescription

#### GetCategoryIDfromDescription

Return the category ID for a given category description once the **QueryEventCategories** has been called

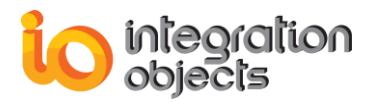

| int GetCategoryIDfromDescription(string CatDesc) |                                                                           |
|--------------------------------------------------|---------------------------------------------------------------------------|
| Return Value                                     | Description                                                               |
| ID                                               | This method returns the event ID related to a given category description. |

### 2. OPCEventSubscription

Using the following properties, the user can set up filtering options for event subscription and retrieve the events.

| Property              | Description                                                                                                    |
|-----------------------|----------------------------------------------------------------------------------------------------|
| SubscriptionName      | (Read Only) The subscription name                                                                                                    |
| FilterEventType       | (Read/Write) A Bit mask indicating the selected<br>event types that should be sent to this<br>subscription, built by combining values from the<br>class object <b>OPCEventConstants</b><br>(OPCEventConstants section). Only events<br>satisfying the criterion "FilterEventType" will be<br>returned. |
| FilterHighSeverity    | (Read/Write) The Highest Severity limit for this subscription (Between 1 and 1000) and must be equal to or greater than FilterLowSeverity.                                                                                                    |
| FilterLowSeverity     | (Read/Write) The Low Severity limit for the subscription (Between 1 and 1000) and must be equal to or less than FilterHighSeverity.                                                                                                    |
| FilterCategoriesCount | (Read-only) The number of category IDs. If 0, all categories are selected.                                                                                                    |
| FilterSourcesCount    | (Read-only) The number of sources. If 0, all sources are selected.                                                                                                    |
| FilterAreasCount      | (Read-only) The number of areas. If 0, all areas are selected.                                                                                                    |
| FilterCategories      | (Read-only) Array of Category ID's (see<br>QueryEventCategories method) that should be<br>sent to the event subscription object.                                                                                                    |
| FilterAreas           | (Read-only) List of area names.                                                                                                    |
| FilterSources         | (Read-only) List of source names.                                                                                                    |

### 2.1. GetSubscriptionState

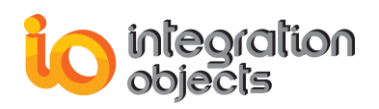

#### GetSubscriptionState

Get subscription state information.

void GetSubscriptionState(out bool Active, out int BufferTime, out int MaxSize, out int hClientSubscription)

| Argument            | Description                                                                                           |
|---------------------|----------------------------------------------------------------------------------------------------|
| Active              | When Active is true, the event subscription is active and it sends the OnIncomingEvent notifications. |
| BufferTime          | Time in milliseconds that the server can hold back the notification to buffer multiple events.        |
| MaxSize             | The maximum number of events to buffer before sending events.                                         |
| hClientSubscription | The client handles for the subscription.                                                              |

### 2.2. SetSubscriptionState

| SetSubscriptionState                                                                                                    |                                                                                                |  |
|----------------------------------------------------------------------------------------------------|------------------------------------------------------------------------------------------------|--|
| Modify the subscription state information.                                                                                                    |                                                                                                |  |
| void SetSubscriptionState(bool Active, int BufferTime, int MaxSize, int<br>hClientSubscription, out int RevisedBufferTime, out int RevisedMaxSize) |                                                                                                |  |
| Argument                                                                                                    | Description                                                                                    |  |
| Active                                                                                                    | When Active is true, the event subscription is active and it sends the OnEvent notifications.  |  |
| BufferTime                                                                                                    | Time in milliseconds that the server can hold back the notification to buffer multiple events. |  |
| MaxSize                                                                                                    | The maximum number of events to buffer before sending events.                                  |  |
| hClientSubscription                                                                                                    | The client handles for the subscription.                                                       |  |
| RevisedBufferTime                                                                                                    | The revised buffer time that the server will support.                                          |  |
| RevisedMaxSize                                                                                                    | The revised maximum size that the server will support.                                         |  |

#### 2.3. Refresh

|                                 | Refresh |
|---------------------------------|---------|
| Refresh the subscription event. |         |
| void Refresh()                  |         |

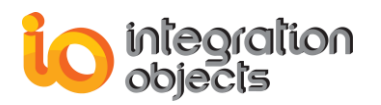

#### 2.4. CancelRefresh

| CancelRefresh                                 |
|-----------------------------------------------|
| Cancel the Refresh of the subscription event. |
| void CancelRefresh()                          |

### 2.5. Activate

|                                  | Activate |
|----------------------------------|----------|
| Activate the subscription event. |          |
| void Activate()                  |          |

### 2.6. Deactivate

| Deactivate                         |
|------------------------------------|
| Deactivate the subscription event. |
| void Deactivate()                  |

### 2.7. SelectAllAttributesForAllCatgories

| SelectAllAttributesForAl | Catgories |
|--------------------------|-----------|
|                          | Joargenee |

Selects all event attributes for all categories to be returned.

void SelectAllAttributesForAllCatgories()

### 2.8. GetReturnedEventAttributes

| GetReturnedEventAttributes                                       |                                                                                                    |
|------------------------------------------------------------------|----------------------------------------------------------------------------------------------------|
| Selects all event attributes for all categories to be returned.  |                                                                                                    |
| OPCEventAttributes GetReturnedEventAttributes(int EventCategory) |                                                                                                    |
|                                                                  |                                                                                                    |
| Argument                                                         | Description                                                                                         |
| Argument<br>EventCategory                                        | Description<br>The event Category ID for which the caller wishes<br>to get the returned attributes. |

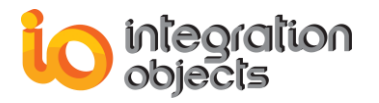

| OPCEventAttributes | An OPCEventAttributes object. |
|--------------------|-------------------------------|
| Object             |                               |

### 2.9. SelectReturnedEventAttributes

| GetReturnedEventAttributes                                                                          |                                                                                     |
|----------------------------------------------------------------------------------------------------|-------------------------------------------------------------------------------------|
| Selects event attributes for a specific category to be returned.                                    |                                                                                     |
| <pre>void SelectReturnedEventAttributes(int EventCategory, int[] AttributeIDs,<br/>int Count)</pre> |                                                                                     |
|                                                                                                    |                                                                                     |
| Argument                                                                                            | Description                                                                         |
| Argument<br>EventCategory                                                                           | Description<br>The event Category ID.                                               |
| Argument<br>EventCategory<br>AttributeIDs                                                           | Description           The event Category ID.           The array of attribute ID's. |

### 2.10. GetFilter

| GetFilter                                           |
|-----------------------------------------------------|
| Get OPC Filter options for this event subscription. |
| void GetFilter()                                    |

### 2.11. ApplyFilter

| ApplyFilter                                               |
|-----------------------------------------------------------|
| Set up the filtering options for this event subscription. |
| void ApplyFilter()                                        |

### 2.12. AddFilterSource

| AddFilterSource                                           |  |
|-----------------------------------------------------------|--|
| Add a source name to the array of filtering source names. |  |
| void AddFilterSource(string Source)                       |  |
| Argument Description                                      |  |

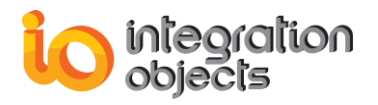

Source

The source name added to the filter source list.

### 2.13. AddFilterArea

| AddFilterArea                                          |                                               |  |
|--------------------------------------------------------|-----------------------------------------------|--|
| Add an area name to the array of filtering area names. |                                               |  |
| void AddFilterArea(string Area)                        |                                               |  |
| Argument                                               | Description                                   |  |
| Area                                                   | The area name added to the filter areas list. |  |

### 2.14. AddFilterCategory

| AddFilterCategory                                           |                 |  |
|-------------------------------------------------------------|-----------------|--|
| Add a category ID to the array of filtering categories IDs. |                 |  |
| void AddFilterCategory(int CategoryID)                      |                 |  |
| Argument                                                    | Description     |  |
| CategoryID                                                  | The category ID |  |

### 2.15. RemoveFilterSource

| RemoveFilterSource                         |                                                                                                    |  |  |
|--------------------------------------------|----------------------------------------------------------------------------------------------------|--|--|
| Remove a source name from the source list. |                                                                                                    |  |  |
| void RemoveFilte                           | void RemoveFilterSource(int iIndex)                                                                                                 |  |  |
| Argument                                   | Description                                                                                                    |  |  |
| Index                                      | A given index that references the index of the source in the list to be removed. The index is between 0 and the source count $-1$ . |  |  |

### 2.16. RemoveFilterArea

| RemoveFilterArea                         |
|------------------------------------------|
| Remove the area name from the area list. |
| void RemoveFilterArea(int Index)         |

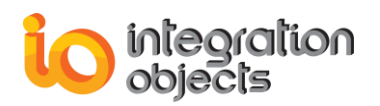

| Argument             | Description                                                                                                    |  |
|----------------------|----------------------------------------------------------------------------------------------------|--|
| Index                | A given index that references the index of the area in the list to be removed. The index is between 0 and the area count $-1$ . |  |
| Example              |                                                                                                    |  |
| RemoveFilterArea (1) |                                                                                                    |  |

### 2.17. RemoveFilterCategory

| RemoveFilterCategory                           |             |  |
|------------------------------------------------|-------------|--|
| Remove the category ID from the category list. |             |  |
| void RemoveFilterCategory(int Index)           |             |  |
|                                                |             |  |
| Argument                                       | Description |  |

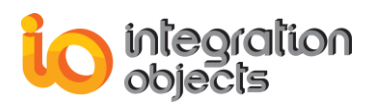

### 2.18. ClearFilterSources

|--|--|

Clear the source list.

void ClearFilterSources()

### 2.19. ClearFilterAreas

|                         | ClearFilterAreas |
|-------------------------|------------------|
| Clear the area list.    |                  |
| void ClearFilterAreas() |                  |

### 2.20. ClearFilterCategories

|                              | ClearFilterCategories |
|------------------------------|-----------------------|
| Clear the category list.     |                       |
| void ClearFilterCategories() |                       |

### 3. OPCConditionState

| Property           | Description                                                           |
|--------------------|-----------------------------------------------------------------------|
| Acknowledged       | (Read-only) True if the condition is acknowledged.                    |
| AcknowledgerID     | (Read-only) The ID string for the last acknowledger of the condition. |
| Active             | (Read-only) True if the condition is active.                          |
| ActiveSubCondition | (Read-only) The name of the active subcondition.                      |

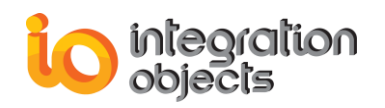

| Comment                      | (Read-only) The comment string provided by the last acknowledger of the condition. |
|------------------------------|------------------------------------------------------------------------------------|
| Quality                      | (Read-only) The OPC quality of the condition source.                               |
| LastAckTime                  | (Read-only) The time the condition was last acknowledged.                          |
| State                        | (Read-only) The condition state.                                                   |
| ActiveSubConditionDefinition | (Read-only) The active subcondition definition.                                    |
| ActiveSubConditionDescriptio | (Read-only) The active subcondition description.                                   |
| ActiveSubConditionSeverity   | (Read-only) The active subcondition severity.                                      |
| SubConditionLastActiveTime   | (Read-only) The time that the subcondition last became active.                     |
| ConditionLastActiveTime      | (Read-only) The time that the condition last became active.                        |
| ConditionLastInactiveTime    | (Read-only) The time that the condition last became inactive.                      |
| State                        | (Read-only) The condition state.                                                   |
| SubConditionsCount           | (Read-only) Number of subconditions.                                               |
| QualityString                | (Read-only) A string representation of quality string.                             |
| SubConditionDefinitions      | (Read-only) The definitions of the condition's subconditions.                      |
| SubConditionDescriptions     | (Read-only) The descriptions of the condition's subconditions.                     |
| SubConditionNames            | (Read-only) The names of the condition's subconditions.                            |
| SubConditionSeverities       | (Read-only) The severities of the condition's subconditions.                       |

### 3.1. GetQuality

| GetQuality                |
|---------------------------|
| Return the quality value. |
| int GetQuality()          |

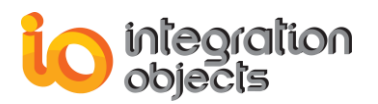

#### 3.2. GetState

| GetState                |
|-------------------------|
| Return the state value. |
| int GetState()          |

### 3.3. GetActiveSubConditionDefinition

GetActiveSubConditionDefinition

Return the active subcondition definition string.

string GetActiveSubConditionDefinition()

### 3.4. GetActiveSubConditionDescription

| G | etAct | iveS | ubCon | ditionl | Descripti | on |  |
|---|-------|------|-------|---------|-----------|----|--|
|   |       |      |       |         |           |    |  |

Return the active subcondition description string

string GetActiveSubConditionDescription()

### 3.5. GetActiveSubConditionSeverity

**GetActiveSubConditionSeverity** 

Return the active subcondition severity value.

string GetActiveSubConditionSeverity()

### 3.6. GetSubConditionLastActiveTime

#### **GetSubConditionLastActiveTime**

Return the subcondition last active time datetime.

DateTime GetSubConditionLastActiveTime()

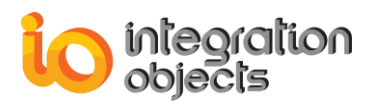

### 3.7. GetConditionLastActiveTime

#### GetConditionLastActiveTime

Return the condition last active time datetime

DateTime GetConditionLastActiveTime()

### 3.8. GetConditionLastInactiveTime

**GetConditionLastInactiveTime** 

Return the condition last inactive time datetime

DateTime GetConditionLastInactiveTime ()

### 3.9. GetStateString

|                          | GetStateString |
|--------------------------|----------------|
| Return the state string. |                |
| string GetStateString()  |                |

### 3.10. GetSubConditionsCount

| GetSubConditionsCount           |
|---------------------------------|
| Return the subConditions count. |
| int GetSubConditionsCount()     |

### 3.11. GetSubConditionDefinitions

|                  | GetSubConditionDefinitions                   |
|------------------|----------------------------------------------|
| Return the subCo | ndition definition string for a given index. |
| string GetSubCor | nditionDefinitions(int Index)                |
|                  |                                              |
| Argument         | Description                                  |

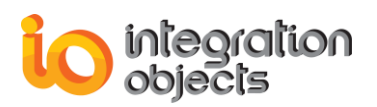

### 3.12. GetSubConditionDescriptions

|                  | GetSubConditionDescriptions                                                                                                    |
|------------------|----------------------------------------------------------------------------------------------------|
| Return the subCo | ndition description string for a given index.                                                                                                    |
| string GetSubCor | nditionDescriptions(int Index)                                                                                                    |
| Argument         | Description                                                                                                    |
| Index            | A given index that references the index of the sub condition descriptions in the list to be returned. The index is between 0 and the sub condition descriptions count –1. |
|                  |                                                                                                    |

### 3.13. GetSubConditionSeverities

|                  | GetSubConditionSeverities                                                                                                    |
|------------------|----------------------------------------------------------------------------------------------------|
| Return the subCo | ndition severity value for a given index.                                                                                                    |
| int GetSubCondit | ionSeverities(int Index)                                                                                                    |
| Argument         | Description                                                                                                    |
| Index            | A given index that references the index of the sub condition severity in the list to be returned. The index is between 0 and the sub condition severities count $-1$ . |

### 3.14. GetSubConditionNames

|                  | GetSubConditionNames                   |
|------------------|----------------------------------------|
| Return the subCo | ndition name string for a given index. |
| string GetSubCor | nditionNames(int Index)                |
|                  |                                        |
| Argument         | Description                            |

### 3.15. GetQualityString

GetQualityString

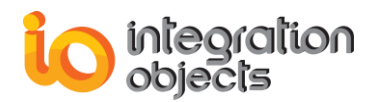

Return the quality string.

string GetQualityString()

### 3.16. GetSubConditionLastActiveTimeAsString

GetSubConditionLastActiveTimeAsString

Return the sub condition last active time string.

string GetSubConditionLastActiveTimeAsString()

### 3.17. GetConditionLastActiveTimeAsString

GetConditionLastActiveTimeAsString

Return the condition last active time string.

string GetConditionLastActiveTimeAsString()

### 3.18. GetSubConditionLastInactiveTimeAsString

GetSubConditionLastInactiveTimeAsString

Return the sub condition last inactive time string.

string GetConditionLastInactiveTimeAsString ()

### 3.19. GetLastAckTimeAsString

#### GetLastAckTimeAsString

Return the last acknowledgment time string.

string GetLastAckTimeAsString()

### 4. EventStruct

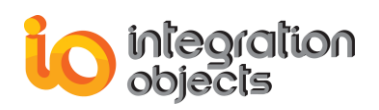

| Property                | Description                                                                                                    |
|-------------------------|----------------------------------------------------------------------------------------------------|
| AckRequired             | (Read-only) A Boolean that defines whether the alarm condition requires Acknowledgment or not.                                                                  |
| ActiveTime              | (Read-only) The time the condition alarm went active.                                                                                                    |
| EventTime               | (Read-only) The time when the event occurred.                                                                                                    |
| ConditionName           | (Read-only) The condition name (condition events).                                                                                                    |
| SubConditionName        | (Read-only) The subcondition name (condition events).                                                                                                    |
| EventCategory           | (Read-only) Event category ID.                                                                                                    |
| Cookie                  |                                                                                                    |
| Message                 | (Read-only) The alarm message.                                                                                                    |
| NewState                | (Read-only) Bit mask that indicates the condition's current state, based on the class object <b>OPCEventConstants</b> (OPCEventConstants section)               |
| Quality                 | (Read-only) The quality value for condition events.                                                                                                    |
| Severity                | (Read-only) The severity value for condition events.                                                                                                    |
| Source                  | (Read-only) The source item that caused the event to occur.                                                                                                    |
| EventType               | (Read-only) The event type. The allowable values are values from the class object <b>OPCEventConstants</b> (OPCEventConstants section)                          |
| ActorID                 | (Read-only) The acknowledger name (condition events).                                                                                                    |
| ChangeMask              | (Read-only) Bit mask indicating which items have<br>changed. This property is based on the class object<br><b>OPCEventConstants</b> (OPCEventConstants section) |
| EventTimeMilliseconds   | (Read-only) The milliseconds in the event time.                                                                                                    |
| ActiveTimeMilliseconds  | (Read-only) The milliseconds in the active time.                                                                                                    |
| EventAttributesCount    | (Read-only) The number of event attributes.                                                                                                    |
| EventAttributes         | (Read-only) Array of event attributes' values.                                                                                                    |
| EventAttributesAsString | (Read-only) Array of event attributes' values as string.                                                                                                    |

### 4.1. GetEventAttributes

#### GetEventAttributes

Return the sub condition last active time string.

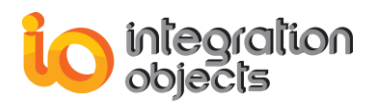

| object GetEventA | .ttributes(int Index)                                                                                                    |
|------------------|----------------------------------------------------------------------------------------------------|
| Argument         | Description                                                                                                    |
| Index            | A given index that references the index of the event attribute object in the list to be returned. The index is between 0 and the event attributes count $-1$ . |

### 4.2. GetEventAttributesAsString

|                   | GetEventAttributesAsString        |
|-------------------|-----------------------------------|
| Return the sub co | ondition last active time string. |
| string GetEventAt | tributesAsString(int Index)       |
| Argument          | Description                       |
| <i>i</i> gamon    | Description                       |

### 4.3. GetStrQuality

| GetStrQuality              |
|----------------------------|
| Return the quality string. |
| string GetStrQuality()     |

### 4.4. GetEventTimeAsString

| GetEventTimeAsString          |  |
|-------------------------------|--|
| Return the event time string. |  |
| string GetEventTimeAsString() |  |

### 4.5. GetActiveTimeAsString

#### GetActiveTimeAsString

Return the active time string.

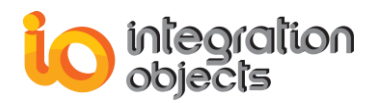

string GetActiveTimeAsString()

### 5. OPCServerStatus

| Property                   | Description                                                                                                    |
|----------------------------|----------------------------------------------------------------------------------------------------|
| ServerState                | (Read-only)The current status of the AE Server.                                                                 |
|                            | Allowable values are given by the enumeration :<br>IO_OPCAE_SERVERSTATE_CONSTANTS (see the<br>following table). |
| CurrentTime                | (Read-only)The current time of the OPC AE Server.                                                               |
| StartTime                  | (Read-only)The time when the server process started.                                                            |
| LastUpdateTime             | (Read-only)The last updated time of the server process.                                                         |
| MajorVersion               | (Read-only)The major version identification of the historian.                                                   |
| MinorVersion               | (Read-only)The minor version identification of the historian.                                                   |
| BuildNumber                | (Read-only)The build number identification of the historian                                                     |
| VendorInfo                 | (Read-only)The vendor information for the OPC Server.                                                           |
| CurrentTimeMilliseconds    | (Read-only)The milliseconds of the current time of the OPC AE Server.                                           |
| StarttimeMilliseconds      | (Read-only)The milliseconds of the time when the server process started.                                        |
| LastUpdateTimeMilliseconds | (Read-only)The last updated time in milliseconds.                                                               |

### 4.1. GetServerStatusString

| GetServerStatusString            |  |
|----------------------------------|--|
| Return the server status string. |  |
| string GetServerStatusString()   |  |

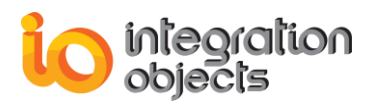

### 4.2. GetStartTimeString

| GetStartTimeString                     |  |
|----------------------------------------|--|
| Return the start time string.          |  |
| <pre>string GetStartTimeString()</pre> |  |

### 4.3. GetLastUpdateString

| GetLastUpdateString                 |  |
|-------------------------------------|--|
| Return the last update time string. |  |
| string GetLastUpdateString()        |  |

### 4.4. GetCurrentTimeString

| GetCurrentTimeString            |  |
|---------------------------------|--|
| Return the current time string. |  |
| string GetCurrentTimeString()   |  |

### 6. OPCEventBrowser

| Property       | Description                                     |
|----------------|-------------------------------------------------|
| SelectedArea   | (Read-only) The selected area in the browser.   |
| SelectedSource | (Read-only) The selected source in the browser. |

### 6.1. ShowBrowserDialog

| ShowBrowserDialog                                                                                                    |
|----------------------------------------------------------------------------------------------------|
| This method allows users to access a browser dialog to browse all address space and to select the source or area you want. |
| bool ShowBrowserDialog()                                                                                                   |

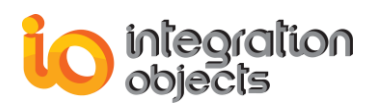

### 7. OPCEventAttributes

| Property              | Description                                            |
|-----------------------|--------------------------------------------------------|
| AttributesCount       | (Read-only) The number of attributes in the structure. |
| AttributeIDs          | (Read-only) Array of the attributes' IDs.              |
| AttributeDescriptions | (Read-only) Array of the attributes' Descriptions.     |
| AttributeVarTypes     | (Read-only) Array of the attributes' Data Types.       |

### 7.1. GetAttributeIDs

| GetAttributeIDs    |                                                                                                    |
|--------------------|----------------------------------------------------------------------------------------------------|
| Return the attribu | te ID.                                                                                                    |
| int GetAttributeID | s (int Index)                                                                                                    |
| Argument           | Description                                                                                                    |
| Index              | A given index that references the index of the event attribute ID in the list to be returned. The index is between 0 and the event attributes count $-1$ . |

### 7.2. GetAttributeDescriptions

| GetAttributeDescriptions |                                                                |
|--------------------------|----------------------------------------------------------------|
| Return the attribu       | te description.                                                |
| string GetAttribute      | Descriptions (int Index)                                       |
| Argument                 | Description                                                    |
| Index                    | A given index that references the index of the event attribute |

### 7.3. GetAttributeVarTypes

|                       | GetAttributeVarTypes |
|-----------------------|----------------------|
| the attribute vartype |                      |

Return

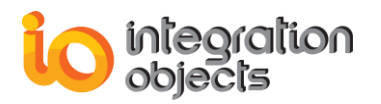

| int GetAttributeVarTypes (int Index) |                                                                                                    |  |
|--------------------------------------|----------------------------------------------------------------------------------------------------|--|
| Argument                             | Description                                                                                                    |  |
| Index                                | A given index that references the index of the event attribute vartypes in the list to be returned. The index is between 0 and the event attributes vartypes count –1. |  |

### 7.4. GetVarTypeString

| GetVarTypeString                    |                                                                                                    |  |
|-------------------------------------|----------------------------------------------------------------------------------------------------|--|
| Return the attribute vartype string |                                                                                                    |  |
| string GetVarTypeString (int Index) |                                                                                                    |  |
| Argument                            | Description                                                                                                    |  |
| Index                               | A given index that references the index of the event attribute vartype string in the list to be returned. The index is between 0 |  |

### 8. OPCEventFilter

| Property              | Description                              |  |
|-----------------------|------------------------------------------|--|
| EventType             | (Read\Write) the event type              |  |
| LowSeverity           | (Read\Write) the low severity            |  |
| HighSeverity          | (Read\Write) the high severity           |  |
| FilterCategoriesCount | (Read\Write) the filter categories count |  |
| FilterAreasCount      | (Read\Write) the filter areas count      |  |
| FilterSourcesCount    | (Read\Write) the filter sources count    |  |

### 8.1. SetEventCategories

| SetEventCategories                             |                                                                                                    |  |
|------------------------------------------------|----------------------------------------------------------------------------------------------------|--|
| Set the event category of a given index        |                                                                                                    |  |
| void SetEventCategories(int Index, int NewVal) |                                                                                                    |  |
| Argument                                       | Description                                                                                                    |  |
| Index                                          | A given index that references the index of the event category ID in the list to be modified. The index is between 0 and the event |  |

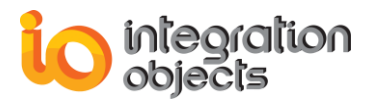

|        | categories count –1. |
|--------|----------------------|
| NewVal | The new value        |

### 8.2. SetFilterAreas

| SetFilterAreas                                |                                                                                                    |  |
|-----------------------------------------------|----------------------------------------------------------------------------------------------------|--|
| Set the area of a given index                 |                                                                                                    |  |
| void SetFilterAreas(int Index, string NewVal) |                                                                                                    |  |
| Argument                                      | Description                                                                                                    |  |
| Index                                         | A given index that references the index of the area in the list to be modified. The index is between 0 and the event areas count $-1$ . |  |
| NewVal                                        | The new value                                                                                                    |  |

### 8.3. GetFilterAreas

| GetFilterAreas                   |                                                                                                    |  |
|----------------------------------|----------------------------------------------------------------------------------------------------|--|
| Return the area of a given index |                                                                                                    |  |
| string GetFilterAreas(int Index) |                                                                                                    |  |
| Argument                         | Description                                                                                                    |  |
| Index                            | A given index that references the index of the event area in the list to be returned. The index is between 0 and the event areas count $-1$ . |  |

### 8.4. GetEventCategories

| GetEventCategories                         |                                                                                                    |  |
|--------------------------------------------|----------------------------------------------------------------------------------------------------|--|
| Return the event category of a given index |                                                                                                    |  |
| int GetEventCategories(int Index)          |                                                                                                    |  |
| Argument                                   | Description                                                                                                    |  |
| Index                                      | A given index that references the index of the event categories ID in the list to be returned. The index is between 0 and the event categories ID count $-1$ . |  |

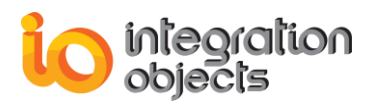

### 8.5. GetFilterSources

| GetFilterSources                   |                                                                                                    |  |
|------------------------------------|----------------------------------------------------------------------------------------------------|--|
| Return the source of a given index |                                                                                                    |  |
| string GetFilterSources(int Index) |                                                                                                    |  |
| Argument                           | Description                                                                                                    |  |
| Index                              | A given index that references the index of the event source in the list to be returned. The index is between 0 and the event areas count $-1$ . |  |

### 8.6. SetFilterSources

| SetFilterSources                                |                                                                                                    |  |
|-------------------------------------------------|----------------------------------------------------------------------------------------------------|--|
| Set the source of a given index                 |                                                                                                    |  |
| void SetFilterSources(int Index, string NewVal) |                                                                                                    |  |
| Argument                                        | Description                                                                                                    |  |
| Index                                           | A given index that references the index of the source in the list to be modified. The index is between 0 and the event sources count $-1$ . |  |
| NewVal                                          | The new value                                                                                                    |  |

### 9. OPCEventConstants

### 9.1. OPC FILTER CONSTANTS

| Valu                   | es |
|------------------------|----|
| OPC_FILTER_BY_EVENT    |    |
| OPC_FILTER_BY_CATEGORY |    |
| OPC_FILTER_BY_SEVERITY |    |
| OPC_FILTER_BY_AREA     |    |
| OPC_FILTER_BY_SOURCE   |    |

### 9.2. OPC EVENT TYPES CONSTANTS

Values

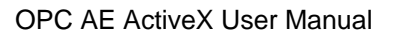

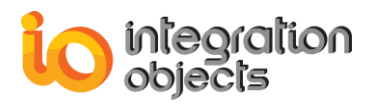

OPC\_SIMPLE\_EVENT OPC\_TRACKING\_EVENT OPC\_CONDITION\_EVENT

OPC\_ALL\_EVENTS

### 9.3. OPC CONDITION STATE CONSTANTS

|                       | Values |  |
|-----------------------|--------|--|
| OPC_CONDITION_ENABLED |        |  |
| OPC_CONDITION_ACTIVE  |        |  |
| OPC_CONDITION_ACKED   |        |  |

### 9.4. OPC CHANGE CONSTANTS

| ·                       | Values |
|-------------------------|--------|
| OPC_CHANGE_ACTIVE_STATE |        |
| OPC_CHANGE_ACK_STATE    |        |
| OPC_CHANGE_ENABLE_STATE |        |
| OPC_CHANGE_QUALITY      |        |
| OPC_CHANGE_SEVERITY     |        |
| OPC_CHANGE_SUBCONDITION |        |
| OPC_CHANGE_MESSAGE      |        |
| OPC_CHANGE_ATTRIBUTE    |        |

# 5. Deploying the Event Client .Net ActiveX in Microsoft Visual Basic 6.0

### 5.1. Create a Standard EXE

Run the Microsoft Visual Basic 6.0 and select a Standard EXE to create a new project as shown below.

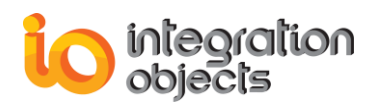

| 🍖 New Project        |                              |                         |                    |                          | X                                       |
|----------------------|------------------------------|-------------------------|--------------------|--------------------------|-----------------------------------------|
|                      | Micros                       | oft<br>ual B            | asi                | C                        | ~~~~~~~~~~~~~~~~~~~~~~~~~~~~~~~~~~~~~~~ |
| New Existing         | Recent                       |                         |                    |                          | 1                                       |
| Standard EXE         | ActiveX EXE                  | ActiveX DLL             | ActiveX<br>Control | VB Application<br>Wizard | * III                                   |
| VB Wizard<br>Manager | ActiveX<br>Document Dll      | Activex<br>Document Exe | Addin              | Data Project             |                                         |
| P= 6                 | P= 💊                         | P= 6                    |                    |                          | -                                       |
|                      |                              |                         |                    | <u>O</u> pen<br>Cancel   | -                                       |
|                      |                              |                         |                    | <u>H</u> elp             |                                         |
| Don't show thi       | s dialog in the f <u>u</u> t | ture                    |                    |                          |                                         |

Figure 114: Create a VB6 Standard EXE

### 5.2. Add the OPC Event Client .Net reference

1. Select the Project menu item and click on References

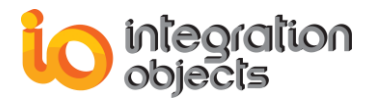

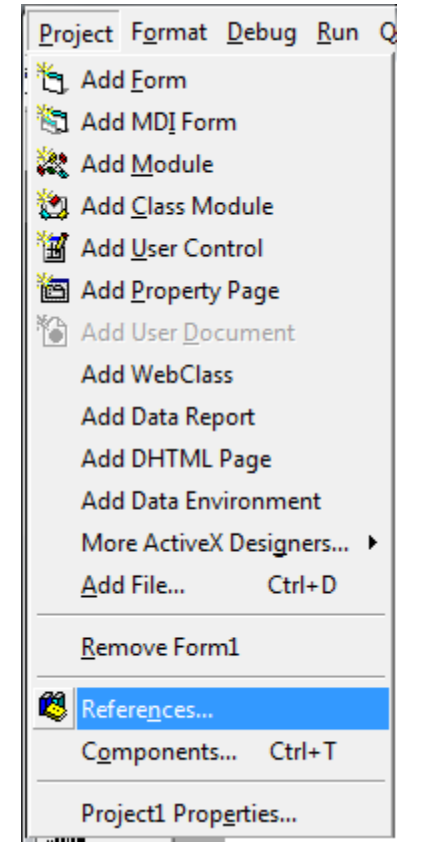

Figure 115: Select Projet Reference

 Click on the Browse button and select the OPC Event Client tlb file path (.:\Program Files (x86)\Integration Objects\Integration Objects' OPC AE ActiveX\Bin\DotNet\ OPCEventClientActiveX)

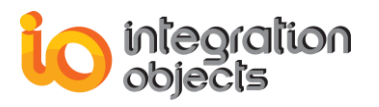

| References - Project1                                                                                                    | ×      |
|----------------------------------------------------------------------------------------------------|--------|
| <u>A</u> vailable References:                                                                                            | ОК     |
| ✓ Visual Basic For Applications<br>✓ Visual Basic runtime objects and procedures                                         | Cancel |
| Visual Basic objects and procedures                                                                                      | Browse |
| AccessControl 1.0 Type Library     AccessibilityCplAdmin 1.0 Type Library     Active DS Type Library                     |        |
| ActiveMovie control type library<br>ActiveX DLL to perform Migration of MS Repository V:<br>AdHocReportingExcelClientLib | Help   |
| AgControl 5.1 Type Library AP Client 1.0 HelpPane Type Library AP Client 1.0 Type Library                                |        |
| ۲                                                                                                    |        |
| OLE Automation                                                                                                    |        |
| Location: C:\Windows\system32\stdole2.tlb                                                                                |        |
| Language: Standard                                                                                                    |        |
|                                                                                                    |        |

Figure 116: Browse the OPC AE Net Logger Path

3. Select the "IntegrationObjects.OPCEventClientDotNetActiveX.tlb" and click on the *Open* button.

| Add Reference                                                    | ×                |
|------------------------------------------------------------------|------------------|
| Look in: DPCEventClientActiveX 🔹 🗲 🔁                             | ) 💣 🎟 🗸          |
| Name                                                             | Date modified    |
| IntegrationObjects.Logger.SDK.dll                                | 04/04/2016 09:36 |
| Network Content Client Dot Net Active X.dll                      | 30/01/2017 10:04 |
| IntegrationObjects.OPCEventClientDotNetActiveX.tlb               | 30/01/2017 10:20 |
| S IntegrationObjects.OPCNetClientSDK.dll                         | 01/07/2016 12:47 |
| 🚳 License.dll                                                    | 20/01/2017 15:16 |
| <                                                                | ۱.               |
| File <u>n</u> ame: IntegrationObjects.OPCEventClientDotNetActive | <u>O</u> pen     |
| Files of type:         Type Libraries (*.olb;*.tlb;*.dll)        | Cancel           |
|                                                                  | Help             |

Figure 117: Select the type library (.tlb) file

4. Once the IntegrationObject\_OPCEventClientDotNetActiveX reference is checked, click on OK

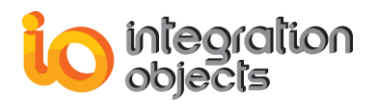

| References - Project1                                                                                                    | ×      |  |  |  |
|----------------------------------------------------------------------------------------------------|--------|--|--|--|
| <u>A</u> vailable References:                                                                                                    | ОК     |  |  |  |
| IIS Installed Versions Manager Interface                                                                                                    | Cancel |  |  |  |
| Imapikor 1.0 Type Library IMContact 1.0 Type Library IMEAPI JK 1.0 Type Library                                                                                                    | Browse |  |  |  |
| InfoPath Property Promotion Outlook UI 1.0 Type Lib InsRepIM 1.0 Type Library InstallShield Professional Setup Kernel D9.0 InstallShield Script 1.0 Type Library InstallShield Setup Kernel InstallShield Setup Kernel InstallShield Windows Installer Setup Kernel 1.0 Type IntegrationObjects_OPCAELoggerDotNetActiveX | Help   |  |  |  |
| IntegrationObjects OPCEventClientDotNetActiveX III III III III III III III III III I                                                                                                    |        |  |  |  |
| _IntegrationObjects_OPCEventClientDotNetActiveX                                                                                                    |        |  |  |  |
| Location: C:\Users\Admin\Desktop\ActiveX\IntegrationObjects.OPCEver                                                                                                    |        |  |  |  |
|                                                                                                    |        |  |  |  |

Figure 118: Check the OPC Event Client Net ActiveX Reference

## 5.3. Add the OPC Event Client Net ActiveX Component to the Toolbar

5. Select the *Project* menu item and click on *Components*
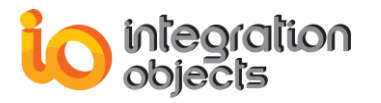

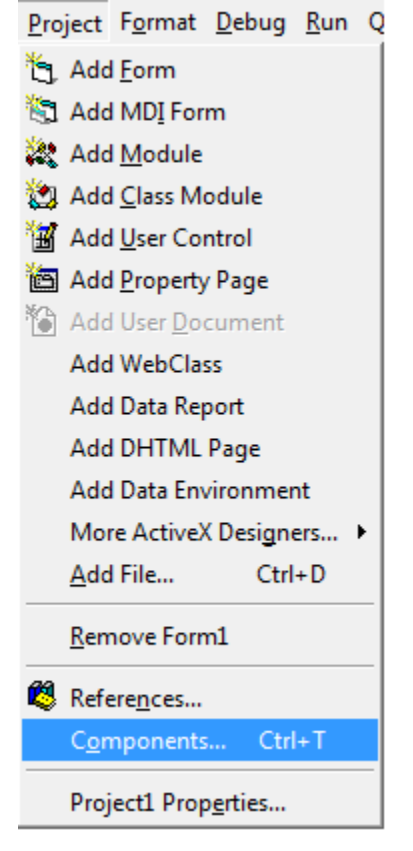

Figure 119: Select Projet Components

6. Check the IntegrationObject\_OPCEventClientDotNetActiveX component then click on the *OK* button

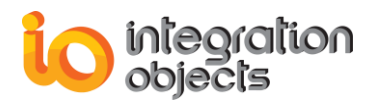

| Components                                                                                                    | ×                   |
|----------------------------------------------------------------------------------------------------|---------------------|
| Controls Designers Insertable Objects HHActiveX 1.0 Type Library HybridAppControls iFIX Color Button Control module iFix Key Macro Editor Keyboard Control                                                                                                    |                     |
| Integration Objects' OPC AE Controls Integration Objects' OPC Event Client ActiveX IntegrationObjects_OPCAELoggerDotNetActive IntegrationObjects_OPCEventClientDotNetActi IntegrationObjects_OPCEventClientDotNetActive IntegrationObjects_OPCEventClientDotNetActive IntegrationIntegrative Integrative |                     |
| IOOPCActive ActiveX Control module<br>IStudio Active Designer Controls<br>KM Rdp Protocol Provider 1.0 Type Library<br>LayoutDTC 1.0 Type Library                                                                                                    |                     |
| IntegrationObjects_OPCEventClientDotNetActive<br>Location: C:\Windows\system32\mscoree.dll                                                                                                    | eX                  |
| Close                                                                                                    | Cancel <u>Apply</u> |

Figure 120: Select the OPC Event Net ActiveX Component

7. Select the IOEventClientDotNetCtrl already added in the toolbar and draw the control in the form as shown below

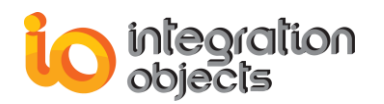

### OPC AE ActiveX User Manual

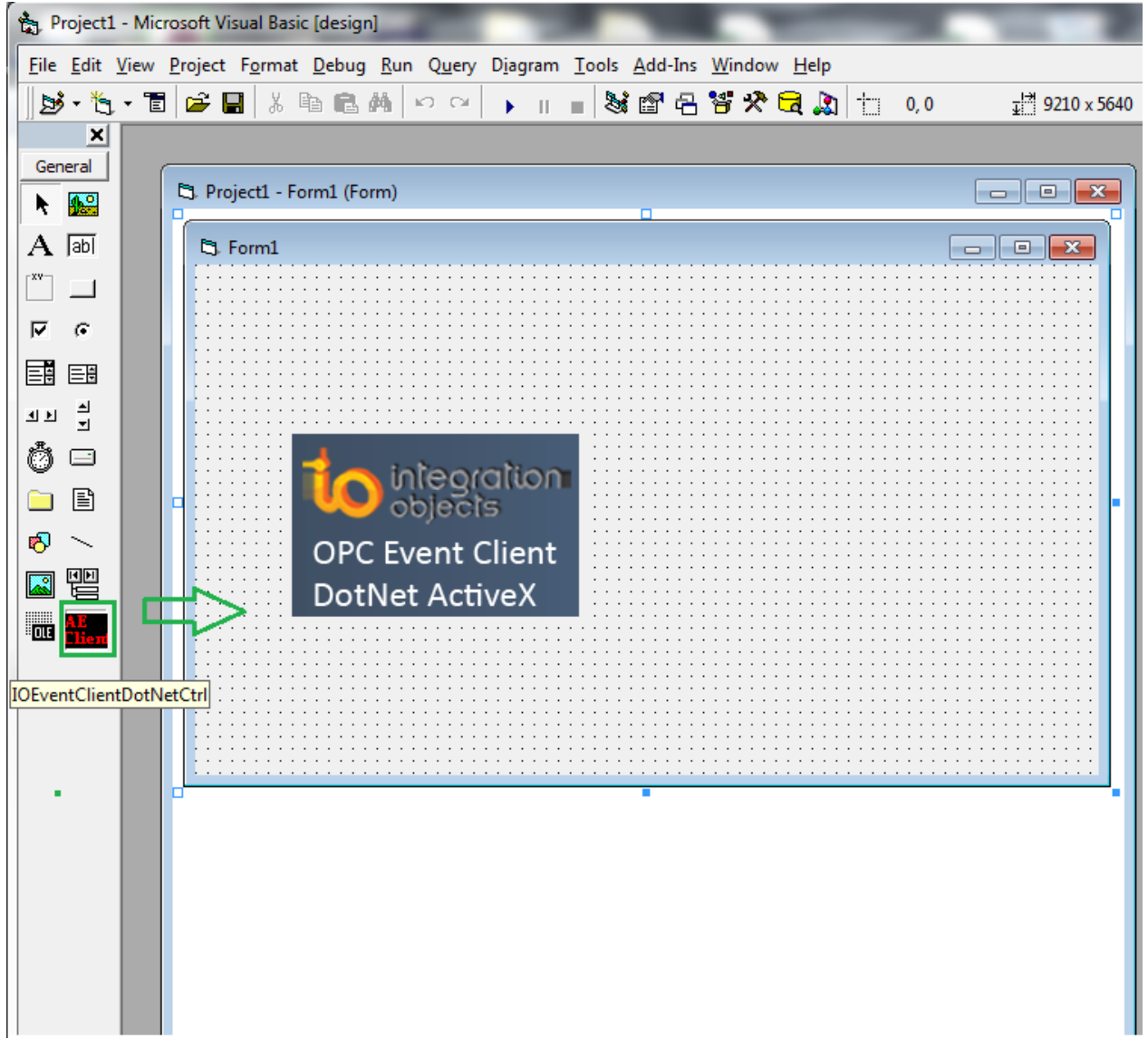

### Figure 121: Add the OPC Event Client Net ActiveX Component to the Form

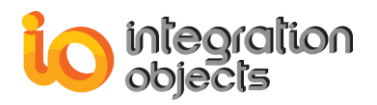

# **CONFIGURING DCOM**

In order to retrieve data from OPC Server(s) in real time, Integration Objects' OPC AE ActiveX can be used in different configurations, including local and distributed configurations. In a local configuration, the toolkit and OPC Server(s) all run on the same computer. In that case, the installation process does not need any specific settings. In a distributed configuration, these components are executed on two or more computers cooperatively: Integration Objects' OPC AE ActiveX software initially resides on a remote computer (Client Computer) and uses the DCOM mechanism to directly access server(s). To enable this functionality, some additional settings are needed on both the remote server and the local client computer. This section is intended to provide general guidance on proper DCOM Config Utility settings for computers on which the OPC AE Controls and OPC server(s) are running.

### 1. Client Side DCOM Configuration

**<u>Step 1</u>**: Once you log in as an Administrator, setup Client machine with these instructions:

1. Choose the Run Option from the Windows' Start menu and type DCOMCNFG then click *OK* to run it. When you first launch the utility, it will look like this:

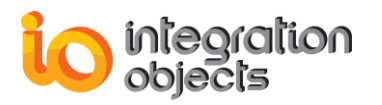

| Distributed COM Configuration Properties                                                                                                    | <u>? ×</u> |
|----------------------------------------------------------------------------------------------------|------------|
| Applications Default Properties Default Security Default Protocols                                                                                                    |            |
| Applications:<br>APE Worker Provider<br>APIDeclarationLoader.AddInDesigner<br>Bitmap Image<br>Defrag FAT engine<br>Defrag NTFS engine<br>Document de Systran Professional Premium<br>EnumTelnetClientsSvr Class<br>Foxhtmlhelp Class<br>HDATestSvr<br>HTML Application<br>HtmlHelp Class<br>IisServiceControl Class | *          |
| Integration Objects OPC For PI<br>Internet Explorer(Ver 1.0)<br>Logical Disk Manager Administrative Service<br>Logical Disk Manager Remote Client<br>Machine Debug Manager                                                                                                    | T          |
| OK Cancel Ap                                                                                                    | ply        |

Figure 122: Distributed COM Configuration

- 2. DCOM Configuration Properties-Default Properties Tab:
  - a. The Enable Distributed COM on this computer MUST be checked.
  - b. The Default Authentication Level should be set to Connect.
  - c. The Default Impersonation Level should be set to Identity.

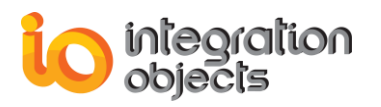

| Distributed COM Configuration Properties                                                                                                    | ? × |
|----------------------------------------------------------------------------------------------------|-----|
| Applications Default Properties Default Security Default Protocols                                                                                                    |     |
| Enable Distributed COM on this computer                                                                                                    |     |
| Enable COM Internet Services on this computer                                                                                                    |     |
| Default Distributed COM communication properties                                                                                                    |     |
| The Authentication Level specifies security at the packet level.                                                                                                    |     |
| Default A <u>u</u> thentication Level:                                                                                                    |     |
| Connect                                                                                                    |     |
| The Impersonation Level specifies whether applications can<br>determine who is calling them, and whether the application can do<br>operations using the client's identity.<br>Default Impersonation Level:<br>Identify |     |
| OK Cancel App                                                                                                    | dy  |

Figure 123: DCOM Default Properties

3. DCOM Configuration Properties-Default Security Tab:

It is on this tab that you can tell the operating system who is allowed to access the applications deploying the OPC AE Controls from remote OPC servers. Default Access Permission is the only setting we are concerned with on the client side of this tab. On the Default Access Permissions Dialog, you will set who (users whose remote OPC servers are running under) will have the ability to make callbacks to this machine when subscription based reads are being done. No changes are normally required on Default Launch Permissions and Default Configuration Permissions dialogs.

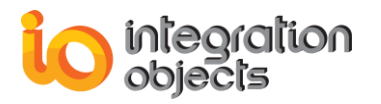

| istributed COM Configuration Properties                                                                                                    | X |
|----------------------------------------------------------------------------------------------------|---|
| Applications Default Properties Default Security Default Protocols                                                                                                    |   |
| Default Acc <u>e</u> ss Permissions                                                                                                    |   |
| You may edit who is allowed to access applications that do not<br>provide their own settings                                                                                                    |   |
| Edit Default                                                                                                    |   |
| Default Launch Permissions                                                                                                    |   |
| You may edit who is allowed to launch applications that do not<br>provide their own settings.                                                                                                    |   |
| Edit Default                                                                                                    |   |
| Default Configuration Permissions                                                                                                    |   |
| You may edit the list of users that are allowed to modify OLE class<br>configuration information. This includes installing new OLE servers<br>and adjusting the configuration of existing OLE servers. |   |
| Edit Default                                                                                                    |   |
| OK Cancel Apply                                                                                                    |   |

Figure 124:DCOM Default Security Tab

4. DCOM Configuration Properties-Default Protocols Tab:

On this tab you set which of the installed network protocols to use for DCOM on the client computer. You should use Connection-oriented TCP/IP.

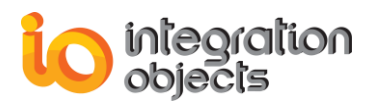

| Distributed COM Configuration Properties                                                                                                    |
|----------------------------------------------------------------------------------------------------|
| Applications Default Properties Default Security Default Protocols                                                                                                    |
| DCOM Protocols                                                                                                    |
| 译 Datagram UDP/IP<br>译 Datagram IPX                                                                                                    |
| Connection-oriented TCP/IP                                                                                                    |
| Connection-oriented NetBEUI                                                                                                    |
| Add Remove Move Up Move Down Properties                                                                                                    |
| The set of network protocols available to DCOM on this machine. The<br>ordering of the protocols reflects the priority in which they will be used,<br>with the top protocol having first priority. |
| OK Cancel Apply                                                                                                    |

Figure 125 : DCOM Default Protocols

<u>Step 2:</u> You need to register your OPC Server on the client computer by indicating its location on a named remote machine.

Depending on the client environment, there are two ways of registering your OPC server on your client machine. Here are two methods:

- Prepare and apply a customized .reg file on the client computer (See Microsoft registry documentation for details). We recommend this method only for experienced users with Windows Registry. You have to export the entries of your OPC server from the server machine registry to the client machine registry.
- 2. Alternatively, install and configure your OPC Server on the client computer. This action self-registers the server in the System Registry. This is the easiest way for an automatic registration.

Then, use the following steps to verify that the OPC server machine is properly delegated:

- a. On the client machine, run the DCOM Config Utility (Dcomcnfg.exe).
- b. Select your OPC server from the Applications tab and choose Properties.
- c. On the General tab, be sure that there is an entry for Remote Computer and that the remote computer name is correct.
- d. If the computer name is incorrect, select the Location tab.

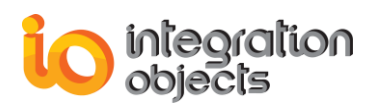

e. Make sure the Run application on the following computer setting is checked. In the Dialog box beneath this selection, type in the correct computer name for your OPC server (see the figure below).

| Integration Objects OPC                      | For PI Properties                        |
|----------------------------------------------|------------------------------------------|
| General Location Security Identity Endpoints |                                          |
| General properties of this DCOM application  |                                          |
| Application name:                            | Integration Objects OPC For PI           |
| Application type:                            | local server                             |
| Authentication Level:                        | Default                                  |
| Local path:                                  | C:\Users\temp\code\svr\Debug\opc_exe.exe |
|                                              |                                          |
|                                              |                                          |
|                                              |                                          |
|                                              |                                          |
|                                              |                                          |
|                                              |                                          |
|                                              |                                          |
|                                              |                                          |
|                                              | OK Cancel Apply                          |

Figure 126: General properties of the selected OPC server

You can also use the following steps to verify the remote computer name by using the Windows Registry:

- 1. Run RegEdit.exe.
- 2. The remote server name is specified in the following registry key:
- 3. HKEY\_CLASSES\_ROOT\AppID\{The CLSID of the OPC server}\ RemoteServerName

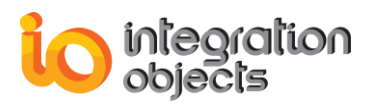

## **10. Server Side DCOM Configuration**

There are 2 areas you will need to setup:

<u>Step 1</u>: Follow these instructions to make default DCOM Configuration for your OPC Server Computer.

- 1. Launch the DCOM Config Utility on the computer your target OPC Server is running.
- 2. Configure the Default Properties Tab as you did on the Client side.
- 3. DCOM Configuration Properties-Default Security Tab:

This tab has the most settings to be made. On this tab, specify for the operating system who is allowed to access OPC servers on this machine (Default Access Permissions), who is allowed to launch OPC Servers on this machine (Default Launch Permissions), and who is allowed to configure OPC Servers on this machine (Default Configuration Permissions).

4. DCOM Configuration Properties-Default Security Tab-Default Access Permissions Dialog:

In the grant access to users and groups, click *Add* on the right of the dialog and you will be presented with another dialog that allows you to browse and select users on the local machine and domain (if applicable and logged into a domain).

5. DCOM Configuration Properties-Default Security Tab-Default Launch Permissions Dialog:

Here, you can define who can actually start your OPC server on this computer. Adding of users/groups is done the same way as was done for Access Permissions.

- 6. DCOM Configuration Properties-Default Security Tab-Default Configuration Permissions Dialog: If you are setting up DCOM for the first time, it is not recommended to change the settings.
- 7. Configure the Default Protocols Tab as you did on the Client side.

**<u>Step 2</u>**: To make DCOM settings that are specific to your OPC Server, go to the Application Tab in DCOM Config and browse until you find the OPC Server of your choice. Highlight it and either double click it or click the Properties to enter the server specific settings.

1. On the General Tab, we recommend that you leave the Authentication Level as **Default**.

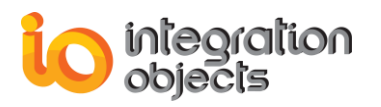

| Integration Objects OPC  | For PI Properties                        |
|--------------------------|------------------------------------------|
| General Location Secu    | urity Identity Endpoints                 |
| General properties of th | nis DCOM application                     |
| Application name:        | Integration Objects OPC For PI           |
| Application type:        | local server                             |
| Authentication Level:    | Default                                  |
| Local path:              | C:\Users\temp\code\svr\Debug\opc_exe.exe |
|                          |                                          |
|                          |                                          |
|                          |                                          |
|                          |                                          |
|                          |                                          |
|                          |                                          |
|                          |                                          |
|                          |                                          |
|                          | OK Cancel Apply                          |

Figure 127 :DCOM Server Configuration

2. On the Location Tab, make sure that the *Run Application* on this computer is the ONLY box that is checked.

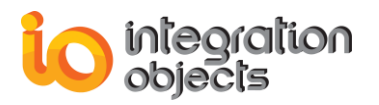

| Integration Objects OPC For PI Properties                                                                                                    | <u>?</u> ×                                               |
|----------------------------------------------------------------------------------------------------|----------------------------------------------------------|
| General Location Security Identity Endpoints                                                                                                    |                                                          |
| The following settings allow DCDM to locate the correct<br>application. If you make more than one selection, then D<br>applicable one. Client applications may override your sel                                                                                                    | computer for this<br>)COM uses the first<br>ections.     |
| Run application on the computer where the data is logonal strength of the strength of the s | ocated                                                   |
| Run application on this computer                                                                                                    |                                                          |
| Run application on the following computer:                                                                                                    |                                                          |
|                                                                                                    | Browse                                                   |
|                                                                                                    |                                                          |
|                                                                                                    |                                                          |
|                                                                                                    |                                                          |
|                                                                                                    |                                                          |
|                                                                                                    | A Apple                                                  |
|                                                                                                    | Nutrie and an and an an an an an an an an an an an an an |

Figure 128:Location configuration of the selected OPC server

3. On the Security Tab, we suggest that you select "Use Default access permissions". This means that users/groups shown under the *Default Security Tab* in the DCOM Config utility will have access to connect to this specific OPC server. If you choose to use the custom permissions to override the defaults, you must specify which users/groups you wish to grant access to. We also suggest that you use the Default Launch permissions. The same rules apply about using custom launch permissions here as they do for custom access permissions.

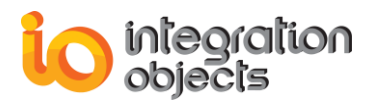

| Integration Objects OPC For PI Properties                                                                                                    | ? ×  |
|----------------------------------------------------------------------------------------------------|------|
| General Location Security Identity Endpoints                                                                                                    |      |
| <ul> <li>Use default access permissions</li> <li>Use custom access permissions</li> <li>You may edit who can access this application.</li> </ul>                                                 |      |
| <ul> <li>Use default launch permissions</li> <li>Use custom launch permissions</li> <li>You may edit who can launch this application.</li> </ul>                                                 |      |
| <ul> <li>Use default configuration permissions</li> <li>Use custom configuration permissions</li> <li>You may edit who can change the configuration information for this application.</li> </ul> |      |
| OK Cancel A                                                                                                    | pply |

Figure 129: Configuration of DCOM security properties

- 4. On the *Identity* Tab, specify under which user account you want the OPC server to run. For some cases, this is one of the most important settings for the OPC server. The answer is very dependent on how you will be using your system.
- 5. No changes are required on the *Endpoints* Tab.

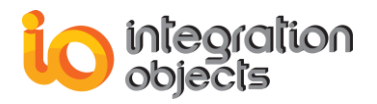

For additional information on this guide, questions or problems to report, please contact:

### Offices

- Americas: +1 713 609 9208 - Europe-Africa-Middle East:
  - +216 71 195 360

#### Email

- Support Services: customerservice@integrationobjects.com
- Sales: sales@integrationobjects.com

To find out how you can benefit from other Integration Objects products and custom-designed solutions, please visit us on the Internet:

#### Online

- www.integrationobjects.com